かけしんインターネットサービス WEBバンキング取扱説明書 (モバイル編)

# 💼 掛川信用金庫

# はじめに

この度はかけしんWEBバンキングサービス(以下「本サービス」といいます)をご利用いただきまして、まことにありがとうございます。

本サービスのご利用に際しては、本マニュアルに記載されている操作方法、注意事項をよくお読 みいただき、正しい操作によってご利用されるようお願いいたします。

# WEBバンキング取扱説明書(モバイル編)

# 目 次

| 第1   | 章 WEBバンキング画面仕様                            | 3       |
|------|-------------------------------------------|---------|
| 1.   | 画面レイアウト・・・・・                              | 3       |
| 第2   | 章 サービス内容一覧                                | ··· 7   |
| 第3   | 章 認証処理                                    | 8       |
| 1.   | 認証処理フロー                                   | 8       |
| (    | 1)初回ログイン                                  | 8       |
| (    | 2)利用規制解除後のログイン                            | 8       |
| 2.   | ログイン                                      | 9       |
| (    | 1)ログイン可能時間                                | 9       |
| (    | 2)ログイン画面                                  | 9       |
| (    | 3)ログインパスワード変更画面                           | 9       |
| 3.   | ログアウト・・・・・・・・・・・・・・・・・・・・・・・・・・・・・・・・・・・・ | 9       |
| (    | 1)通常ログアウト                                 | 9       |
| (    | 2) 認証タイムアウトによる自動ログアウト                     | 9       |
| (    | 3)強制ログアウト                                 | 10      |
| 第4   | 章 業務処理(モバイル編)                             | 11      |
| Ι. Ι | 照会業務                                      | 11      |
| 1.   | 残高照会                                      | 12      |
| 2.   | 入出金明細照会                                   | $1 \ 4$ |
| Π.   | 辰込業務                                      | 18      |
| 1.   | 振込                                        | 19      |
| 2.   | 振込結果照会                                    | 53      |
| 3.   | 振込予約照会                                    | 59      |
| 4.   | 振込予約取消                                    | 63      |
| 5.   | 振込先メンテナンス                                 | 69      |
| IV.  | 契約情報変更業務                                  | 89      |
| 1.   | ログインパスワード                                 | 90      |
| 2.   | 利用限度額変更                                   | 93      |
| 3.   | 契約者氏名変更                                   | 96      |
| 4.   | Eメールアドレス                                  | 99      |
| 5.   | 金庫からのお知らせ(Eメール)                           | 0 2     |
| 6.   | Eメール通知サイクル                                | 05      |
| 7.   | -<br>取引Eメール通知要否                           | 08      |
| 8.   | IB取引中止                                    | 12      |
| V. 1 | 取引履歴照会                                    | $1 \ 7$ |

#### 第1章 WEBバンキング画面仕様

1. 画面レイアウト

モバイル画面のレイアウトは次のとおりです。

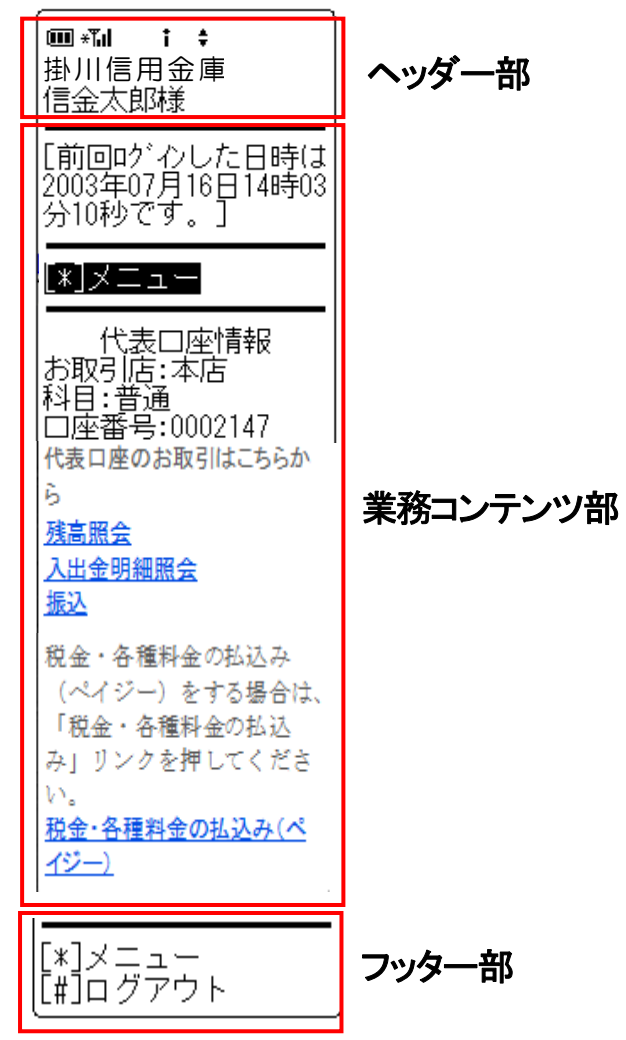

① ヘッダー部

金庫名およびログインしている契約者 I Dに対するユーザ名(漢字氏名、漢字氏名設定な しの場合はカナ氏名)を表示します。 なお、ヘッダー部は全取引画面に表示します。

- ② 業務コンテンツ部
   各取引に対応した画面を表示します。
   なお、ログイン後に表示される顧客メイン画面の業務コンテンツ部レイアウトは次のとおりです。
   <メイン画面>
  - [前回ログインした日時は 2003年07月16日14時03 al 分10秒です。] b <u>[[\*]メニュー</u> 代表口座情報 c お取引店:本店 科目:普通 口座番号:0002147 代表口座のお取引はこちらか 6 d <u>残高照会</u> 入出金明細照会 振込 税金・各種料金の払込み (ペイジー)をする場合は、 「税金・各種料金の払込 e み」リンクを押してくださ *w*. 税金・各種料金の払込み(ペ イジー)
- a. 前回ログイン情報

ログインユーザが前回ログインした「日時」を表示しま す。

b. メニューリンク メニューを押すとトップメニュー画面を表示します

c. 代表口座情報 代表口座の「取引店」「科目」「口座番号」を表示しま す。

d. 代表口座のお取引

【残高照会】ボタンを押下すると、残高照会を行うこと ができます。

【入出金明細】ボタンを押下すると、入出金明細照会を 行うことができます。

【振込】ボタンを押下すると、代表口座を支払元とした 振込を行うことができます。

e. 税金・各種料金の払い込み (ペイジーサービス) 【税金・各種料金の払込み】ボタンを押下すると、ペイ ジーサービスを行うことができます。 ③ フッター部

メニューリンク、ログアウトリンク等の共通ボタンを表示します。

| [*]メニュー  |  |
|----------|--|
| [#]ログアウト |  |

<参考>

◎トップメニュー画面

トップメニュー画面は各種取引を行うためのメニュー画面となります。

<トップメニュー画面>

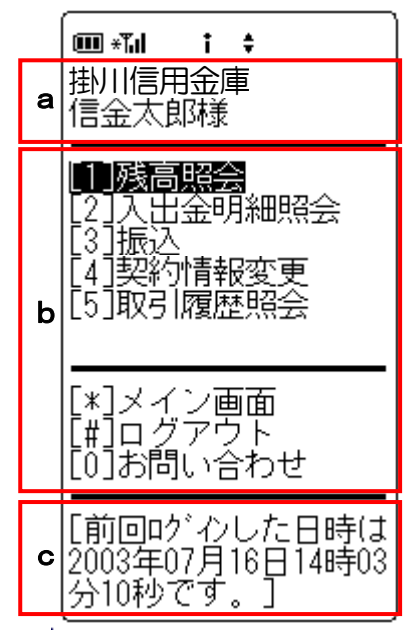

- a. 金庫名およびログインしている利用者 I Dに対するユーザ名(漢字氏名、漢字氏名) 設定なしの場合はカナ氏名)を表示します。
- b. 各種取引を行うためのボタンを表示します。

| ボタン     | 処理内容              |
|---------|-------------------|
| 残高照会    | 残高照会口座選択画面を表示します。 |
| 入出金明細照会 | 照会口座選択画面を表示します。   |
| 振込      | 振込業務メニュー画面を表示します。 |
| 契約情報変更  | 変更対象選択画面を表示します。   |
| 取引履歴照会  | 照会条件入力画面を表示します。   |
| メイン画面   | メイン画面を表示します。      |
| ログアウト   | ログアウト画面を表示します。    |
| お問い合わせ  | 問い合わせ画面を表示します。    |

c. ログインユーザが前回ログインした「日時」を表示します。

◎問い合わせ画面

問合せ先情報(金庫名称、問合せ先名称、問合せ先電話番号)を表示します。

<問い合わせ画面>

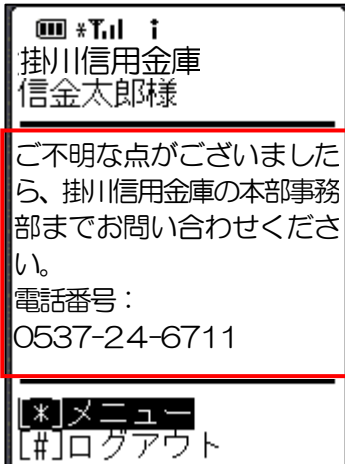

モバイル画面のフッター部分に問合せ先情報を表示します。 なお、メッセージは、「ご不明な点がございましたら、掛川 信用金庫の本部事務部(0537-24-6711)まで お問い合わせください。」を表示します。

# 第2章 サービス内容一覧

| 本システムにおけるサービスの業務概要および対象端末は次のとおりです。 |
|------------------------------------|
|                                    |

| サービス         |             | 概要                                                                              |
|--------------|-------------|---------------------------------------------------------------------------------|
| ログイン、ログアウト   |             | 契約者 I D、ログインパスワードよりWE Bバンキングシステムヘログイン、またはログアウトします。                              |
| 照会業務         | 残高照会        | 顧客が指定する口座に対する現在残高、支払可能残高、前日残高、前月末<br>残高を表示します。                                  |
|              | 入出金明細照会     | 顧客が指定する口座の入出金明細(最大100明細)を通帳イメージで表示します。<br>また、入出金明細データをダウンロード(CSVファイル)することも可能です。 |
|              | 振込          | 顧客が指定する口座より、資金移動取引(即時振込・予約振込)を行います。                                             |
| 乍            | 振込結果照会      | 振込取引の結果を照会します。                                                                  |
| ₩込<br>業<br>致 | 振込予約照会      | 振込予約した明細を照会します。                                                                 |
| 務            | 振込予約取消      | 振込予約した明細の取消を行います。                                                               |
|              | 振込先メンテナンス   | WEBバンキングで保有する振込先情報のメンテナンス(追加・修正・削除)を行います。                                       |
|              | ログインパスワード変更 | ログインパスワードの変更を行います。                                                              |
| 契約情          | 利用限度額変更     | 利用限度額(都度振込限度額および累計振込限度額)の変更を行います。                                               |
| 報変更          | 契約者氏名変更     | WEBバンキングで表示するログインユーザの名前を変更します。                                                  |
|              | Eメール設定      | メールアドレス、Eメール通知サイクル、金庫からのお知らせ(Eメール)<br>要否および支払元口座の取引通知メールを設定します。                 |
| 取引履歴照会       |             | WEBバンキングにおける取引履歴を照会します。                                                         |

#### 1. 認証処理フロー

認証における処理フローは次のとおりです。

(1)初回ログイン

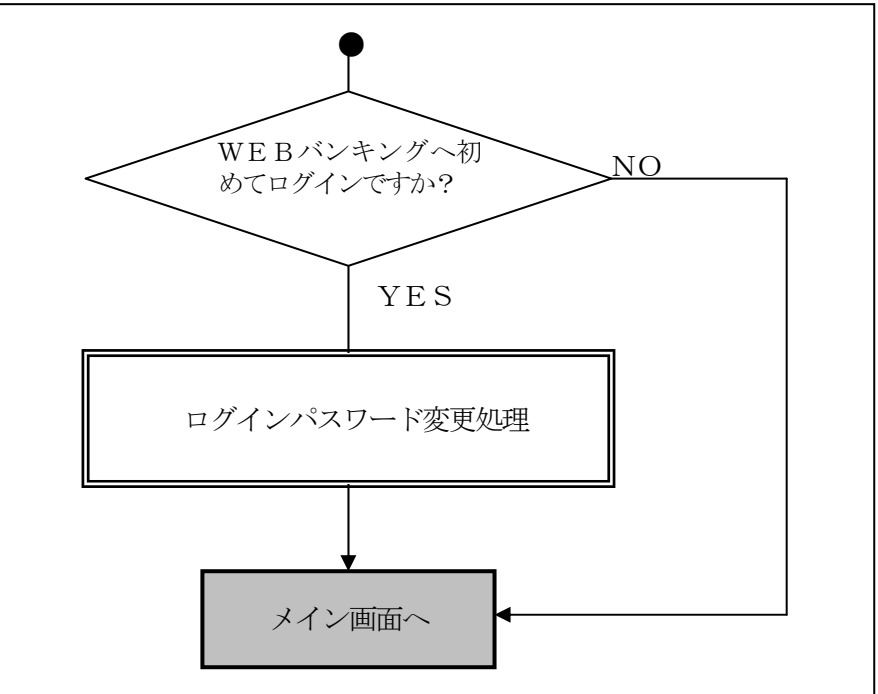

(2)利用規制解除後のログイン

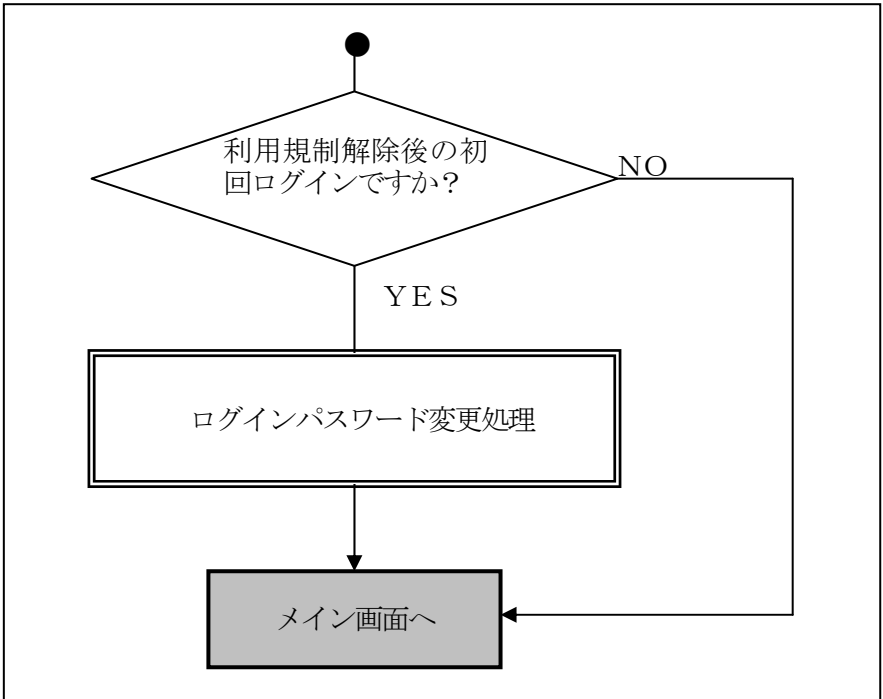

#### 2. ログイン

かけしんホームページにてWEBバンキングメニューの「ログイン」を選択するとログイン画面が表示されます。

ログインは、ログイン画面で「契約者 I D」および「ログインパスワード」を入力することに より行います。

#### (1) ログイン可能時間

ログイン可能時間は次のとおりです。

|       | 開始   | 終了    |
|-------|------|-------|
| 平日・休日 | 8:00 | 22:00 |

#### (2) ログイン画面

- 契約者 I D(6~12桁の半角英数字)
   契約者 I Dを入力します。
- 2 ログインパスワード(6~12桁の半角英数字)
   契約者 I Dに登録されているログインパスワードを入力します。
   入力したログインパスワードは画面上「\*」で表示します。

#### (3) ログインパスワード変更画面

- 変更後ログインパスワード(6~12桁の半角英数字) 今後利用するログインパスワードを6~12桁の半角英数字で入力します。 なお、入力したログインパスワードは画面上「\*」で表示されます。
  - <留意事項>
    - ・変更前のパスワードと同一のものを変更後のパスワードとして設定することはできません。
    - ・ログインパスワードに契約者IDと同一のものを設定することはできません。
- 変更後ログインパスワード再入力 確認のため、①で入力した変更後ログインパスワードを入力します。

### 3. ログアウト

#### (1) 通常ログアウト

通常ログアウトする場合は、画面上にある「ログアウト」ボタンを押下することでログアウト処理が実行されます。

上記以外の操作(ブラウザの終了等)によるログアウトは<u>異常ログアウト</u>となるため、次回 ログインする場合は、強制ログアウトしないとログインできなくなります。

#### (2) 認証タイムアウトによる自動ログアウト

本サービス利用中に15分以上ブラウザ操作を行わなかった場合、システム側では当該ユー ザを強制的にログアウトします。

認証タイムアウトとなったユーザが継続してサービスを利用しようとした場合、エラー画面 にて認証タイムアウトとなったことを表示します。

<認証タイムアウト判定条件>

「メニュークリックによる画面遷移」「検索」「実行」等のボタン操作が15分以上なかった場合に認証タイムアウトとなります。

ただし、プルダウンメニュー・ラジオボタン・チェックボックス・テキストフィールドにお ける入力操作またはリセットボタンは判定条件に該当しません。

#### (3) 強制ログアウト

異常ログアウトによりシステム側でログイン状態が正常にクリアされなかった場合に、シス テムでは強制的にログアウトを行います。

- 強制ログアウト方法 強制ログアウトの条件に合致したユーザがログインしようとした場合、強制ログアウトに なったことを通知するエラー画面を表示し、「強制ログアウト」ボタンを押下することで 強制ログアウト処理を行います。
- ② 強制ログアウト対象条件
  - a. 前回利用時の異常終了 前回システム利用時に異常終了した場合や15分以上ブラウザ操作を行わなかった場合 の自動ログアウトが強制ログアウトの対象となります。
    - <前回異常終了の条件>
      - ・ブラウザの終了(ファイルメニューの閉じる)
      - ・WEBバンキング処理中においての電波圏外となった場合
      - ・ログイン中の他サイトへの移動
  - b. 二重ログイン

ログイン中の契約者 I Dで、再度ログインした場合、最初にログインしている契約者 I Dが強制ログアウトとなります。

# 第4章 業務処理(モバイル編)

# I. 照会業務

WEBバンキング契約口座の残高照会および入出金明細照会を行います。

| Νo | 取引名     | 概要                                             |
|----|---------|------------------------------------------------|
| 1  | 残高照会    | 顧客が指定する口座に対する現在残高、支払可能残高、前日残<br>高、前月末残高を表示します。 |
| 2  | 入出金明細照会 | 顧客が指定する口座の入出金明細(最大100明細)を通帳イ<br>メージで表示します。     |

# 1. 残高照会

WEBバンキング契約口座の残高照会を行います。

(1) 処理フロー

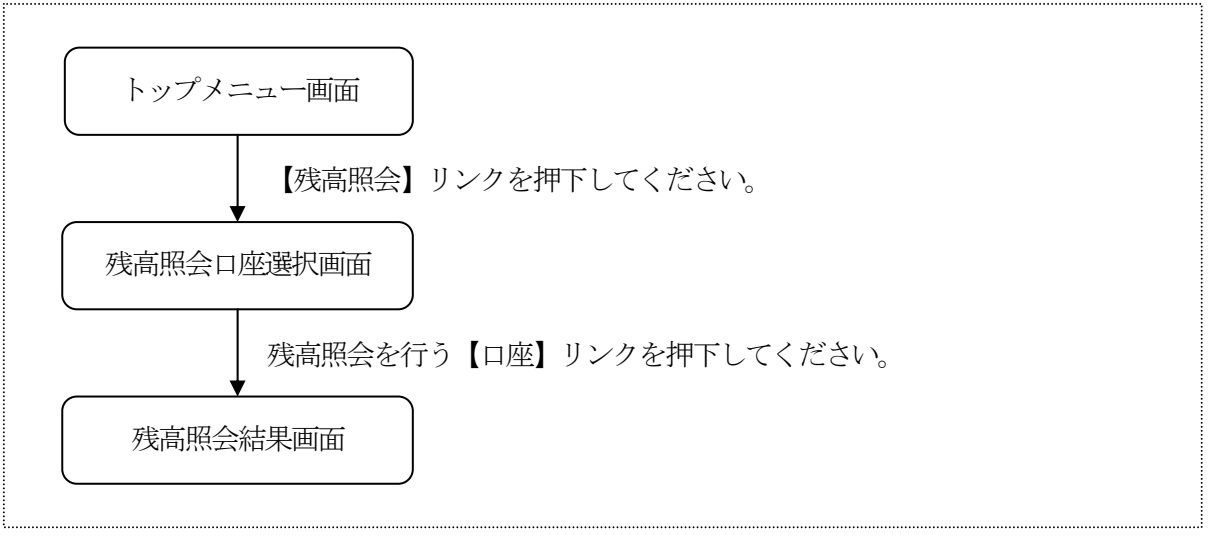

(2) 残高照会口座選択

残高照会する口座を選択します。

<残高照会口座選択画面>

| ■ * <b>1                                   </b> |
|-------------------------------------------------|
| 照会する口座を選択し<br>て下さい。                             |
| 全件数:15件<br>前の5件<br>1. 戸塚支店 普通 000               |
| 0007<br>2. 大崎支店 普通 000<br>0002                  |
| 3. 品川支店 普通 000                                  |
| 0003<br>4. 品川支店 普通 000                          |
| 0004<br>5. 品川支店 普通 000                          |
| 前の5件 次の5件                                       |
| [*]メニュー<br>[#]ログアウト                             |

 口座選択 残高照会を行うWEBバンキングに契約されている口座を 選択します。 なお、1画面に表示可能な口座は5件までとし、5件以上 のデータが存在する場合は複数ページに分割して表示しま す。

| ボタン名  | 処理内容                       |
|-------|----------------------------|
| 口座    | 選択した口座の残高照会結果画面を表示<br>します。 |
| メニュー  | トップメニュー画面を表示します。           |
| ログアウト | ログアウト画面を表示します。             |

(3) 残高照会結果

残高照会の結果を表示します。

<残高照会結果画面>

| 「■ *1」 ↓ ↓ 掛川信用金庫 信金太郎様                                                           |
|-----------------------------------------------------------------------------------|
| 残高照会                                                                              |
| 照会口座:<br>本店<br>普通 0002147<br>ジキン 知ウ                                               |
| 残高:<br>950,000円<br>支払可能残高:<br>950,000円<br>前日残高:<br>900,000円<br>前月末残高:<br>500,000円 |
| 振込<br>入出金明細照会                                                                     |
| [2003年08月16日14時0<br>7分10秒時点の情報で<br>す。]                                            |
| [*]メニュー<br>[#]ログアウト                                                               |
|                                                                                   |

表示項目

表示項目は次のとおりです。

| 項目  |           | 内容               |
|-----|-----------|------------------|
| 877 | 取引店       | 取引店名を表示します。      |
| 照会  | 科目        | 科目名を表示します。       |
|     | 口座番号      | 口座番号を表示します。      |
| 座   | 口座名義人     | 口座名義人名を表示します。    |
|     | 残高        | 照会時点の残高を表示します。   |
| 残   | 古り可能建直    | 照会時点の支払可能残高を表示しま |
| 局   | 又14月11月2月 | す。               |
| 報   | 前日残高      | 前日残高を表示します。      |
|     | 前月末残高     | 前月末残高を表示します。     |

② 取得日時情報

残高情報を取得した「日時」を表示します。

③ リンクボタン

| ボタン名   | 処理内容                                   |
|--------|----------------------------------------|
| 振込     | 照会した口座を支払元とした振込の振込<br>先口座区分選択画面を表示します。 |
| 入出金明細照 | 照会した口座の入出金明細照会条件入力                     |
| 会      | 画面を表示します。                              |
| メニュー   | トップメニュー画面を表示します。                       |
| ログアウト  | ログアウト画面を表示します。                         |

### 2. 入出金明細照会

WEBバンキング契約口座の入出金明細照会を行います。

(1) 処理フロー

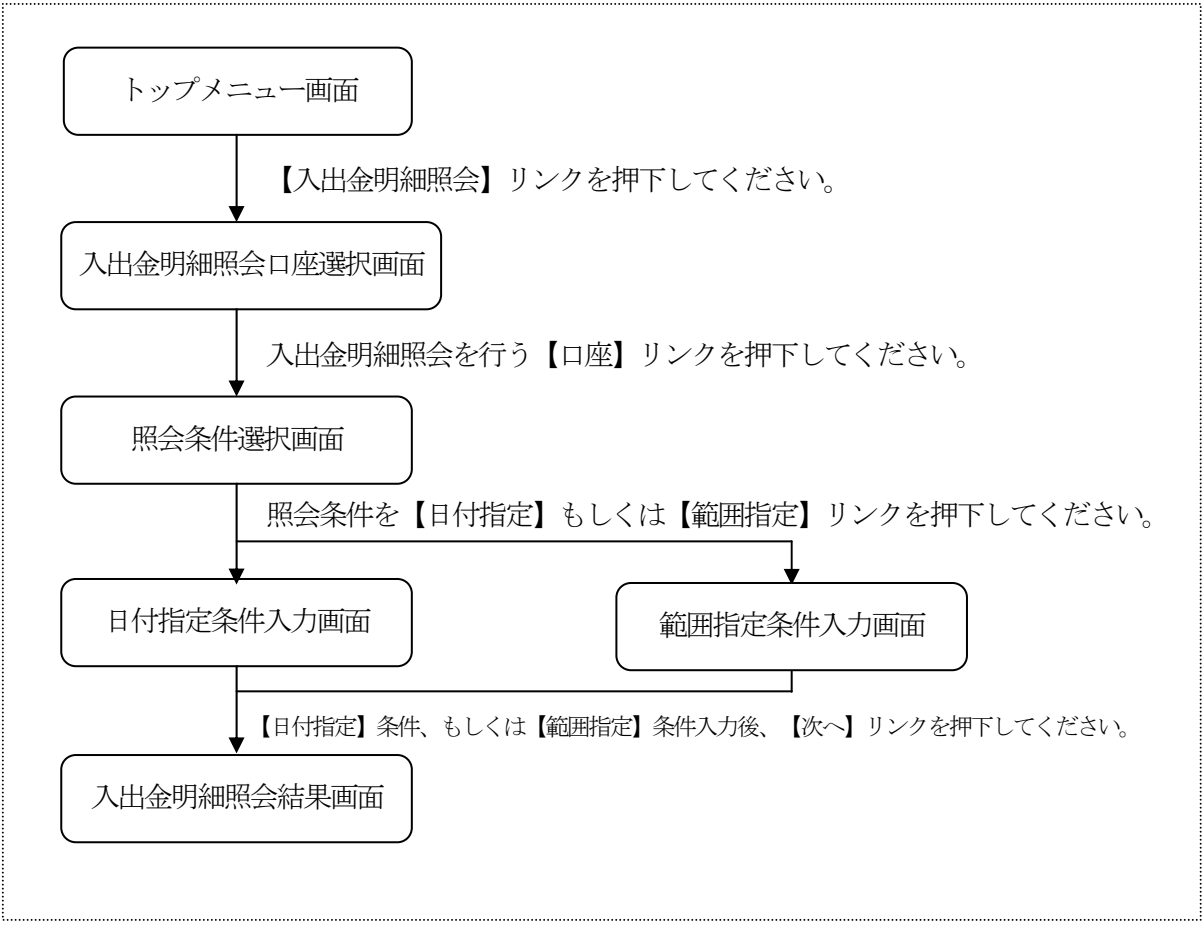

(2)入出金明細照会口座選択

入出金明細照会する口座を選択します。

<入出金明細照会口座選択画面>

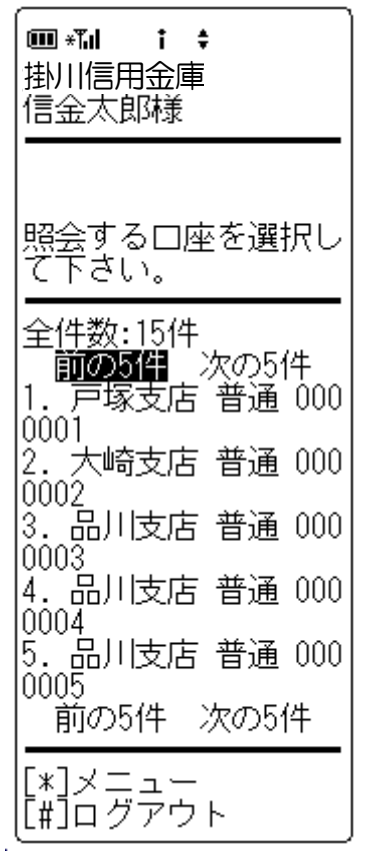

口座選択

入出金明細照会を行うWEBバンキングに契約されている 口座を選択します。

なお、1画面に表示可能な口座は5件までとし、5件以上 のデータが存在する場合は複数ページに分割して表示しま す。

#### ② リンクボタン

| ボタン名  | 処理内容                       |
|-------|----------------------------|
| 口座    | 選択した口座の照会条件選択画面を表示<br>します。 |
| メニュー  | トップメニュー画面を表示します。           |
| ログアウト | ログアウト画面を表示します。             |

(3) 照会条件入力画面

照会条件の選択画面を表示します。

<照会条件選択画面>

| ■ <b>*14 t \$</b><br>掛川信用金庫<br>信金太郎様 | - |
|--------------------------------------|---|
| <br> 照会条件を選択して <sup>-</sup><br> さい。  | ٦ |
|                                      | _ |
| 11日付指定<br>[2]範囲指定                    | _ |
| 11日何指定<br>[2]範囲指定<br>(戻る)            |   |

### ① 照会条件選択

照会条件を選択します。

| 項目   | 内容                                     |
|------|----------------------------------------|
| 日付指定 | 日付指定画面にて「本日」「本日含め1週間」<br>「日付入力」から日付を指定 |
| 範囲指定 | 「開始日」と「終了日」を入力し照会範囲を<br>指定             |

| ボタン名  | 処理内容             |
|-------|------------------|
| 日付指定  | 日付指定画面を表示します。    |
| 範囲指定  | 範囲指定画面を表示します。    |
| メニュー  | トップメニュー画面を表示します。 |
| ログアウト | ログアウト画面を表示します。   |

- (4)範囲指定条件入力画面範囲指定条件の入力画面を表示します。
  - <範囲指定条件入力画面>

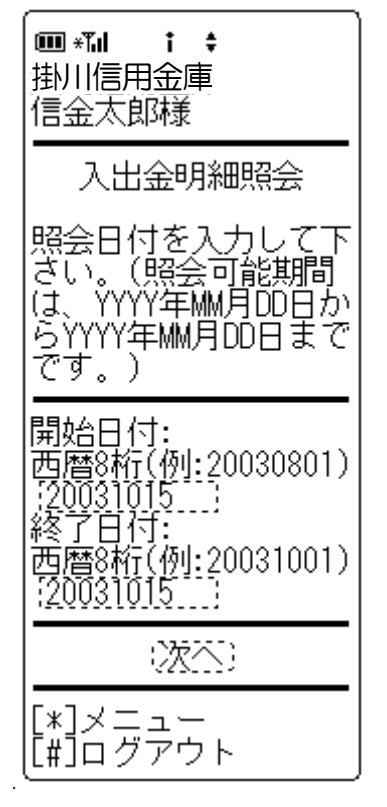

# ① 照会範囲指定

照会範囲を指定します。

| 項目   | 内容              |
|------|-----------------|
| 開始日付 | 範囲指定する照会開始日付を指定 |
| 終了日付 | 範囲指定する照会終了日付を指定 |
| * 初期 | 値として、当日日付を表示    |

## ② リンクボタン

| ボタン名  | 処理内容                 |
|-------|----------------------|
| 次へ    | 照会条件に合致した照会結果を表示します。 |
| メニュー  | トップメニュー画面を表示します。     |
| ログアウト | ログアウト画面を表示します。       |

(5)日付指定条件入力画面

日付指定条件の入力画面を表示します。

<日付指定条件入力画面>

| Imm *Tal t \$<br>掛川信用金庫<br>信金太郎様                                     |
|----------------------------------------------------------------------|
| 照会日付を指定して下<br>さい。(照会可能期間<br>は、YYYY年MM月DD日か<br>らYYYY年MM月DD日まで<br>です。) |
| ●本日<br>○本日含め1週間<br>○日付入力<br>西暦8桁(例:20030801)<br>                     |
| (沈杰)                                                                 |
|                                                                      |

# ① 日付指定条件

昭会日付を指定します。

| 項目               | 内容                                          |  |
|------------------|---------------------------------------------|--|
| 本日               | 本日分の入出金明細を照会します。                            |  |
| 本日含め<br>1週間      | 本日含め1週間分の入出金明細を照会しま<br>す。                   |  |
| 日付入力             | 入力した指定日の入出金明細を照会します。<br>照会日付を入力エリアに西暦入力します。 |  |
| * 初期値として、当日日付を表示 |                                             |  |

| ボタン名  | 処理内容                 |  |
|-------|----------------------|--|
| 次へ    | 照会条件に合致した照会結果を表示します。 |  |
| メニュー  | トップメニュー画面を表示します。     |  |
| ログアウト | ログアウト画面を表示します。       |  |

(6)入出金明細照会結果画面

入出金明細照会結果画面を表示します。

<入出金明細照会結果画面>

| 「 <b>■ **』 : ≑</b><br>掛川信用金庫             |
|------------------------------------------|
| 信金太郎様                                    |
| 入出金明細照会                                  |
| 照会口座:                                    |
| 金倍<br>普通 0002147                         |
| 照会範囲:                                    |
| 2003年08月24日<br>~2003年08月29日              |
| 全件数:15件<br>前の5件                          |
| 1. <u>1</u> 5-08-25 ご入金                  |
| 金額:<br>  10,000円                         |
| 摘要:<br>振込入金(シンキン ノナコ                     |
| 差引残高:<br>  100.000円                      |
| 2.15-08-26 ご出金                           |
| - 並留·<br>10,000円                         |
|                                          |
| 差引 残局:<br>  990,000円                     |
| 3.15-08-26 ご出金<br> 金額:                   |
|                                          |
|                                          |
| /生り//ス回・<br>989,790円<br>4 15-09-26 デ中会   |
| 4.15-06-20 C山並<br>金額:                    |
| 20,000円<br> 摘要:                          |
| AIM振心(77937) <br> 差引残高:                  |
| 969,790円<br> 5.15-08-26 ご出金              |
| 金額:<br>  302円                            |
| 摘要:<br>手数料                               |
| 差引残高:<br>                                |
| ***,30075<br>  前の5件<br> 指定昭全範囲のユロダ       |
| 1日に混去11日の人口語<br>明細が、まだあります<br>  昭会を結けて担合 |
| 。照去で続ける場合、<br> [照会]リンクを押して               |
| ください。<br>開会                              |
| [2003年08月26日14時                          |
| 7分10秒時点の情報で<br> す]                       |
| [*]스코그노                                  |
| IL#Jロクアワト                                |

 表示項目 表示項目は次のとおりです。

 

 [普通預金]
 項目
 内容

 「項目
 内容

 口座情報
 「お取引店」「科目」「口座番号」「口座名 義人」を表示します。

 入出金明
 「年月日」「入出金区分」「摘要」「取引金 額」「差引金額」を表示します。

 日付情報
 「入出金明細取得日時」を表示します。

#### 〔当座預金〕

| 項目          | 内容                                                           |
|-------------|--------------------------------------------------------------|
| 口座情報        | 「お取引店」「科目」「口座番号」「口座名<br>義人」を表示します。                           |
| 入出金明<br>細情報 | 「年月日」「入出金区分」「〆区分」「手形・<br>小切手種別番号」「摘要」「取引金額」「差<br>引金額」を表示します。 |
| 日付情報        | 「入出金明細取得日時」を表示します。                                           |

| ボタン名  | 処理内容                                                                                                    |
|-------|----------------------------------------------------------------------------------------------------|
| 照会    | 「照会」リンク押下時は、当座(普通)口座入出<br>金照会結果画面(本画面)へ遷移します。<br>※「照会」リンクは、結果明細が100件以<br>上あり、かつ100件の最後の5件を表示<br>する画面のみにおいて表示します。 |
| メニュー  | トップメニュー画面を表示します。                                                                                                 |
| ログアウト | ログアウト画面を表示します。                                                                                                   |

# Ⅱ. 振込業務

振込に関する各業務を行う。

| No | 取引名       | 概要                                        |
|----|-----------|-------------------------------------------|
| 1  | 振込        | 顧客が指定する口座より、資金移動取引(即時振込・予約振込)<br>を行います。   |
| 2  | 振込結果照会    | 振込取引の結果を照会します。                            |
| 3  | 振込予約照会    | 振込予約した明細を照会します。                           |
| 4  | 振込予約取消    | 振込予約した明細の取消を行います。                         |
| 5  | 振込先メンテナンス | WEBバンキングで保有する振込先情報のメンテナンス(追加・修正・削除)を行います。 |

## 1. 振込

資金移動取引(即時振込・予約振込)を行います。

- 《WEBバンキングに登録されている振込先口座から振込を行う場合》
- (1) 処理フロー

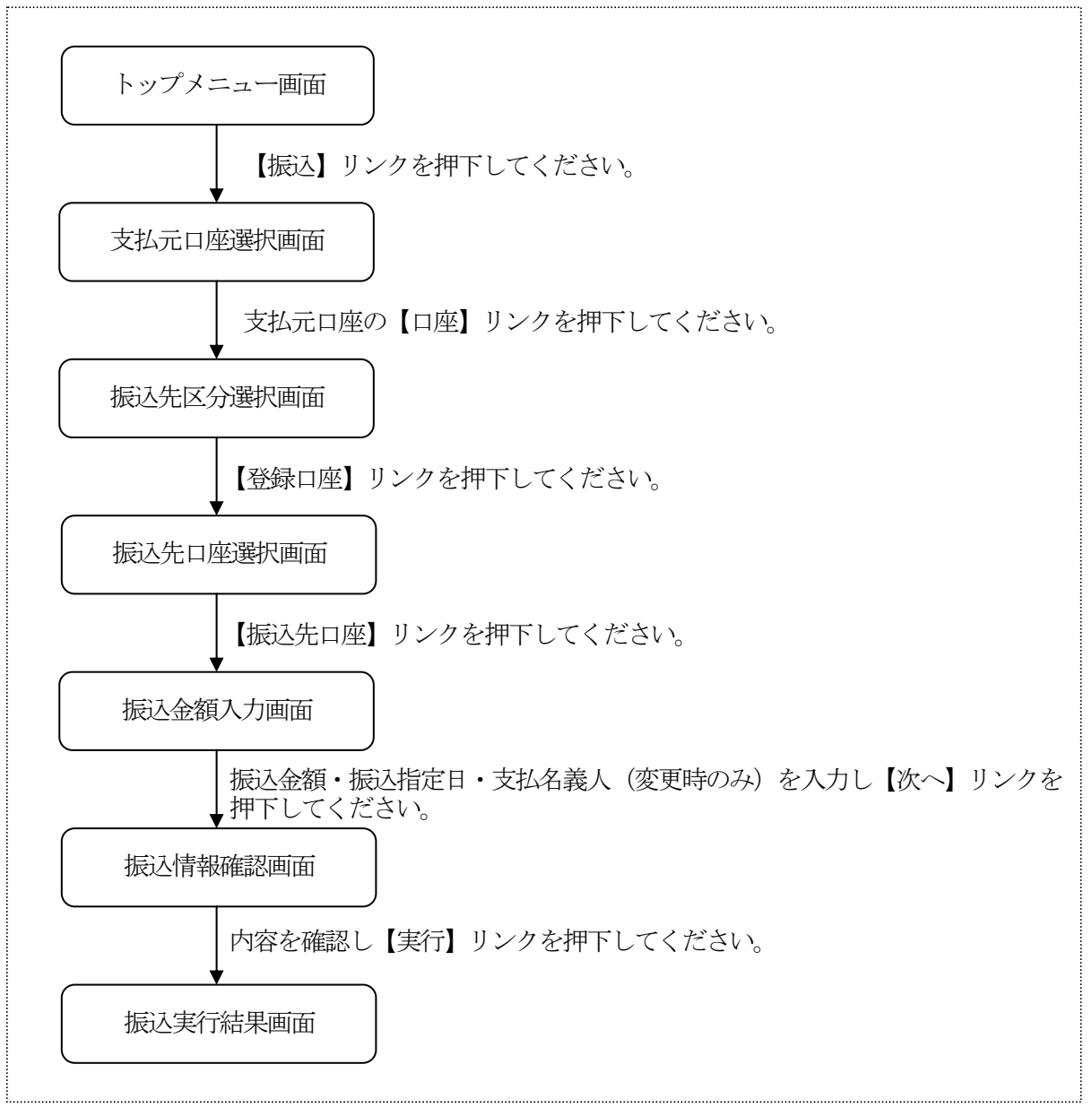

(2) 支払元口座選択

振込を行う支払元口座を選択します。

<支払元口座選択画面>

| ■ **1                                          |
|------------------------------------------------|
| 振込                                             |
| 支払元口座を選択して<br>下さい。                             |
| 全件数:15件<br>前 <b>の5件</b> 次の5件<br>1. 戸塚支店 普通 000 |
| 0001<br>2. 大崎支店 普通 000                         |
| 0002<br>3. 品川支店 普通 000                         |
| 4. 大崎支店 普通 000                                 |
| 0004<br>5. 品川支店 普通 000                         |
| 前の5件 次の5件                                      |
| [*]メニュー<br>[#]ログアウト                            |

 支払元口座選択 WEBバンキングに登録されている支払元口座を選択する。 なお、1画面に表示可能な支払元口座は5件までとし、5 件以上のデータが存在する場合は複数ページに分割して表 示します。

| ボタン名  | 処理内容                                  |   |
|-------|---------------------------------------|---|
| 口座    | 選択した口座を支払元とする振込の、振<br>込先区分選択画面を表示します。 | Ī |
| メニュー  | トップメニュー画面を表示します。                      |   |
| ログアウト | ログアウト画面を表示します。                        |   |

(3) 振込先区分選択

振込先区分選択画面を表示します。

<振込先区分選択画面>

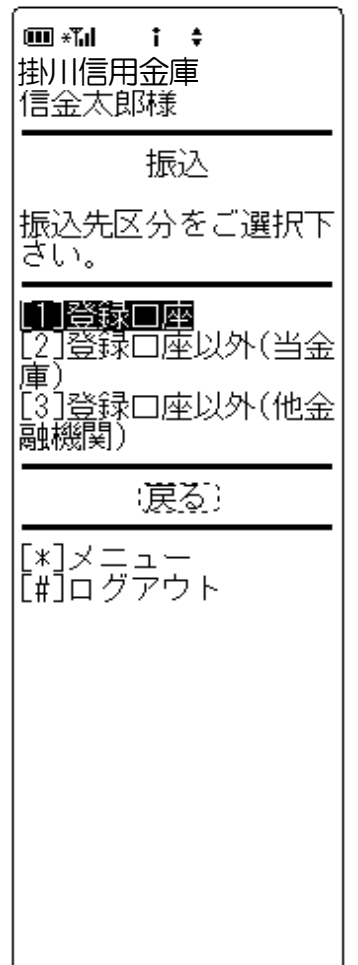

振込先区分選択
 【登録口座】を選択します。

| ボタン名  | 処理内容                         |
|-------|------------------------------|
| 振込先区分 | 登録口座選択時は振込先口座選択画面を<br>表示します。 |
| 戻る    | 前画面に戻ります。                    |
| メニュー  | トップメニュー画面を表示します。             |
| ログアウト | ログアウト画面を表示します。               |

(4) 振込先口座選択

振込先口座を選択します。

<振込先口座選択画面>

| 振込<br>振込先口座を選択して下さい。<br>全件数:15件<br>前の方針<br>次の5件<br>1.朝日信用通 次の5件<br>1.朝日信用通 100000<br>0 ジキン //Jコ<br>2.朝日信用金庫 7<br>0 ジキン //Jコ<br>2.朝日信用金庫 大<br>崎文店 定期 2000000<br>ジキン //Jコ<br>3.朝日信用金庫 品<br>川支店 普通 3000000<br>ジキン //Jコ<br>3.朝日信用金庫 品<br>川支店 普通 3000000<br>ジキン //Jコ<br>4.崎支店 定期 4000000<br>ジキン //Jコ<br>5.朝日信用金庫 品<br>川支店 着通 5000000<br>ジャン //Jコ<br>5.前の5件 次の5件<br>窓ったく入力して届出登録録番<br>(新子)<br>                                                                                   | ■ *11 i \$<br>掛川信用金庫<br>信金太郎様                                                                                                    |
|----------------------------------------------------------------------------------------------------|----------------------------------------------------------------------------------------------------|
| 振込先口座を選択して<br>下さい。<br>全件数:15件<br>前の5件<br>次の5件<br>1.朝日信用金庫 戸<br>塚支店 普通 100000<br>0 シンキン /bコ<br>2.朝日信用金庫 大<br>崎文店 定期 2000000<br>ジンキン /bコ<br>3.朝日信用金庫 品<br>川支店 普通 3000000<br>ジンキン /bコ<br>3.朝日信用金庫 品<br>川支店 普通 3000000<br>ジンキン /bコ<br>4.朝日信用金庫 品<br>川支店 一定期 4000000<br>ジンキン /bコ<br>5.朝日信用金庫 品<br>川支店 普通 5000000<br>ジンキン /bコ<br>5.朝日信用金庫 品<br>川支店 一定期 4000000<br>ジンキン /bコ<br>5.朝日信用金庫 品<br>川支店 一定期 5000000<br>ジンキン /bコ<br>5.前の5件 次の5件<br>窓った、大力して「福出登録録番<br>会入力(3桁半角<br>数字)<br> |                                                                                                    |
| 全件数:15件<br>前の37日 次の5件<br>1. 朝日信用金庫 戸<br>塚支店 普通 100000<br>0 シンキン //Jコ<br>2. 朝日信用金庫 大<br>崎支店 定期 2000000<br>シンキン //Jコ<br>3. 朝日信用金庫 品<br>川支店 普通 3000000<br>シンキン //Jコ<br>3. 朝日信用金庫 品<br>川支店 普通 3000000<br>シンキン //Jコ<br>4. 朝日信用金庫 大<br>岐支店 定期 4000000<br>シンキン //Jコ<br>5. 朝日信用金庫 品<br>川支店 普通 5000000<br>シンキン //Jコ<br>5. 朝日信用金庫 品<br>川支店 普通 5000000<br>シンキン //Jコ<br>5. 朝日信用金庫 品<br>川支店 一<br>第1/支店 一<br>第1/支店 一<br>「次の5件<br>窓った、大力して下さい。<br>登録番号入力(3桁半角<br>数字)<br>                  | 振込先口座を選択して<br>下さい。                                                                                                    |
| 窓口にて届出登録を行<br>った、振込先の登録番<br>号を入力して下さい。<br>登録番号入力(3桁半角<br>数字)<br>(                                                                                                    | 全件数:15件<br>前の5件<br>次の5件<br>1. 朝日信用金庫 戸<br>塚支店 普通 100000<br>0 シンキン パコ<br>2. 朝日信用金庫 大<br>崎支店 定期 2000000<br>シンキン パコ<br>3. 朝日信用金庫 品<br>川支店 普通 3000000<br>シンキン パコ<br>4. 朝日信用金庫 品<br>川支店 普通 3000000<br>シンキン パコ<br>5. 朝日信用金庫 品<br>川支店 ご知 4000000<br>シンキン パコ<br>5. 朝日信用金庫 品<br>川支店 普通 5000000<br>シンキン パコ<br>前の5件 次の5件 |
| · <u>練</u> 察:<br>                                                                                                    | 窓口にて届出登録を行<br>った、振込先の登録番<br>号を入力して下さい。<br>登録番号入力(3桁半角<br>数字)                                                                                                    |
|                                                                                                    | ·快究:<br>[*]メニュー<br>[*]コー ビスウィー                                                                                                    |

① 振込先口座選択

WEBバンキングに契約されている振込先口座を選択します。

なお、1画面に表示可能な振込先口座は5件までとし、5 件以上のデータが存在する場合は複数ページに分割して表示します。

また、支払元口座と同一の振込先口座は振込先として指定できません。

| ボタン名  | 処理内容               |
|-------|--------------------|
| 动口    | 選択した振込先口座に対しての、振込金 |
|       | 額入力画面を表示します。       |
|       | 入力した振込先登録番号の振込先口座確 |
| 检壶    | 認画面を表示する。表示された内容を確 |
| 快术    | 認の上【次へ】リンク押下により振込金 |
|       | 額入力画面を表示します。       |
| メニュー  | トップメニュー画面を表示します。   |
| ログアウト | ログアウト画面を表示します。     |

(5) 振込金額入力

振込金額等を入力します。

<振込金額入力画面>

| ■ <b>*1                                   </b>                                                                                                    |
|----------------------------------------------------------------------------------------------------|
| <br>振込                                                                                                    |
| 振込金額等を入力して<br>下さい。(※ 半角が大<br>文字、半角英字大文字<br>、半角数字で入力して<br>下さい。)                                                                                                    |
| 振込金額(円):                                                                                                    |
| 振込指定日:<br>(本日振込が指定され<br>た場合、平日15:0<br>0までの受付は、当日<br>扱いのお振込となりま<br>す。それ以外の受付は<br>翌営業日扱いのお振<br>込となります。あらか<br>じめご了承ください。<br>)                                                                                                    |
| <ul> <li>●本日振込</li> <li>○予約振込</li> <li>:20031201</li> <li>:20031201</li> <li>:20031201</li> <li>:20031201)</li> <li>(例:20031201)</li> <li>で未来一ヶ月以内の日</li> <li>付を入力して下さい。</li> <li>支払名義人(※):</li> <li>:ジバシ知り</li> <li>(代表面座の口座名義</li> <li>人を表示しております</li> <li>が、変更することもで</li> <li>さます。)</li> </ul> |
| (涙る) (次本)                                                                                                    |
| [*]メニュー<br>[#]ログアウト                                                                                                    |

 振込金額 振込金額を入力します。

② 振込指定日

【本日振込】 【予約振込】より選択します。 予約振込とする場合は、振込指定日を未来一ヶ月以内の日 付で西暦入力します。

# ③ 支払名義人

支払名義人は、振込先登録情報に登録されている依頼人カ ナ氏名を表示します。 なお、支払名義人の変更は可能です。

## ④ リンクボタン

| ボタン名  | 処理内容             |
|-------|------------------|
| 戻る    | 前画面を表示します。       |
| 次へ    | 振込情報確認画面を表示します。  |
| メニュー  | トップメニュー画面を表示します。 |
| ログアウト | ログアウト画面を表示します。   |

#### (6) 振込情報確認

<振込情報確認画面>

| ■ *** i ◆<br>掛川信用金庫<br>信金太郎様                                          |
|-----------------------------------------------------------------------|
| 振込                                                                    |
| ご依頼の振込は予約振<br>込として11月03日の振<br>込となります。<br>振込情報を確認して下<br>さい。            |
| 支払元口座: (変更)<br>戸塚支店 普通                                                |
| 0000001<br>振込先口座: (変更)<br>朝日信用金庫<br>浅草支店 普通<br>0000001                |
| ジャン //コ<br>振込金額: (変更)<br>50,000円<br>手数料:<br>500円                      |
| 合計金額:<br>50,500円<br>振込日: :変更)<br>2003年11月02日<br>支払名義人: :変更)<br>シシシ 知ウ |
| 資金移動用パスワードの<br>左から2、5桁目の数字<br>を半角でそれぞれ入力<br>して下さい。<br>2_5<br>[_][_]   |
| (第正) (実行)                                                             |
| [*]メニュー<br>[#]ログアウト                                                   |

表示項目

<支払元口座情報>

「支店名」「科目」「口座番号」を表示します。 <振込先口座情報>

「金融機関名」「取引店」「科目」「口座番号」「受取人 名」を表示します。

<振込情報>

「振込金額」「手数料」「振込予定日」「振込指定日」「支払名義人」を表示します。

② 資金移動用パスワード

資金移動用パスワードをPIN方式にて入力します。 なお、資金移動用パスワード不正入力については、不正入 力回数を管理します。規定回数(6回)を超えた場合は、 以後の資金移動取引、利用限度額変更及びEメール設定変 更(資金移動用パスワードの認証を必要とする取引)が規 制されます。

※PIN方式とは、資金移動取引時、システムが自動的に可変指定 する2つの桁目に指定した箇所の資金移動用パスワードを入力 する方式です。

③ リンクボタン

| ボタン名  | 処理内容                                                                                                    |
|-------|----------------------------------------------------------------------------------------------------|
| 変更    | 支払元口座変更時は、支払元口座選択画<br>面を表示します。振込先口座変更時は、<br>振込先区分選択画面を表示します。振込<br>金額・振込日・支払名義人変更時は、振<br>込金額入力画面を表示します。(詳細は<br>5.振込先メンテナンス参照) |
| 中止    | 処理を中止し、支払元口座選択画面を表<br>示します。                                                                                                  |
| 実行    | 振込実行結果画面を表示します。                                                                                                    |
| メニュー  | トップメニュー画面を表示します。                                                                                                    |
| ログアウト | ログアウト画面を表示します。                                                                                                    |

④ 留意事項

a. 予約扱いのメッセージ

本日振込を15:00以降に受付した場合、予約扱いと なるため、振込指定日が翌営業日扱いとなったメッセー ジ(【ご依頼の振込は、予約振込としてxx月xx日の 振込となります。】)を出力します。 b. 受取人名相違のメッセージ

ご利用者にて登録された振込先情報の受取人名が実際の受取人名(口座確認)と異なる場合は、実際の受取人名が優先されます。

その場合は、注意喚起のためにメッセージ(【お振込先 ロ座の受取人が入力された内容と異なります。ご確認く ださい。】)を出力します。

また、登録されている振込先情報を修正する必要がある ため、振込実行結果画面にて、正しい受取人情報の登録 を促すメッセージ(【お振込先の情報を再度登録する必 要がありますので、「振込先口座の登録」ボタンを押し てください。】)を出力します。

※ご利用者にて登録された振込先情報の受取人名と実際の受 取人名(口座確認)の相違が規定回数(5回連続)を超え た場合は、以後の資金移動が伴う取引(資金移動用パスワ ードの認証を必要とする取引)が規制されます。

#### (7) 振込実行結果

<振込実行結果画面>

| □ * * ↓ 掛川信用金庫 信金太郎様                                       |
|------------------------------------------------------------|
| 振込                                                         |
| 振込の手続きが完了し<br>ました。                                         |
| 支払元口座:<br>戸塚支店 普通<br>0000001                               |
| 振込先口座:<br>朝日信用金庫<br>浅草支店 普通<br>000001                      |
| - 2042 //fJ<br>振込金額:<br>50,000円<br>手数料:                    |
| 300円<br>振込予定日:<br>2003年11月02日<br>振込指定日:<br>指定なし            |
| 支払名義人:<br>ジキン タウ<br>取引状況:<br>受付完了                          |
| 受付番号:<br>2V0716016FK2<br>受付日時:<br>2003年08月16日<br>14時35分31秒 |
| 振込を続ける場合は、<br>振込ボタンを押して下<br>さい。                            |
| (振込)                                                       |
| 振込先口座を登録され<br>る場合は、登録ボタン<br>を押して下さい。<br>- 資録:              |
| [*]メニュー<br>[#]ログアウト                                        |

表示項目

<受付情報>

「受付番号」「受付時刻」を表示します。

<支払元口座情報>

「支店名」「科目」「口座番号」を表示します。

<振込先口座情報>

「金融機関名」「取引店」「科目」「口座番号」「受取人 名」を表示します。

<振込情報>

「振込金額」「手数料」「振込予定日」「振込指定日」「支 払名義人」「取引状況」を表示します。

② 振込先口座登録

【登録】を押下した場合は、振込処理を行った振込先をW EBバンキングシステム内に保有する振込先情報に登録します。

なお、振込先口座登録は、金融機関、店舗、科目、口座番 号の4つをキーとし、WEBバンキングシステム内に保有 する振込先情報の重複チェックを行い、キーが一致した場 合は、振込先情報の登録日を更新し、その他の項目は上書 きされます。

また、最大登録数は99件のため、それを超える場合はエ ラーメッセージ(【登録口座数が99件を超えたため登録 できません。振込先メンテナンスにて不要な登録先を削除 してください】)を出力します。

※窓口にて届出登録された振込先はWEBバンキングシステム内に 保有する振込先情報には含まれません。

③ リンクボタン

| ボタン名  | 処理内容             |
|-------|------------------|
| 振込    | 振込先区分選択画面を表示します。 |
| 登録    | 振込先登録結果画面を表示します。 |
| メニュー  | トップメニュー画面を表示します。 |
| ログアウト | ログアウト画面を表示します。   |

《窓口にて届出登録された振込先口座から振込を行う場合》

(1) 処理フロー

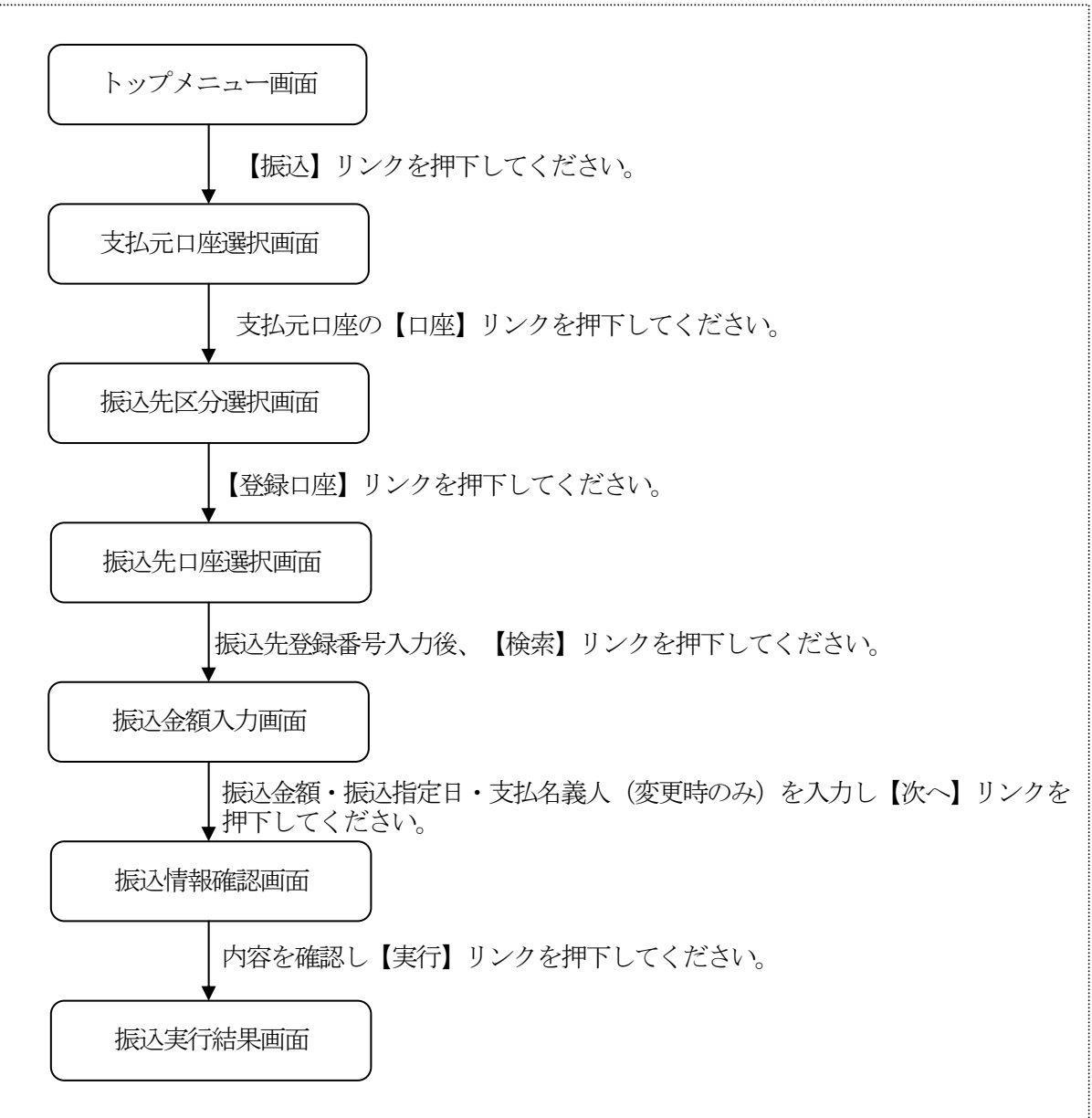

(2) 支払元口座選択

振込を行う支払元口座を選択します。

<支払元口座選択画面>

| ■ *1                            |
|---------------------------------|
| <br>振込                          |
| 支払元口座を選択して<br>下さい。              |
| 全件数:15件<br>前の5件<br>、戸塚支店 普通 000 |
| 2. 大崎支店 普通 000                  |
| 3. 品川支店 普通 000                  |
| 4. 大崎支店 普通 000                  |
| 5. 品川支店 普通 000                  |
| 前の5件 次の5件                       |
| [*]メニュー<br>[#]ログアウト             |

① 支払元口座選択

WEBバンキングにご契約されている支払元口座を選択します。 なお、1画面に表示可能な支払元口座は5件までとし、5 件以上のデータが存在する場合は複数ページに分割して表示します。

| ボタン名  | 処理内容                                  |
|-------|---------------------------------------|
| 口座    | 選択した口座を支払元とする振込の、振<br>込先区分選択画面を表示します。 |
| メニュー  | トップメニュー画面を表示します。                      |
| ログアウト | ログアウト画面を表示します。                        |

(3) 振込先区分選択

振込先区分選択画面を表示します。

<振込先区分選択画面>

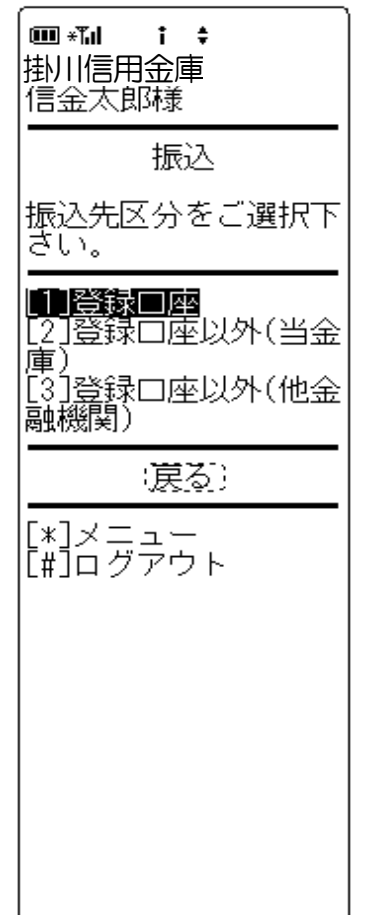

振込先区分選択
 【登録口座】を選択します。

| ボタン名  | 処理内容                         |
|-------|------------------------------|
| 振込先区分 | 登録口座選択時は振込先口座選択画面を<br>表示します。 |
| 戻る    | 前画面に戻ります。                    |
| メニュー  | トップメニュー画面を表示します。             |
| ログアウト | ログアウト画面を表示します。               |

(4) 振込先口座選択

振込先口座を選択します。

<振込先口座選択画面>

| ■ *** i ◆ 掛川信用金庫 信金太郎様                                                                                                    |
|----------------------------------------------------------------------------------------------------|
| 振込                                                                                                    |
| 振込先口座を選択して<br>下さい。                                                                                                    |
| 全件数:15件<br>前の5件<br>次の5件<br>1.朝日信用金庫 戸<br>塚支店 普通 100000<br>0 シンキン パコ<br>2.朝日信用金庫 大<br>崎支店 定期 2000000<br>シンキン パコ<br>3.朝日信用金庫 品<br>川支店 普通 3000000<br>ジンキン パコ<br>4.朝日信用金庫 品<br>川支店 普通 3000000<br>ジンキン パコ<br>4.朝日信用金庫 品<br>川支店 定期 4000000<br>ジンキン パコ<br>5.朝日信用金庫 品<br>川支店 声通 5000000<br>ジンキン パコ<br>5.朝日信用金庫 品<br>川支店 一<br>前の5件 次の5件 |
| 窓口にて届出登録を行<br>った、振込先の登録番<br>号を入力して下さい。<br>登録番号入力(3桁半角<br>数字)<br>                                                                                                    |
| [*]メニュー<br>[#]ログアウト                                                                                                    |

振込先登録番号
 窓口にて届出登録してある3桁の振込先登録番号を入力します。

なお、支払元口座と同一口座が振込先口座となっている振 込先は指定できません。

| ボタン名  | 処理内容               |
|-------|--------------------|
|       | 選択した振込先口座に対しての、振込金 |
|       | 額入力画面を表示します。       |
|       | 入力した振込先登録番号の振込先口座確 |
| 於壶    | 認画面を表示します。表示された内容を |
| 快术    | 確認の上【次へ】リンク押下により振込 |
|       | 金額入力画面を表示します。      |
| メニュー  | トップメニュー画面を表示します。   |
| ログアウト | ログアウト画面を表示します。     |

- (5)振込金額入力振込金額等を入力します。
  - <振込金額入力画面>

| ■*11 i +<br>掛川信用金庫<br>信金太郎様                                                                                                    |
|----------------------------------------------------------------------------------------------------|
| 振込                                                                                                    |
| 振込金額等を入力して<br>下さい。(※ 半角が大<br>文字、半角英字大文字<br>、半角数字で入力して<br>下さい。)                                                                                                    |
| 振込金額(円):                                                                                                    |
| 振込指定日:<br>(本日振込が指定され<br>た場合、平日15:0<br>0までの受付は、当日<br>扱いのお振込となりま<br>す。それ以外の受付は<br>、翌営業日扱いのお振<br>込となります。あらか<br>じめご了承ください。                                                                                                    |
| <ul> <li>●本日振込</li> <li>●予約振込</li> <li>:20031201</li> <li>:20031201</li> <li:200120< li=""> <li:20031201< li=""> <li:20031201< li=""></li:20031201<></li:20031201<></li:200120<></ul> |
| (戻る) (次へ)                                                                                                    |
| [*]メニュー<br>[#]ログアウト                                                                                                    |

- 振込金額
   振込金額を入力します。
- 2 振込指定日
   【本日振込】【予約振込】より選択します。

予約振込とする場合は、振込指定日を未来一ヶ月以内の日付で西暦入力します。

- ③ 支払名義人 支払名義人は、代表口座の口座名義人を表示します。 なお、支払名義人の変更は可能です。
- ④ リンクボタン

| ボタン名  | 処理内容             |
|-------|------------------|
| 戻る    | 前画面を表示します。       |
| 次へ    | 振込情報確認画面を表示します。  |
| メニュー  | トップメニュー画面を表示します。 |
| ログアウト | ログアウト画面を表示します。   |

#### (6) 振込情報確認

<振込情報確認画面>

| ■ * <b>1 i \$</b><br>掛川信用金庫<br>信金太郎様<br>———————————————————————————————————— |
|------------------------------------------------------------------------------|
| <br>振込                                                                       |
| ご依頼の振込は予約振<br>込として11月03日の振<br>込となります。<br>振込情報を確認して下<br>さい。                   |
|                                                                              |
| 0000001<br>振込先口座: (変更)<br>朝日信用金庫<br>浅草支店 普通<br>0000001                       |
| ジャン/けコ<br>振込金額: (変更)<br>50,000円<br>手数料:<br>50000                             |
| 今日<br>合計金額:<br>50,500円<br>振込日: (変更)<br>2003年11月02日<br>支払名義人: (変更)<br>ジヤン知り   |
| 資金移動用パスワードの<br>左から2、5桁目の数字<br>を半角でそれぞれ入力<br>して下さい。<br>2_5<br>[]][]]          |
| (第11) (第11)                                                                  |
| [*]メニュー<br>[#]ログアウト                                                          |

表示項目

<支払元口座情報>

「支店名」「科目」「口座番号」を表示します。

<振込先口座情報>

「金融機関名」「取引店」「科目」「口座番号」「受取人 名」を表示します。

<振込情報>

「振込金額」「手数料」「振込予定日」「振込指定日」「支 払名義人」を表示します。

- ② 資金移動用パスワード 資金移動用パスワードをPIN方式にて入力します。 なお、資金移動用パスワード不正入力については、不正入 力回数を管理します。規定回数(6回)を超えた場合は、 以後の資金移動取引、利用限度額変更及びEメール設定変 更(資金移動用パスワードの認証を必要とする取引)が規 制されます。
  - ※ PIN方式とは、資金移動取引時、システムが自動的に可変指 定する2つの桁目に指定した箇所の資金移動用パスワードを 入力する方式です。

#### ③ リンクボタン

| ボタン名       | 処理内容               |
|------------|--------------------|
|            | 支払元口座変更時は、支払元口座選択画 |
|            | 面を表示します。振込先口座変更時は、 |
| 亦再         | 振込先区分選択画面を表示します。振込 |
| <b>发</b> 史 | 金額・振込日・支払名義人変更時は、振 |
|            | 込金額入力画面を表示します。(詳細は |
|            | 5. 振込先メンテナンス参照)    |
| it i L     | 処理を中止し、支払元口座選択画面を表 |
| 中止         | 示します。              |
| 実行         | 振込実行結果画面を表示します。    |
| メニュー       | トップメニュー画面を表示します。   |
| ログアウト      | ログアウト画面を表示します。     |

④ 留意事項

本日振込を15:00以降に受付した場合、予約扱いとなるため、振込指定日が翌営業日扱いとなったメッセージ (【ご依頼の振込は、予約振込としてxx月xx日の振込 となります。】)を出力します。

#### (7) 振込実行結果

<振込実行結果画面>

| * <b>□  i  ↓</b><br>掛川信用金庫<br>信金太郎様                                          |
|------------------------------------------------------------------------------|
|                                                                              |
| 振込の手続きが完了し<br>ました。                                                           |
|                                                                              |
| 0000001<br>シキン パコ<br>振込金額:<br>50,000円<br>手数料:<br>500円                        |
| 振込予定日:<br>2003年11月02日<br>振込指定日:<br>指定なし<br>支払名義人:<br>ジシシ タウ<br>取引状況:<br>受付完了 |
| 受付番号:<br>2V0716016FK2<br>受付日時:<br>2003年08月16日<br>14時35分31秒                   |
| 振込を続ける場合は、<br>振込ボタンを押して下<br>さい。<br>(振び)                                      |
| 振込先口座を登録され<br>る場合は、登録ボタン<br>を押して下さい。<br>『登録』                                 |
| [*]メニュー<br>[#]ログアウト                                                          |

表示項目

<受付情報>

「受付番号」「受付時刻」を表示します。

<支払元口座情報>

「支店名」「科目」「口座番号」を表示します。

<振込先口座情報>

「金融機関名」「取引店」「科目」「口座番号」「受取人 名」を表示します。

<振込情報>

「振込金額」「手数料」「振込予定日」「振込指定日」「支払名義人」「取引状況」を表示します。

② 振込先口座登録

【登録】を押下した場合は、振込処理を行った振込先をW EBバンキングシステム内に保有する振込先情報に登録し ます。

なお、登録できる振込先情報は最大99件までとし、99 件を超える場合は、エラーメッセージ(【登録口座数が、 99件を超えたため登録できません。振込先メンテナンス にて不要な登録先を削除してください】)を表示します。 また、振込先口座登録は、金融機関、店舗、科目、口座番 号の4つをキーとし、WEBバンキングシステム内に保有 する振込先情報の重複チェックを行い、キーが一致した場 合は、振込先情報の登録日を更新し、その他の項目は上書 きします。

※窓口にて届出登録された振込先はWEBバンキングシステム内に 保有する振込先情報には含まれません。

#### ③ リンクボタン

| ボタン名  | 処理内容             |
|-------|------------------|
| 振込    | 振込先区分選択画面を表示します。 |
| 登録    | 振込先登録結果画面を表示します。 |
| メニュー  | トップメニュー画面を表示します。 |
| ログアウト | ログアウト画面を表示します。   |

《 振込先が登録口座以外 (当金庫)の場合 》

(1) 処理フロー

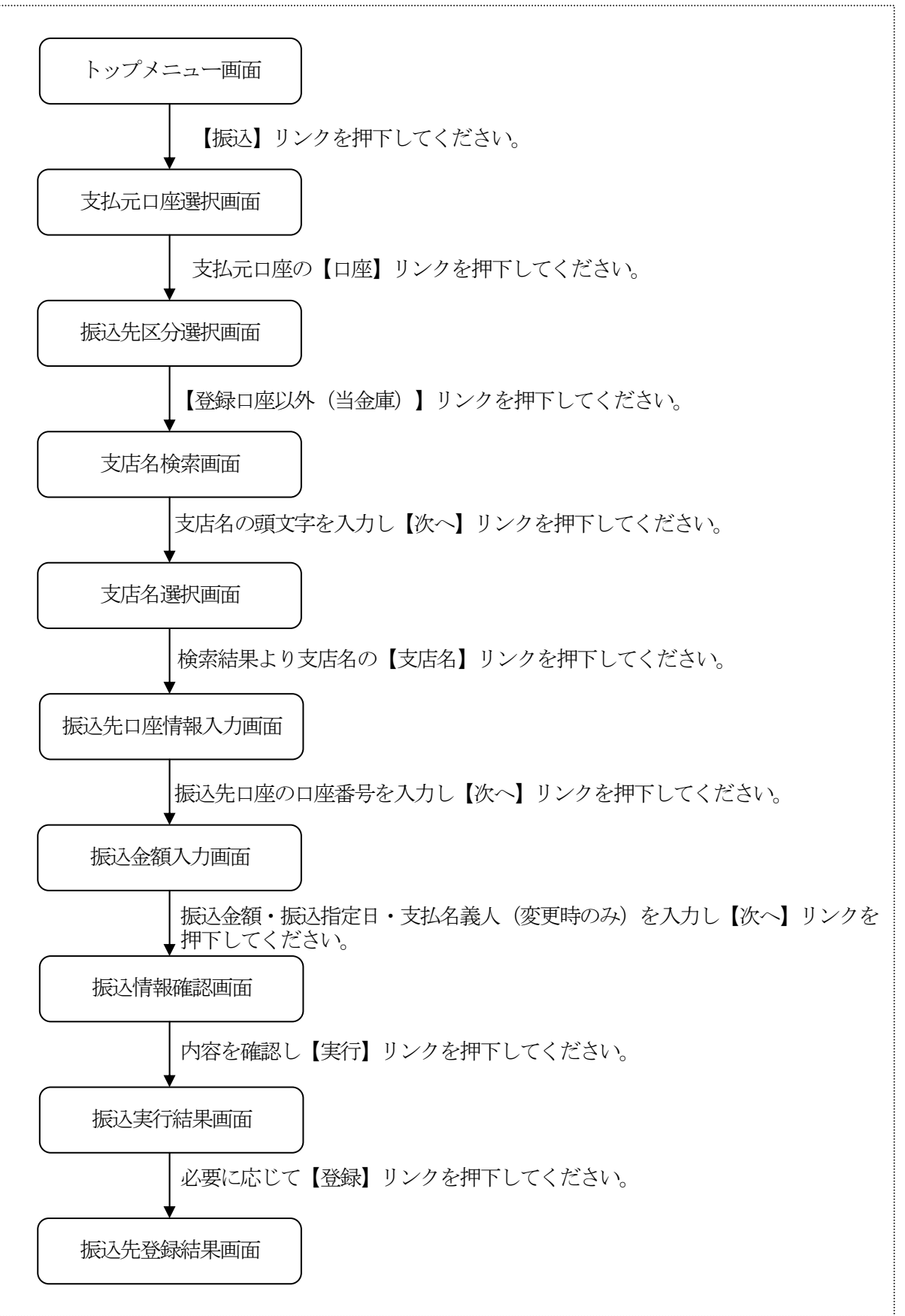
(2) 支払元口座選択

振込を行う支払元口座を選択します。

<支払元口座選択画面>

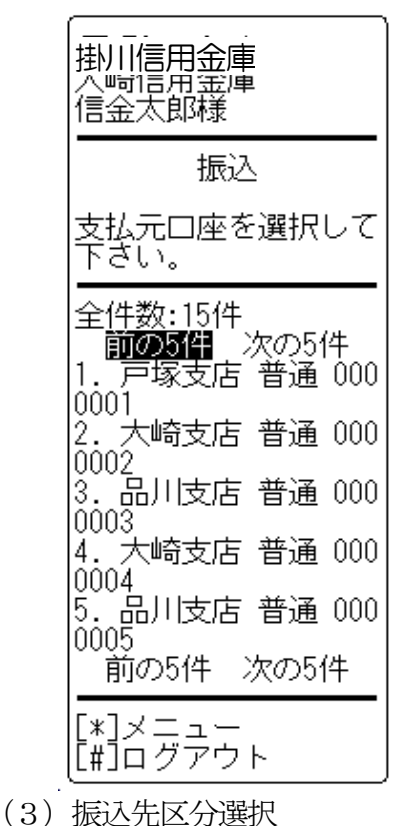

表示項目

WEBバンキングに契約されている支払元口座を選択する。 なお、1画面に表示可能な支払元口座は5件までとし、5 件以上のデータが存在する場合は複数ページに分割して表示します。

#### ② リンクボタン

| ボタン名  | 処理内容                                  |
|-------|---------------------------------------|
| 口座    | 選択した口座を支払元とする振込の、振<br>込先区分選択画面を表示します。 |
| メニュー  | トップメニュー画面を表示します。                      |
| ログアウト | ログアウト画面を表示します。                        |

振込先区分選択画面を表示します。

<振込先区分選択画面>

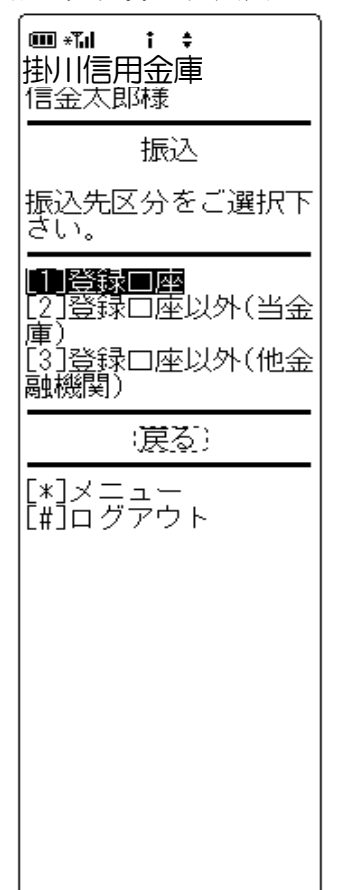

### 振込先区分選択 【登録口座以外(当金庫)】を選択します。

| ボタン名  | 処理内容                               |
|-------|------------------------------------|
| 振込先区分 | 登録口座以外(当金庫)選択時は、支店<br>名検索画面を表示します。 |
| 戻る    | 前画面に戻ります。                          |
| メニュー  | トップメニュー画面を表示します。                   |
| ログアウト | ログアウト画面を表示します。                     |

(4) 支店名検索

振込を行う支店名を検索します。

<支店名検索画面>

## 

- 振込先
   振込先の金融機関名(自金庫)を表示します。
- ② 支店名

支店名の先頭文字を1文字以上入力します。

③ リンクボタン

| ボタン名  | 処理内容             |
|-------|------------------|
| 戻る    | 前画面に戻ります。        |
| 次へ    | 支店名選択画面を表示します。   |
| メニュー  | トップメニュー画面を表示します。 |
| ログアウト | ログアウト画面を表示します。   |

(5) 支店名選択

条件にあった支店名を表示します。

<支店名選択画面>

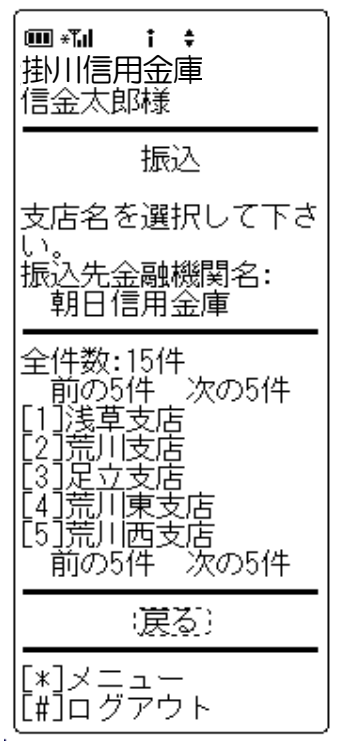

振込先店舗

検索結果から振込先の支店名を選択します。 なお、1画面に表示可能な支店は5件までとし、5件以上 のデータが存在する場合は複数ページに分割して表示しま す。

| ボタン名  | 処理内容                                 |
|-------|--------------------------------------|
| 支店名   | 選択した支店を振込先とした、振込先口<br>座情報入力画面を表示します。 |
| 戻る    | 前画面に戻ります。                            |
| メニュー  | トップメニュー画面を表示します。                     |
| ログアウト | ログアウト画面を表示します。                       |

(6) 振込先口座情報入力

振込先口座の科目、口座番号を入力します。

<振込先口座情報入力画面>

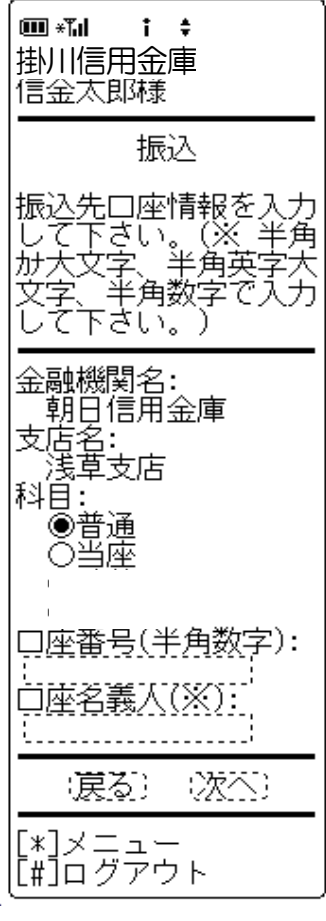

① 科目

振込先口座の科目を「普通」「当座」より選択します。

② 口座番号

振込先口座の口座番号を入力します。 なお、支払元口座と同一口座を振込先には指定できません。

③ リンクボタン

| ボタン名  | 処理内容               |
|-------|--------------------|
| 利日    | 普通・当座より振込先口座の科目を選択 |
| 171   | します。               |
| 戻る    | 前画面に戻ります。          |
| 次へ    | 振込金額入力画面を表示します。    |
| メニュー  | トップメニュー画面を表示します。   |
| ログアウト | ログアウト画面を表示します。     |

(7)振込金額入力

振込金額等を入力します。

<振込金額入力画面>

| ■ *1 i +<br>掛川信用金庫<br>信金太郎様                                                                                                    |
|----------------------------------------------------------------------------------------------------|
| <br>振込                                                                                                    |
| 振込金額等を入力して<br>下さい。(※ 半角が大<br>文字、半角英字大文字<br>、半角数字で入力して<br>下さい。)                                                                                                    |
| 振込金額(円):                                                                                                    |
| 振込指定日:<br>(本日振込が指定され<br>た場合、平日15:0<br>0までの受付は、当日<br>扱いのお振込となりま<br>す。それ以外の受付は<br>翌営業日扱いのお振<br>込となります。あらか<br>じめご了承ください。                                                                                                    |
| <ul> <li>●本日振込</li> <li>●予約振込</li> <li>(20031201)</li> <li>西層8桁(例:20031201)</li> <li>で「一方です」</li> <li>(例:20031201)</li> <li>(一方下さい。</li> <li>(一方大力して下さい。</li> <li>(一方大う如う)</li> <li>(一代表口座の口座名義</li> <li>人を表示しております</li> <li>が、ます。)</li> </ul> |
| (戻る) (次本)                                                                                                    |
| [*]メニュー<br>[#]ログアウト                                                                                                    |

振込金額
 振込金額を入力します。

② 振込指定日

【本日振込】【予約振込】より選択します。 予約振込とする場合は、振込指定日を未来1ヶ月以内の日 付で西暦入力します。

③ 支払名義人

支払名義人は代表口座の口座名義人を表示します。なお、支払名義人の変更は可能です。

#### ④ リンクボタン

| ボタン名  | 処理内容             |
|-------|------------------|
| 戻る    | 前画面を表示します。       |
| 次へ    | 振込情報確認画面を表示します。  |
| メニュー  | トップメニュー画面を表示します。 |
| ログアウト | ログアウト画面を表示します。   |

#### (8) 振込情報確認

振込情報を確認し、資金移動用パスワードを入力します。 なお、振込情報の変更も可能です。

<振込情報確認画面>

III ∗Tµ 1 \$ 掛川信用金庫 信金太郎様 振込 ご依頼の振込は予約振 込として11月03日の振 込となります。 振込情報を確認して下 さい。 支払元口座: [変更] 戸塚支店 普通 0000001 振込先口座: :変更) 朝日信用金庫 浅草支店 普通 0000001 シンキン ハナコ 振込金額: :変更) 50,000円 手数料: 500円 合計金額: 50,500円 込日: 変更) 2003年11月02日 振込日: 支払名義人: |変更] シンキン 知り 資金移動用パスワードの 差がられ、5桁目の数字 を半角でそれぞれ入力 して下さい。 2 5 6363 (中正) 実行) [\*]メニュー [#]ログアウト

表示項目

<支払元口座情報>

「支店名」「科目」「口座番号」を表示します。

<振込先口座情報>

「金融機関名」「取引店」「科目」「口座番号」「受取人 名」を表示します。

<振込情報>

「振込金額」「手数料」「振込予定日」「振込指定日」「支払名義人」を表示します。

- ② 資金移動用パスワード 資金移動用パスワードをPIN方式にて入力します。 なお、資金移動用パスワード不正入力については、不正入 力回数を管理する。規定回数(6回)を超えた場合は、以 後の資金移動取引、利用限度額変更及びEメール設定変更 (資金移動用パスワードの認証を必要とする取引)が規制 されます。
  - ※ PIN方式とは、資金移動取引時、システムが自動的に可変指 定する2つの桁目に指定した箇所の資金移動用パスワードを 入力する方式です。

#### ③ リンクボタン

| ボタン名       | 処理内容               |
|------------|--------------------|
|            | 支払元口座変更時は、支払元口座選択画 |
|            | 面を表示します。振込先口座変更時は、 |
| 亦再         | 振込先区分選択画面を表示します。振込 |
| <b>爱</b> 史 | 金額・振込日・支払名義人変更時は、振 |
|            | 込金額入力画面を表示します。(詳細は |
|            | 5. 振込先メンテナンス参照)    |
| rta i L    | 処理を中止し、支払元口座選択画面を表 |
| 中止         | 示します。              |
| 実行         | 振込実行結果画面を表示します。    |
| メニュー       | トップメニュー画面を表示します。   |
| ログアウト      | ログアウト画面を表示します。     |

- ④ 留意事項
  - a. 予約扱いのメッセージ

本日振込を15:00以降に受付した場合、予約扱いと なるため、振込指定日が翌営業日扱いとなったメッセー ジ(【ご依頼の振込は、予約振込としてxx月xx日の 振込となります。】)を出力します。

b. 受取人名

受取人名は本システムの口座情報(口座確認)から取得 し、画面表示します。

そのため、受取人名の修正はできません。

(9)振込実行結果

振込処理の実行結果を表示します。

<振込実行結果画面>

| ■ * <b>1 : ÷</b><br>掛川信用金庫<br>信金太郎様                                                  |
|--------------------------------------------------------------------------------------|
|                                                                                      |
| 振込の手続きが完了し<br>ました。                                                                   |
| 支払元口座:<br>戸塚支店 普通<br>0000001                                                         |
| 振込先口座:<br>朝日信用金庫<br> 浅草支店  普通<br> 0000001                                            |
| 振込金額:<br>50,000円<br>手数料:                                                             |
| 5005<br>振込予定日:<br>2003年11月02日<br>振込指定日:<br>指定なし<br>支払名義人:<br>ジモン 如ウ<br>取引状況:<br>受付完了 |
| 受付番号:<br>2V0716016FK2<br>受付日時:<br>2003年08月16日<br>14時35分31秒                           |
| 振込を続ける場合は、<br>振込ボタンを押して下<br>さい。<br>(振込)                                              |
| 振込先口座を登録され<br>る場合は、登録ボタン<br>を押して下さい。<br>:登録)                                         |
|                                                                                      |

表示項目

<受付情報>

「受付番号」「受付時刻を表示します。

<支払元口座情報>

「支店名」「科目」「口座番号」を表示します。

<振込先口座情報>

「金融機関名」「取引店」「科目」「口座番号」「受取人 名」を表示します。

<振込情報>

「振込金額」「手数料」「振込予定日」「振込指定日」「支払名義人」「取引状況」を表示します。

② リンクボタン

| ボタン名  | 処理内容             |
|-------|------------------|
| 振込    | 振込先区分選択画面を表示します。 |
| 登録    | 振込先登録結果画面を表示します。 |
| メニュー  | トップメニュー画面を表示します。 |
| ログアウト | ログアウト画面を表示します。   |

③ 振込先口座登録

【登録】を押下した場合は、振込処理を行った振込先をW EBバンキングシステム内に保有する振込先情報に登録し ます。

なお、登録できる振込先情報は最大99件までとし、99 件を超える場合は、エラーメッセージ(【登録口座数が、 99件を超えたため登録できません。振込先メンテナンス にて不要な登録先を削除してください】)を表示します。 また、振込先口座登録は、金融機関、店舗、科目、口座番 号の4つをキーとし、WEBバンキングシステム内に保有 する振込先情報の重複チェックを行い、キーが一致した場 合は、振込先情報の登録日を更新し、その他の項目は上書 きされます。

※窓口にて届出登録された振込先はWEBバンキングシステム内に 保有する振込先情報には含まれません。 (10) 振込先登録結果

振込先情報をWEBバンキング振込先情報に登録した結果を表示します。

<振込先登録結果画面>

| <ul> <li>■ ***</li> <li>・</li> <li>・&lt;</li></ul> |
|----------------------------------------------------------------------------------------------------|
| 下記振込先口座の登録<br>が完了しました。現在<br>の登録件数はxx件です<br>。(最大99件まで登録<br>できます)                                                                                                    |
| 金融機関名:<br>朝日信用金庫<br>支店名:<br>浅草支店<br>科目:<br>普通<br>□座番号:<br>0000001<br>□座名義人:<br>ジャシパナコ                                                                                                    |
| 受付番号:<br>2V0716016FK2<br>受付日時:<br>2003年08月16日<br>14時35分31秒<br>振込                                                                                                    |
|                                                                                                    |

- 表示項目
  - <振込先口座情報>

「金融機関名」「支店名」「科目」「口座番号」「口座名 義人」を表示します。

<受付情報>

「受付番号」「受付時刻」を表示します。

| ボタン名  | 処理内容             |
|-------|------------------|
| 振込    | 振込先区分選択画面を表示します。 |
| メニュー  | トップメニュー画面を表示します。 |
| ログアウト | ログアウト画面を表示します。   |

《振込先が登録口座以外(他金融機関)の場合》

(1) 処理フロー

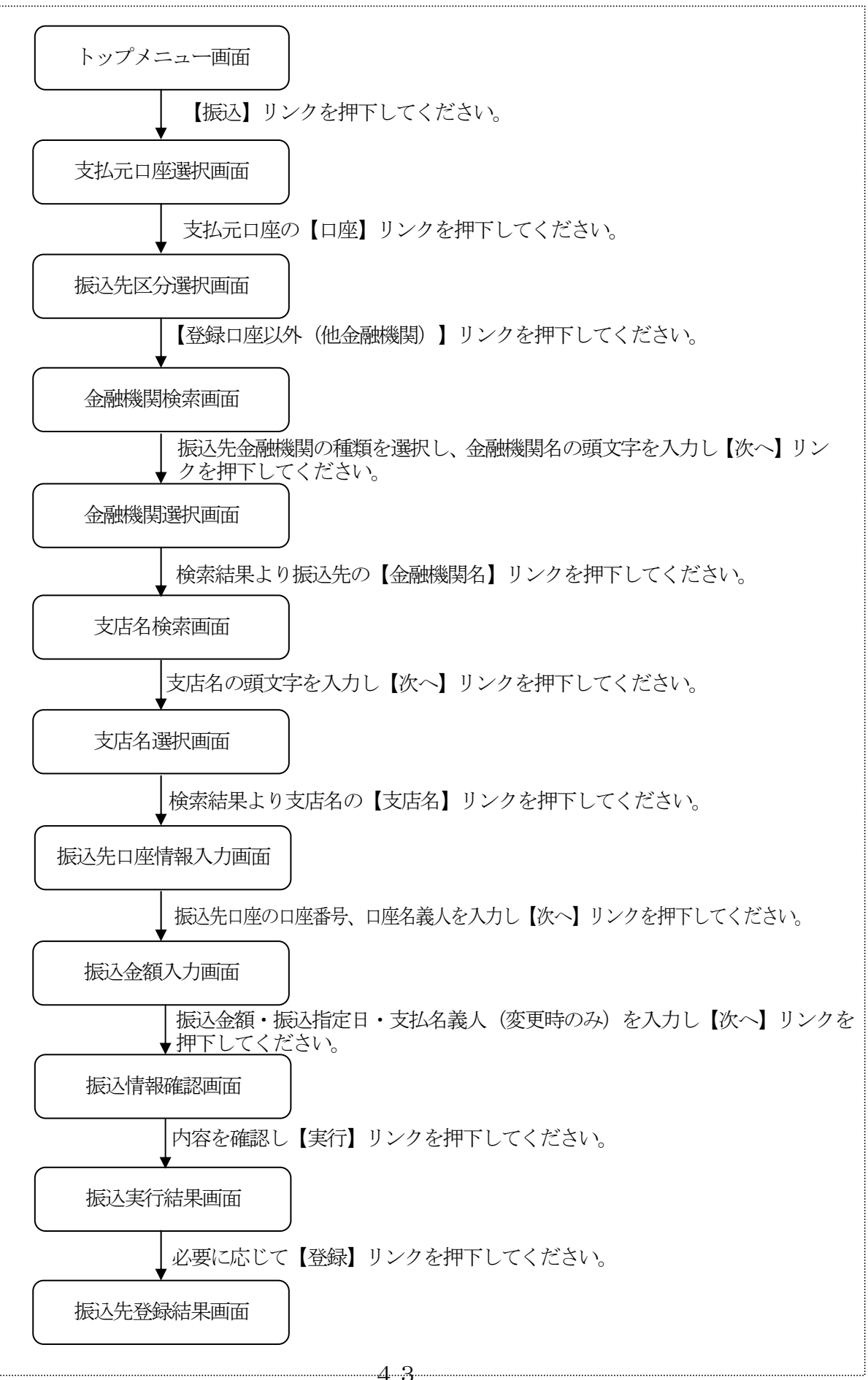

(2) 支払元口座選択

振込を行う支払元口座を選択します。

<支扒一口应强択面面>

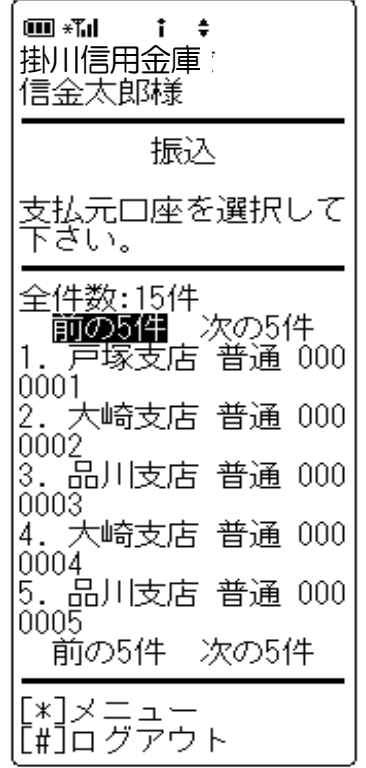

表示項目

WEBバンキングに契約されている支払元口座の「支店名」 「科目」「口座番号」を表示します。

なお、1画面に表示可能な支払元口座は5件までとし、5 件以上のデータが存在する場合は複数ページに分割して表示します。

#### ② リンクボタン

| ボタン名  | 処理内容                                  |
|-------|---------------------------------------|
| 口座    | 選択した口座を支払元とする振込の、振<br>込先区分選択画面を表示します。 |
| メニュー  | トップメニュー画面を表示します。                      |
| ログアウト | ログアウト画面を表示します。                        |

(3) 振込先区分選択

振込先区分選択画面を表示します。

<振込先区分選択画面>

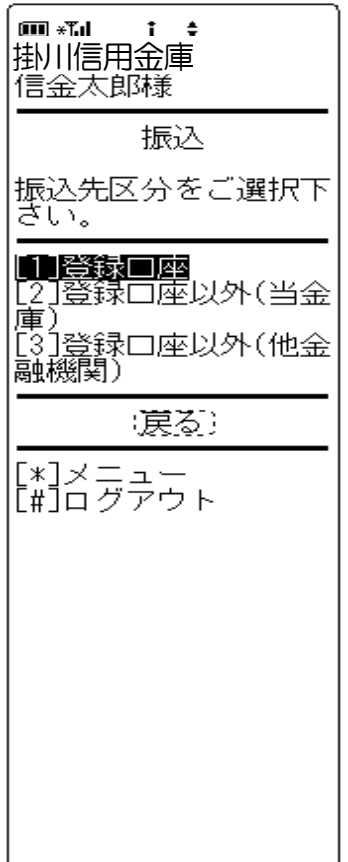

振込先区分選択
 【登録口座以外(他金融機関)】を選択します。

| ボタン名  | 処理内容                                   |
|-------|----------------------------------------|
| 振込先区分 | 登録口座以外(他金融機関)選択時は、<br>金融機関名選択画面を表示します。 |
| 戻る    | 前画面に戻ります。                              |
| メニュー  | トップメニュー画面を表示します。                       |
| ログアウト | ログアウト画面を表示します。                         |

(4) 金融機関名選択

振込を行う金融機関名を検索します。

<金融機関名検索画面>

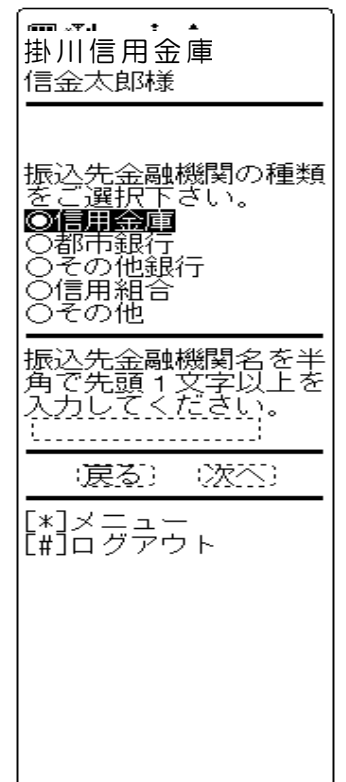

金融機関種類
 金融機関種類を「信用金庫」「都市銀行」「その他銀行」
 「信用組合」「その他」より選択します。

- ・ 頭文字
   振込先口座の金融機関名の先頭文字を1文字以上入力しま
   す。
- ③ リンクボタン

| ボタン名   | 処理内容               |
|--------|--------------------|
| 金融機関種類 | 信用金庫・都市銀行・その他銀行・信用 |
|        | 組合・その他より選択します。     |
| 戻る     | 前画面に戻ります。          |
| 次へ     | 金融機関名選択画面を表示します。   |
| メニュー   | トップメニュー画面を表示します。   |
| ログアウト  | ログアウト画面を表示します。     |

(5) 金融機関名選択

条件にあった金融機関名を表示します。

<金融機関名選択画面>

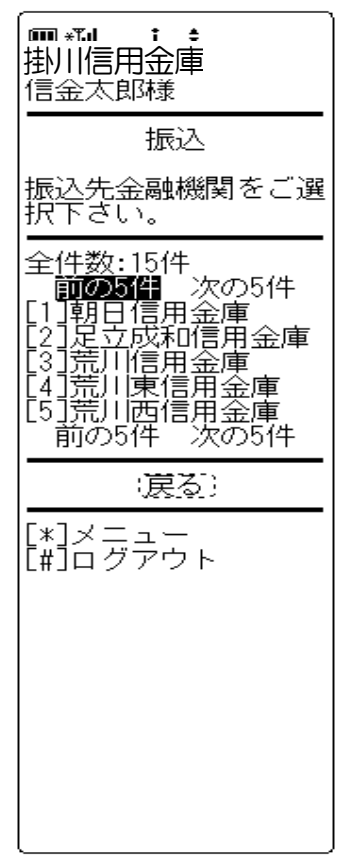

#### ① 金融機関選択

検索結果から振込先口座の金融機関名を選択します。 なお、1画面に表示可能な金融機関名は5件までとし、5 件以上のデータが存在する場合は複数ページに分割して表示します。

| ボタン名   | 処理内容               |
|--------|--------------------|
| 振込先金融機 | 選択した金融機関の支店名検索画面を表 |
| 関      | 示します。              |
| 戻る     | 前画面に戻ります。          |
| メニュー   | トップメニュー画面を表示します。   |
| ログアウト  | ログアウト画面を表示します。     |

(6) 支店名検索

振込を行う支店名を検索します。

<支店名検索画面>

# ▲ ・ ・ 掛川信用金庫 信金太郎様 振込先金融機関名: 朝日信用金庫 支店名を半角で先頭1 文字以上を入力してください。 :戻る::次次: [\*]メニュー [#]ログアウト

 金融機関名 振込先の金融機関名を表示します。

- 支店名
   支店名の先頭文字を1文字以上入力します。
- ③ リンクボタン

| ボタン名  | 処理内容             |
|-------|------------------|
| 戻る    | 前画面に戻ります。        |
| 次へ    | 支店名選択画面を表示します。   |
| メニュー  | トップメニュー画面を表示します。 |
| ログアウト | ログアウト画面を表示します。   |

(7) 支店名選択

条件にあった支店名を表示します。

<支店名選択画面>

| -掛川信用金庫                                                                                    |
|--------------------------------------------------------------------------------------------|
| 振込                                                                                         |
| 支店名を選択して下さ                                                                                 |
| 版。<br>振込先金融機関名:<br>朝日信用金庫                                                                  |
| 全件数:15件<br>前の5件 次の5件<br>[1]浅草支店<br>[2]荒川支店<br>[3]足立支店<br>[4]荒川東支店<br>[5]荒川西支店<br>前の5件 次の5件 |
| (戻る)                                                                                       |
| [*]メニュー<br>[#]ログアウト                                                                        |

#### 支店名

検索結果から振込先口座の支店名を選択します。 なお、1 画面に表示可能な支店名は5件までとし、5件以 上のデータが存在する場合は複数ページに分割して表示し ます。

| ボタン名  | 処理内容                                 |
|-------|--------------------------------------|
| 支店名   | 選択した支店を振込先とした、振込先口<br>座情報入力画面を表示します。 |
| 戻る    | 前画面に戻ります。                            |
| メニュー  | トップメニュー画面を表示します。                     |
| ログアウト | ログアウト画面を表示します。                       |

(8) 振込先口座情報入力

振込先口座の科目、口座番号を入力します。

<振込先口座情報入力画面>

| 振込                                                               |
|------------------------------------------------------------------|
| 振込先口座情報を入力<br>して下さい。(※ 半角<br>か大文字、半角英字大<br>文字、半角数字で入力<br>して下さい。) |
| 金融機関名:<br>朝日信用金庫<br>支店名:<br>浅草支店<br>科目:<br>◎普通<br>○当座            |
| 口座番号(半角数字):<br>口座名義人(※):                                         |
| (涙る) (次不)                                                        |
| [*]メニュー<br>[#]ログアウト                                              |

① 科目

振込先口座の科目を「普通」「当座」より選択します。

② 口座番号

振込先口座の口座番号を入力します。 なお、支払元口座と同一口座を振込先には指定できません。

- ③ 口座名義人
   振込先口座の口座名義人を半角カナで入力します。
   受取人名を本システムからの口座情報(口座確認)より取得するため、入力項目は表示されません。
- ③ リンクボタン

| ボタン名  | 処理内容                       |
|-------|----------------------------|
| 科目    | 普通・当座より振込先口座の科目を選択<br>します。 |
| 戻る    | 前画面に戻ります。                  |
| 次へ    | 振込金額入力画面を表示します。            |
| メニュー  | トップメニュー画面を表示します。           |
| ログアウト | ログアウト画面を表示します。             |

(9) 振込金額入力

振込金額を入力します。

<振込金額入力画面>

| ■ **』 : ÷<br>掛川信用金庫<br>信金太郎様                                                                                                    |
|----------------------------------------------------------------------------------------------------|
| <br>振込                                                                                                    |
| 振込金額等を入力して<br>下さい。(※ 半角が大<br>文字、半角英字大文字<br>、半角数字で入力して<br>下さい。)                                                                                                    |
|                                                                                                    |
| 振<br>-<br>振<br>-<br>-<br>振<br>-<br>-<br>-<br>-<br>-<br>-<br>-<br>-<br>-<br>-<br>-<br>-<br>-                                                                                                    |
| ○本日振込<br>○本日振込<br>(2003)201<br>(2003)201<br>(2003)201<br>(2003)201)<br>(2003)201)<br>(2003)201)<br>(2003)201)<br>(7(初日<br>(1200)<br>(7(初日)<br>(7(初日)<br>(7()))<br>(7())<br>(7()))<br>(7())<br>(7())<br>(7())<br>(7())<br>(7())<br>(7())<br>(7())<br>(7())<br>(7())<br>(7())<br>(7()) |
| (涙る) (次本)                                                                                                    |
|                                                                                                    |

 振込金額 振込金額を入力します。

② 振込指定日

【本日振込】【予約振込】より選択します。 予約振込とする場合は、振込指定日を未来1ヶ月以内の日 付で西暦入力します。

#### ③ 支払名義人

支払名義人は代表口座の口座名義人を表示します。 なお、支払名義人は変更が可能です。

④ リンクボタン

| ボタン名  | 処理内容             |
|-------|------------------|
| 戻る    | 前画面を表示します。       |
| 次へ    | 振込情報確認画面を表示します。  |
| メニュー  | トップメニュー画面を表示します。 |
| ログアウト | ログアウト画面を表示します。   |

(10) 振込情報確認

振込情報を確認し、資金移動用パスワードを入力します。 なお、振込情報の変更も可能です。

<振込情報確認画面>

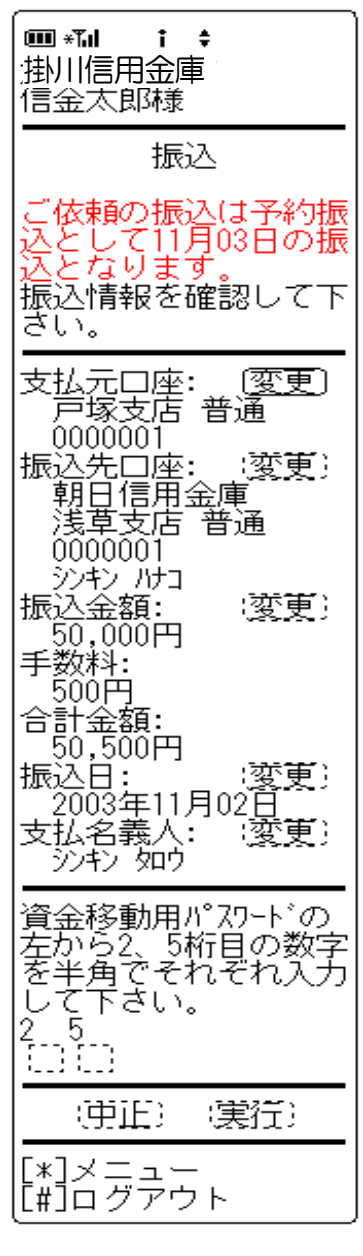

- 表示項目
  - <支払元口座情報>

「支店名」「科目」「口座番号」を表示します。

<振込先口座情報>

「金融機関名」「取引店」「科目」「口座番号」「受取人 名」を表示します。

<振込情報>

「振込金額」「手数料」「振込予定日」「振込指定日」「支払名義人」を表示します。

② 資金移動用パスワード 資金移動用パスワードをPIN方式にて入力します。 なお、資金移動用パスワード不正入力については、不正入 力回数を管理します。規定回数(6回)を超えた場合は、 以後の資金移動取引、利用限度額変更及びEメール設定変 更(資金移動用パスワードの認証を必要とする取引)が規 制されます。

※PIN方式とは、資金移動取引時、システムが自動的に可変指定 する2つの桁目に指定した箇所の資金移動用パスワードを入力 する方式です。

#### ③ リンクボタン

| ボタン名  | 処理内容               |
|-------|--------------------|
| 変更    | 支払元口座変更時は、支払元口座選択画 |
|       | 面を表示します。振込先口座変更時は、 |
|       | 振込先区分選択画面を表示します。振込 |
|       | 金額・振込日・支払名義人変更時は、振 |
|       | 込金額入力画面を表示します。(詳細は |
|       | 5. 振込先メンテナンス参照)    |
| 中止    | 処理を中止し、支払元口座選択画面を表 |
|       | 示します。              |
| 実行    | 振込実行結果画面を表示します。    |
| メニュー  | トップメニュー画面を表示します。   |
| ログアウト | ログアウト画面を表示します。     |

- ④ 留意事項
  - a. 予約扱いのメッセージ

本日振込を15:00以降に受付した場合、予約扱いと なるため、振込指定日が翌営業日扱いとなったメッセー ジ(【ご依頼の振込は、予約振込としてxx月xx日の 振込となります。】)を出力します。

b. 受取人名

受取人名は本システムの口座情報(口座確認)から取得し、画面表示するため、受取人名の修正はできません。

- (11) 振込実行結果 振込処理の実行結果を表示します。
  - <振込実行結果画面>

| <ul> <li>□● * □</li></ul>                                                                                                    |
|----------------------------------------------------------------------------------------------------|
| 振込                                                                                                    |
| 振込の手続きが完了し<br>ました。                                                                                                    |
| 支払元口座:<br>の000001<br>振込先口座:<br>朝日信用金庫<br>浅口で店<br>0000001<br>シンキンパカコ<br>振込ののの1<br>シンキンパカコ<br>振びののの1<br>シンキンパカコ<br>振びののの1<br>シンキンパカコ<br>振びののの1<br>シンキンパカコ<br>振びののの1<br>シンキンパカコ<br>振びののの1<br>シンキンパカコ<br>振びののの1<br>シンキンパカコ<br>振びののの1<br>シンキンパカコ<br>振びののの1<br>シンキンパカコ<br>振びののの1<br>シンキンパカコ<br>振びののの1<br>シンキンパカコ<br>振びののの1<br>シンキンパカコ<br>振びののの1<br>シンキンパカコ<br>振びのののの1<br>シンキンパカコ<br>振びのののの1<br>シンキンパカコ<br>振びのののの1<br>シンキンパカコ<br>振びのののの1<br>シンキンパカコ<br>振びのののの1<br>シンキンパカコ<br>振びのののの1<br>シンキンパカコ<br>振びのののの1<br>シンキンパカコ<br>振びのののの1<br>シンキンパカコ<br>振びのののの1<br>シンキンパカコ<br>振びのののの1<br>シンキンパカコ<br>振びのののの1<br>シンキンパカコ<br>振びのののの<br>して、<br>して、<br>して、<br>ないののの<br>したいののの<br>して、<br>して、<br>して、<br>ないのの<br>して、<br>して、<br>して、<br>シンキンパカコ<br>振びのの<br>して、<br>して、<br>して、<br>シンキンパカコ<br>振びのの<br>して、<br>して、<br>して、<br>シンキンパカコ<br>振びのの<br>して、<br>して、<br>して、<br>シンキンパカコ<br>振びのの<br>して、<br>して、<br>して、<br>シンキンパカコ<br>振びのの<br>して、<br>して、<br>して、<br>シンキンパカコ<br>振びのの<br>して、<br>して、<br>して、<br>して、<br>シンキンパカコ<br>振<br>して、<br>して、<br>して、<br>して、<br>して、<br>して、<br>して、<br>して、 |
| 取514ん況:<br>受付完了                                                                                                    |
| 受付番号:<br>2V0716016FK2<br>受付日時:<br>2003年08月16日<br>14時35分31秒                                                                                                    |
| 振込を続ける場合は、<br>振込ボタンを押して下<br>さい。<br>振込)                                                                                                    |
| 振込先口座を登録され<br>る場合は、登録ボタン<br>を押して下さい。<br>:登録:                                                                                                    |
|                                                                                                    |

表示項目

<受付情報>

「受付番号」「受付時刻を表示します。

<支払元口座情報>

「支店名」「科目」「口座番号」を表示します。

<振込先口座情報>

「金融機関名」「取引店」「科目」「口座番号」「受取人 名」を表示します。

<振込情報>

「振込金額」「手数料」「振込予定日」「振込指定日」「支払名義人」「取引状況」を表示します。

② リンクボタン

| ボタン名  | 処理内容             |
|-------|------------------|
| 振込    | 振込先区分選択画面を表示します。 |
| 登録    | 振込先登録結果画面を表示します。 |
| メニュー  | トップメニュー画面を表示します。 |
| ログアウト | ログアウト画面を表示します。   |

③ 振込先口座登録

【登録】を押下した場合は、振込処理を行った振込先をW EBバンキングシステム内に保有する振込先情報に登録し ます。

なお、登録できる振込先情報は最大99件までとし、99 件を超える場合は、エラーメッセージ(【登録口座数が、 99件を超えたため登録できません。振込先メンテナンス にて不要な登録先を削除してください】)を表示します。 また、振込先口座登録は、金融機関、店舗、科目、口座番 号の4つをキーとし、WEBバンキングシステム内に保有 する振込先情報の重複チェックを行い、キーが一致した場 合は、振込先情報の登録日を更新し、その他の項目は上書 きされます。

※窓口にて届出登録された振込先はWEBバンキングシステム内に 保有する振込先情報には含まれません。 (12) 振込先登録結果

振込先情報をWEBバンキング振込先情報に登録した結果を表示します。

<振込先登録結果画面>

| ■ *1                                                                            |       |
|---------------------------------------------------------------------------------|-------|
| 下記振込先口座の登録<br>が完了しました。現7<br>の登録件数はxx件です<br>。(最大99件まで登録<br>できます)                 | 禄生す禄一 |
| 金融機関名:<br>朝日信用金庫<br>支店名:<br>浅草支店<br>科目:<br>●座番号:<br>0000001<br>□座名義人:<br>ジャン パコ |       |
| 受付番号:<br>2V0716016FK2<br>受付日時:<br>2003年08月16日<br>14時35分31秒<br>振込                |       |
| <b>*]メニュー</b><br>[#]ログアウト                                                       | _     |

- 表示項目
  - <振込先口座情報>

「金融機関名」「支店名」「科目」「口座番号」「口座名 義人」を表示します。

<受付情報>

「受付番号」「受付時刻」を表示します。

| ボタン名  | 処理内容             |
|-------|------------------|
| 振込    | 振込先区分選択画面を表示します。 |
| メニュー  | トップメニュー画面を表示します。 |
| ログアウト | ログアウト画面を表示します。   |

#### 2. 振込結果照会

WEBバンキングで行った振込処理結果の照会を行います。

(1) 処理フロー

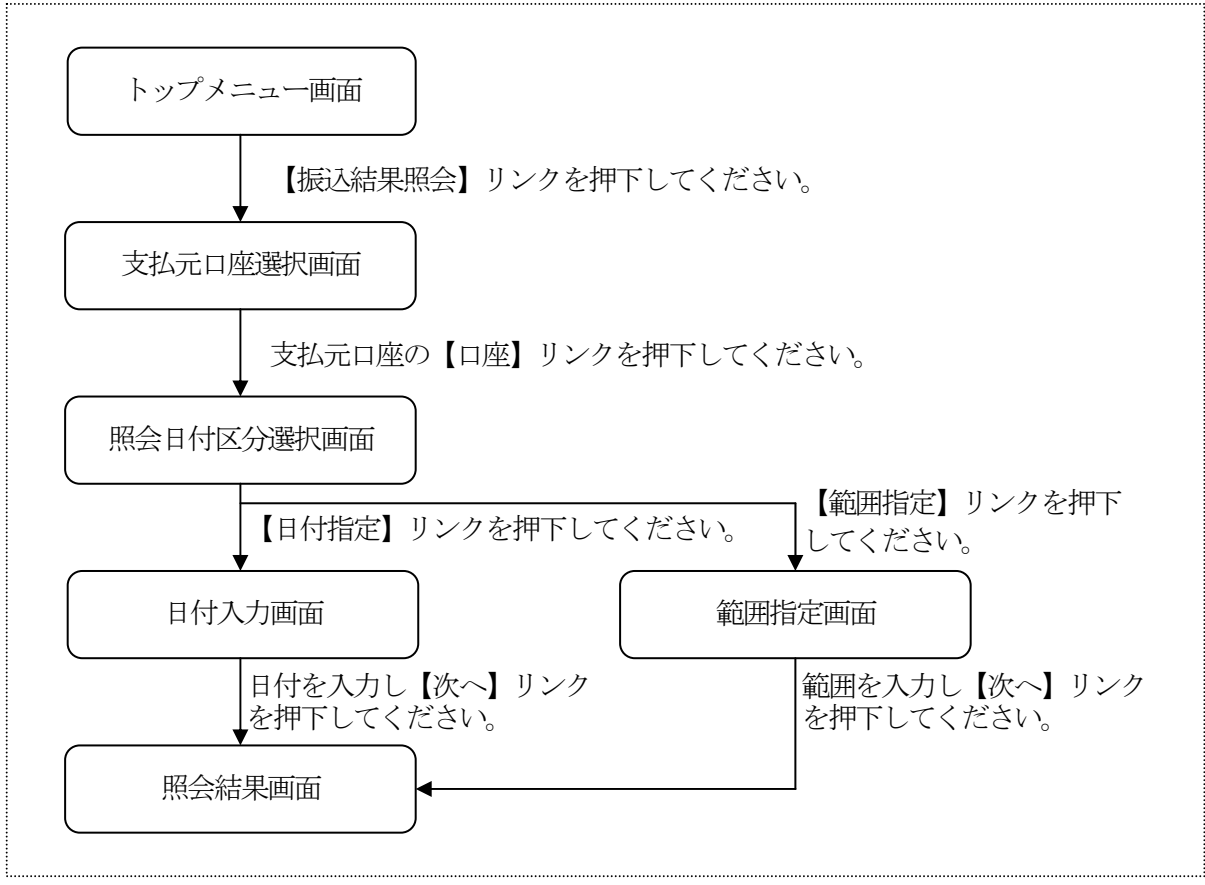

(2) 支払元口座選択

振込結果照会を行う支払元口座を選択します。

<支払元口座選択画面>

| ■ *1                                     |
|------------------------------------------|
|                                          |
| 支払元ロ座を選択して<br>下さい。                       |
| ーーー<br>全件数:15件<br>前の5件<br>1. 戸塚支店 普通 000 |
| 2. 大崎支店 普通 000                           |
| 3. 品川支店 普通 000                           |
| 4. 品川支店 普通 000                           |
| 5. 大崎支店 普通 000                           |
| 前の5件 次の5件                                |
| [*]メニュー<br>[#]ログアウト                      |

 支払元口座の選択 振込結果照会を行う口座を選択します。 なお、1画面に表示可能な支払元口座は5件までとし、5 件以上のデータが存在する場合は複数ページに分割して表 示します。

| ボタン名  | 処理内容              |
|-------|-------------------|
| 口座    | 照会日付区分選択画面を表示します。 |
| メニュー  | トップメニュー画面を表示します。  |
| ログアウト | ログアウト画面を表示します。    |

(3) 照会日付区分選択

照会日付区分を選択します。

<照会日付区分選択画面>

# ■ \*\*\*\* i ÷ 掛川信用金庫 信金太郎様 振込結果照会 照会日付区分を選択して下さい。 ●●●●●●● ●●●●●●● ●●●●●● ●●●●●● ●●●●●● ●●●●● ●●●●● ●●●●● ●●●●● ●●●●● ●●●●● ●●●●● ●●●●● ●●●● ●●●●● ●●●● ●●●● ●●●● ●●●● ●●●● ●●●● ●●●● ●●●● ●●●● ●●●● ●●●● ●●●● ●●●● ●●●● ●●●● ●●●● ●●●● ●●●● ●●●● ●●●● ●●●● ●●●● ●●●● ●●●● ●●●● ●●●● ●●●● ●●●● ●●●● ●●● ●●● ●●● ●●● ●●● ●●● ●●● ●●● ●●● ●●● ●●● ●●● ●●● ●●● ●● ●●● ●●● ●● ●● ●● ●●● ●●● ●● ●● ●●● ●●● ●● ●●● ●● ●● ●● ●● ●● ●● ●● ●● ●● ●● ●● ●● ●● ●● ●● ●● ●● ●● ●● ●● ●● ●● ●● ●● ●● ●● ●● ●● ●● ●● ●● ●● ●● ●● ●● ●● ●● ●● ●● ●●

1) 照会日付区分
 「日付指定」「範囲指定」から選択します。

| ボタン名   | 処理内容                                                |
|--------|-----------------------------------------------------|
| 照会日付区分 | 日付指定選択時は(4)日付入力画面を、<br>範囲指定選択時は(5)範囲指定画面を<br>表示します。 |
| 戻る     | 前画面に戻ります。                                           |
| メニュー   | トップメニュー画面を表示します。                                    |
| ログアウト  | ログアウト画面を表示します。                                      |

#### (4) 日付入力

照会日付区分が「日付指定」の場合、照会日付を入力します。

<照会日付区分選択画面>

| <b>■ **』 : +</b><br>掛川信用金庫<br>信金太郎様                                  |
|----------------------------------------------------------------------|
| 照会日付を指定して下<br>さい。(照会可能期間<br>は、YYYY年MM月DD日か<br>らYYYY年MM月DD日まで<br>です。) |
| 照会日付:<br>西暦8桁(例:20030801)<br>[20030801]]                             |
| (沈杰)                                                                 |
| [*]メニュー<br>[#]ログアウト                                                  |
|                                                                      |
|                                                                      |
|                                                                      |
|                                                                      |

① 照会日付

照会日付を入力する。(初期値は当日日付を表示) なお、入力可能な日付は、1ヶ月前応答日~当日までとし ます。

| ボタン名  | 処理内容             |
|-------|------------------|
| 次へ    | 照会結果画面を表示します。    |
| メニュー  | トップメニュー画面を表示します。 |
| ログアウト | ログアウト画面を表示します。   |

(5) 範囲指定

照会日付区分が「範囲指定」の場合、照会範囲を入力します。

<範囲指定画面>

| 掛川信用金庫<br>大崎信用金庫<br>信金太郎様                                                                  |
|--------------------------------------------------------------------------------------------|
| 入出金明細照会                                                                                    |
| 照会日付を入力して下<br>さい。(照会可能期間<br>は、YYYY年MM月DD日か<br>らYYYY年MM月DD日まで<br>です。)                       |
| 開始日付:<br>西暦8桁(例:20030801)<br>;20031015<br>;20031015<br>;20031015<br>;20031015<br>;20031015 |
| (次不)                                                                                       |
| [*]メニュー<br>[#]ログアウト                                                                        |

① 照会日付

照会日付を範囲入力します。(初期値は当日日付を表示) なお、照会可能範囲は、1ヶ月前応答日~当日までとしま す。

| ボタン名  | 処理内容             |
|-------|------------------|
| 次へ    | 照会結果画面を表示します。    |
| メニュー  | トップメニュー画面を表示します。 |
| ログアウト | ログアウト画面を表示します。   |

#### (6) 照会結果画面

振込処理結果の照会結果を表示します。

なお、1画面に表示可能な振込処理結果は5件までとし、5件以上のデータが存在する場合 は複数ページに分割して表示します。

<照会結果画面>

# 振込結果照会 支払元口座: 戸塚支店 普通 0000001 照会範囲: 2003年07月05日 <sup>111</sup>2013年07月05日 振込先: みずほ銀行 大崎支店 普通 3412567 ジキンパコ 振込金額: 10,000円 手数料: 470円 取引状況: 成立 4. 5. 受付番号: vbc123efg ✓ vbc123efg 振込日: \_\_2003年07月05日 振込日: 2003年07月05日 振込先: みず(ほ銀行 大崎支店 普通 3412567 シャシッルコ 振込金額: 10,000円 手数料: 470円 取引状況: 成立 前の5件 対象の振込結果明細か を続ける場合」 リンクを押してくだざい。 照会 照会 \_\_\_\_\_\_ [2003年08月16日14時0 7分10秒時点の情報で す] [\*]メニュー [#]ログアウト

表示項目

<支払元口座情報>

「支店名」「科目」「口座番号」を表示します。

<振込結果状況明細>

「受付番号」「振込日」「振込先金融機関」「振込先店舗」 「振込先科目」「振込先口座番号」「振込先口座名義人」 「振込金額」「手数料」「取引状況」を表示します。

<その他の情報>

「照会日付」「照会件数」「情報取得日時」を表示します。

| ボタン名  | 処理内容                                                        |
|-------|-------------------------------------------------------------|
| 照会    | 振込結果が100明細以上ある場合に最後の5件を表示する画面にのみ表示します。101件目以降の振込結果照会を表示します。 |
| メニュー  | トップメニュー画面を表示します。                                            |
| ログアウト | ログアウト画面を表示します。                                              |

#### 3. 振込予約照会

WEBバンキングで行った振込予約データの照会を行います。

(1) 処理フロー

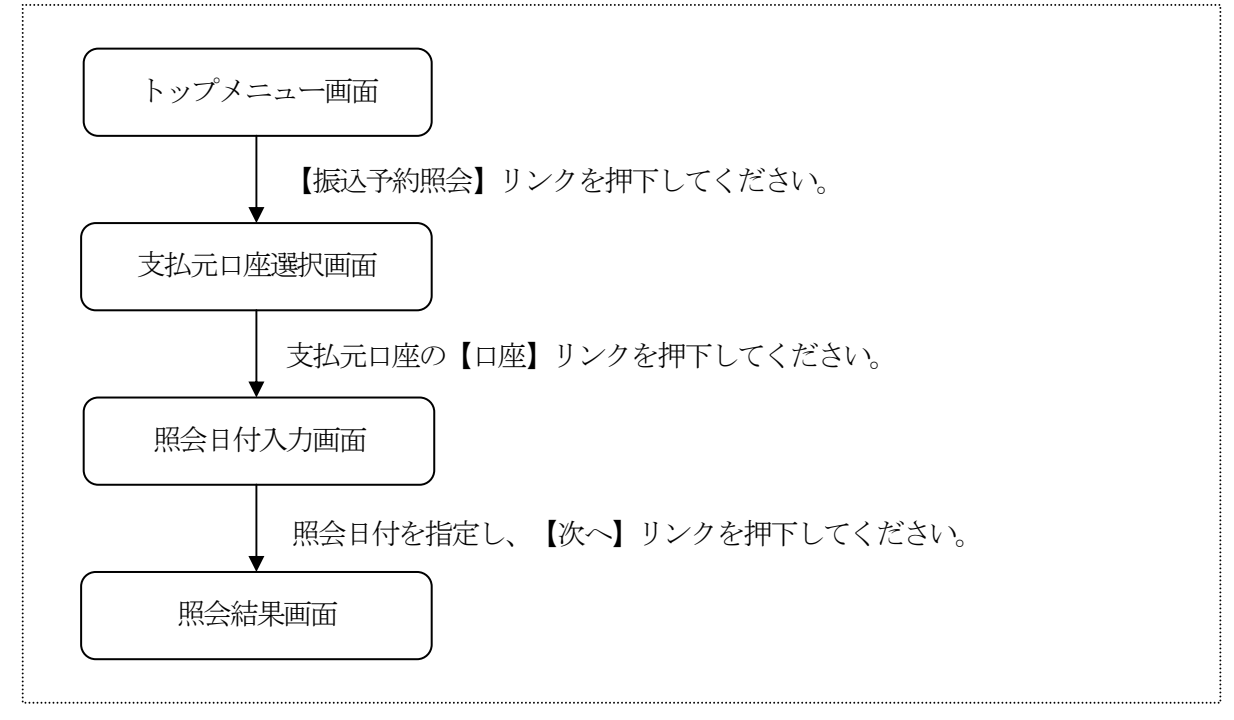

#### (2) 支払元口座選択

振込予約照会を行う支払元口座を選択します。

<支払元口座選択画面>

| ■ *1 i \$<br>掛川信用金庫<br>信金太郎様                                                                                                    |
|----------------------------------------------------------------------------------------------------|
| 振込予約照会                                                                                                    |
| 支払元ロ座を選択して<br>下さい。                                                                                                    |
| 全件数:15件<br>前の5件<br>入の5件<br>(1. 戸塚支店 普通 000<br>0001<br>2. 大崎支店 普通 000<br>0002<br>3. 品川支店 普通 000<br>0003<br>4. 品川支店 普通 000<br>0004<br>5. 大崎支店 普通 000<br>0005<br>前の5件 次の5件 |
| [*]メニュー<br>[#]ログアウト                                                                                                    |
|                                                                                                    |
|                                                                                                    |

 支払元口座の選択 振込予約照会を行う口座を選択します。 なお、1画面に表示可能な支払元口座は5件までとし、5 件以上のデータが存在する場合は複数ページに分割して表 示します。

| ボタン名  | 処理内容              |
|-------|-------------------|
| 口座    | 照会日付入力選択画面を表示します。 |
| メニュー  | トップメニュー画面を表示します。  |
| ログアウト | ログアウト画面を表示します。    |

#### (3) 照会日付入力

照会日付区分を選択します。

<照会日付入力画面>

| ■ *Td i \$<br>掛川信用金庫<br>信金太郎様                                     |
|-------------------------------------------------------------------|
| 振込予約照会                                                            |
| 当日以降一ヶ月以内の<br>日付を入力してくださ<br>い。                                    |
| ●日付指定:西暦8桁<br>で入してください(例<br>20030801)<br><u>[20040220</u><br>○すべて |
|                                                                   |
| · · · · · · · · · · · · · · · · · · ·                             |
| (次六)<br>[*]メニュー<br>[#]ログアウト                                       |
| (次六)<br>[*]メニュー<br>[#]ログアウト                                       |
| (次六)<br>[*]メニュー<br>[#]ログアウト                                       |
| (沈杰)<br>[*]メニュー<br>[#]ログアウト                                       |

① 日付入力

「日付指定」「すべて」より選択します。 なお、日付指定を選択した場合、照会する日付を入力しま す。

| ボタン名  | 処理内容             |
|-------|------------------|
| 次へ    | 照会結果画面を表示します。    |
| メニュー  | トップメニュー画面を表示します。 |
| ログアウト | ログアウト画面を表示します。   |

#### (4) 照会結果画面

振込予約の照会結果を表示します。

なお、1画面に表示可能な振込予約明細は5件までとし、5件以上のデータが存在する場合 は複数ページに分割して表示します。

<照会結果画面>

# ■ \***\*』 : :** 注掛川信用金庫 信金太郎様 支払元口座: 戸塚支店 普通 0000001 照会日付: 2003年07月05日 全件数:15件 前の5件 2. 受付番号: 123e ~15日~5· abc123e11 振込予定日: \_\_\_\_2003年07月05日 <sup>2003年07月05日 振込先: みずほ銀行品川支 店 普通 3412123 シッキン ルコ 振込金額: 10,000円 手数料: 470円 取引状況: 受付済 3</sup> 支1 ( 支1) 受付番号: abc123e12 振込予定日: 2003年07月05日 振込先: みず(ま銀行 品川支 店 普通 3412123 シッキン がコ 振込金額:\_ ///コ 振込金額: 10,000円 手数料: 470円 取引状況: 受付済 7/+3 振込金額: 10,000円 手数料斗: 470円 取引状況: 受付済 照会 \_\_\_\_\_\_ [2003年06月16日14時0 7分10秒時点の情報で す\_\_\_ [\*]メニュー [#]ログアウト

表示項目

<支払元口座情報>

「支店名」「科目」「口座番号」を表示します。

<振込予約状況明細>

「受付番号」「振込日」「振込先金融機関」「振込先店舗」 「振込先科目」「振込先口座番号」「振込先口座名義人」 「振込金額」「手数料」「取引状況」を表示します。 なお、取引状況は振込予約明細の状態に応じて次のとおり となります。

| 取引状況 | 内容            |
|------|---------------|
| 受付済  | 振込予約されている振込明細 |
| 取消済  | 振込予約取消された振込明細 |

<その他の情報>

「照会日付」「照会件数」「情報取得日時」を表示します。

| ボタン名  | 処理内容                                                        |
|-------|-------------------------------------------------------------|
| 照会    | 振込予約が100明細以上ある場合に最後の5件を表示する画面にのみ表示します。101件目以降の振込予約照会を表示します。 |
| メニュー  | トップメニュー画面を表示します。                                            |
| ログアウト | ログアウト画面を表示します。                                              |

#### 4. 振込予約取消

WEBバンキングで行った振込予約データの取消処理を行います。

(1) 処理フロー

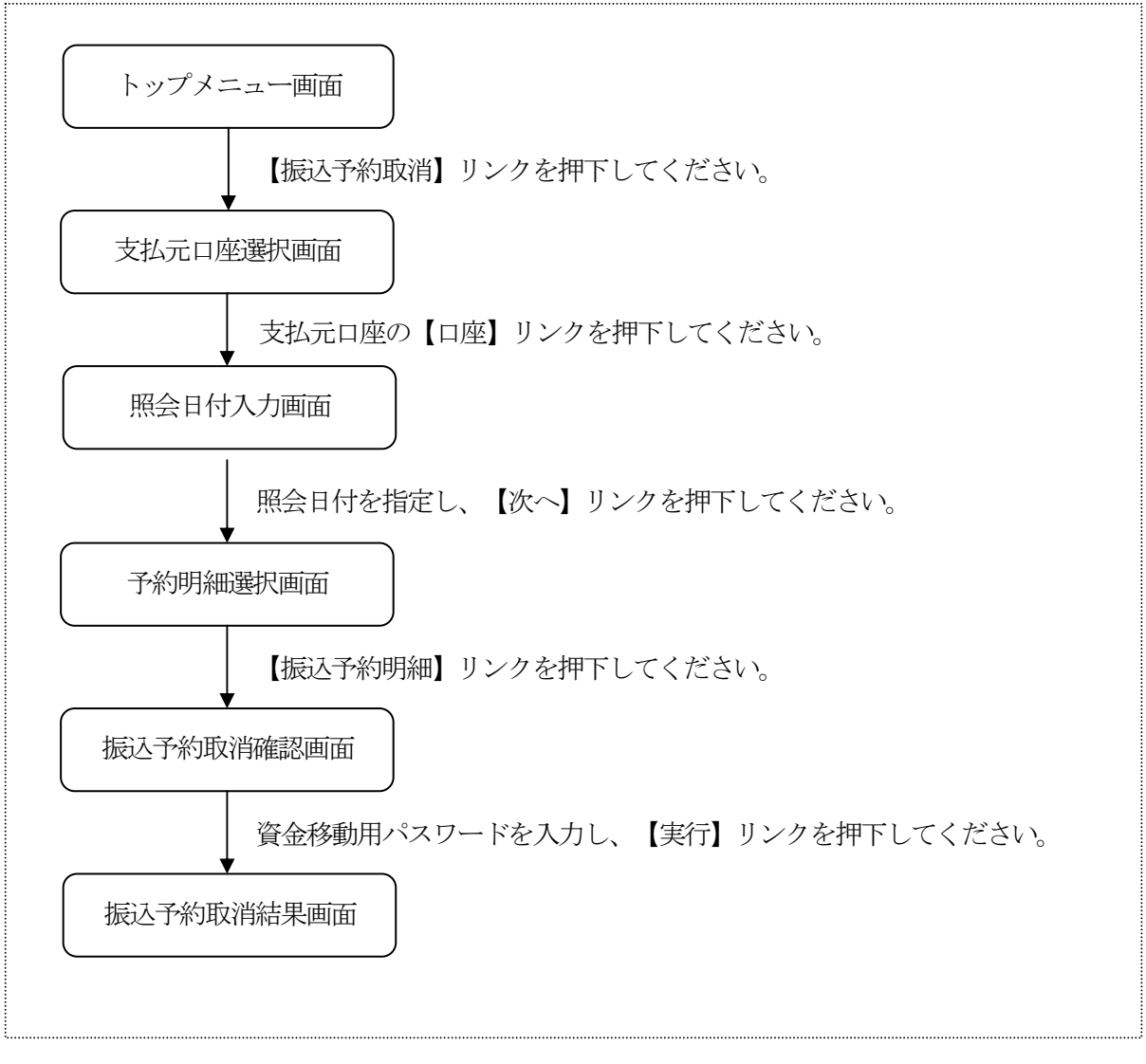

(2) 支払元口座選択

振込予約取消を行う支払元口座を選択します。

<支払元口座選択画面>

| ■ * <b>1                                   </b> |
|-------------------------------------------------|
| 振込予約取消                                          |
| 支払元口座を選択して<br>下さい。                              |
| 全件数:15件<br>前の5件<br>1. 戸塚支店 普通 000               |
| 0007<br>2. 大崎支店 普通 000                          |
| 3. 品川支店 普通 000                                  |
| 4. 品川支店 普通 000                                  |
| 0004<br>5. 大崎支店 普通 000                          |
| 前の5件 次の5件                                       |
| [*]メニュー<br>[#]ログアウト                             |

 支払元口座の選択 振込予約取消を行う支払元口座を選択します。 なお、1画面に表示可能な支払元口座は5件までとし、5 件以上のデータが存在する場合は複数ページに分割して表 示します。

| ボタン名  | 処理内容              |
|-------|-------------------|
| 口座    | 照会日付入力選択画面を表示します。 |
| メニュー  | トップメニュー画面を表示します。  |
| ログアウト | ログアウト画面を表示します。    |

- (3) 照会日付入力照会日付区分を選択します。
  - <照会日付入力画面>

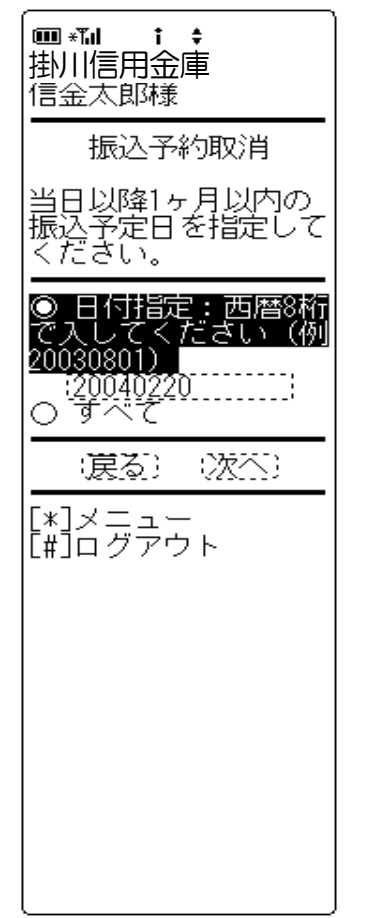

① 照会日付区分

「日付指定」「すべて」から選択します。 なお、「日付指定」の場合は、当日以降の1ヶ月以内の日 付を入力します。「すべて」とした場合は、対象口座の未 来1ヶ月以内の予約明細(100件以内)を振込予約取消 対象の選択候補となります。

| ボタン名  | 処理内容             |
|-------|------------------|
| 戻る    | 前画面に戻ります。        |
| 次へ    | 予約明細選択画面を表示します。  |
| メニュー  | トップメニュー画面を表示します。 |
| ログアウト | ログアウト画面を表示します。   |

#### (4) 予約明細選択

検索結果が表示されるので、予約取消をする振込予約明細を指定します。 なお、1画面に表示可能な振込予約明細は5件までとし、5件以上のデータが存在する場合 は複数ページに分割して表示します。

<予約明細選択画面>

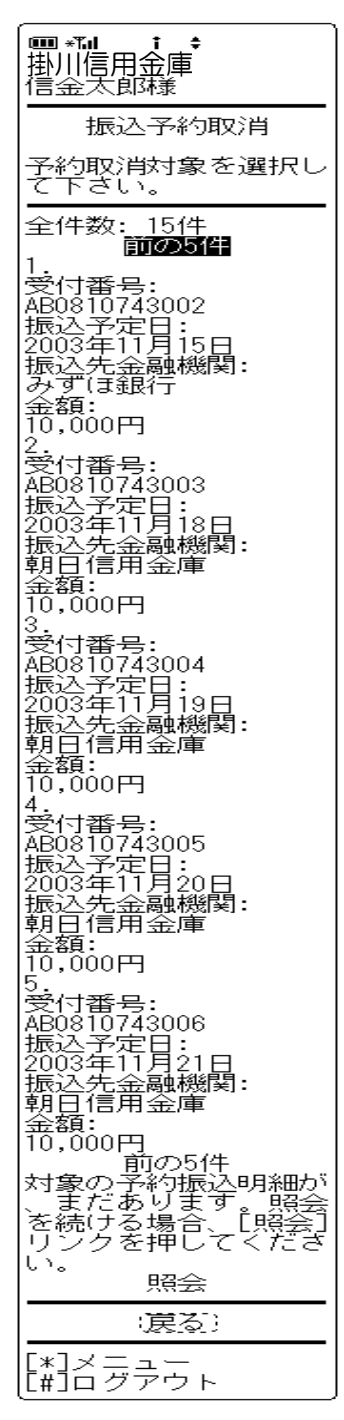

① 振込予約明細選択

予約取消をする振込予約明細を選択します。 なお、予約取消済の振込明細も表示されますが、選択でき ません。

| ボタン名   | 処理内容                                                                    |
|--------|-------------------------------------------------------------------------|
| 振込予約明細 | 該当振込の振込予約取消確認画面を表示<br>します。                                              |
| 照会     | 振込予約が100明細以上ある場合に最<br>後の5件を表示する画面にのみ表示しま<br>す。101件目以降の振込予約照会を表<br>示します。 |
| メニュー   | トップメニュー画面を表示します。                                                        |
| ログアウト  | ログアウト画面を表示します。                                                          |

(5) 振込予約取消確認

振込予約取消する明細内容を確認し、資金移動用パスワードを入力します。

<予約明細取消確認画面>

| ■ *** i \$<br>掛川信用金庫<br>信金太郎様                                                     |
|-----------------------------------------------------------------------------------|
| 予約取消明細をご確認<br>下さい。<br>受付番号:<br><br>                                               |
| 支払元口座:<br>戸塚支店 普通<br>0002147<br>振込先口座:<br>戸塚支店 普通<br>0002147<br>シンキン 知り<br>振込 余額・ |
| 1000円<br>50,000円<br>手数料:<br>210円<br>振込予定日:<br>2003年11月15日                         |
| 資金移動用パスワードの<br>左から2、5桁目の数字<br>を半角でそれぞれ入力<br>して下さい。<br>2_5<br>!ロ                   |
| (戻る)) (甲正)<br>(実行)                                                                |
| [*]メニュー<br>[#]ログアウト                                                               |

表示内容

「受付番号」「支払元口座」「振込先口座」「振込金額」 「手数料」「振込予定日」を表示します。

② 資金移動用パスワード 資金移動用パスワードをPIN方式にて入力します。 なお、資金移動用パスワード不正入力については、不正入 力回数を管理します。規定回数(6回)を超えた場合は、 以後の資金移動取引、利用限度額変更及びEメール設定変

更(資金移動用パスワードの認証を必要とする取引)が規 制されます。 ※PIN方式とは、資金移動取引時、システムが自動的に可変指定

※PIN方式とは、員並移動取ら時、システムが自動的に可愛指定 する2つの桁目に指定した箇所の資金移動用パスワードを入力 する方式です。

#### ③ リンクボタン

| ボタン名  | 処理内容               |
|-------|--------------------|
| 戻る    | 前画面に戻ります。          |
| 由止    | 処理を中止し、支払元口座選択画面を表 |
| 1 114 | 示します。              |
| 実行    | 振込予約取消結果画面を表示します。  |
| メニュー  | トップメニュー画面を表示します。   |
| ログアウト | ログアウト画面を表示します。     |

(6) 振込予約取消結果

取消結果を表示します。

<予約明細取消結果画面>

| □ *1                                                                                                    |
|----------------------------------------------------------------------------------------------------|
| 振込予約取消                                                                                                    |
| 振込予約取消の受付が<br>完了しました。                                                                                                    |
| 予約取消対象<br>受付番号:<br>AB0810743002<br>支払元口座:<br>戸塚支店 普通<br>0002147<br>振込先口座:<br>戸塚支店 普通<br>0002147<br>シキンタロウ<br>振込金額:<br>50,000円<br>手数料:<br>210円<br>振込予定日:<br>2003年11月15日 |
| 受付番号:<br>CD0810743002<br>受付日時:<br>2003年09月05日<br>10時30分20秒                                                                                                    |
| [*]メニュー<br>[#]ログアウト                                                                                                    |

表示項目

<受付情報>

「受付番号」「受付時刻」を表示します。

<振込予約取消対象>

「受付番号」「支払元口座」「振込先口座」「振込金額」 「手数料」「振込予定日」を表示します。

| ボタン名  | 処理内容             |
|-------|------------------|
| メニュー  | トップメニュー画面を表示します。 |
| ログアウト | ログアウト画面を表示します。   |

#### 5. 振込先メンテナンス

WEBバンキングで使用する振込先口座の追加・修正・削除を行います。 なお、振込先は最大99口座まで登録可能です。

《 振込先追加の場合 》

(1) 処理フロー

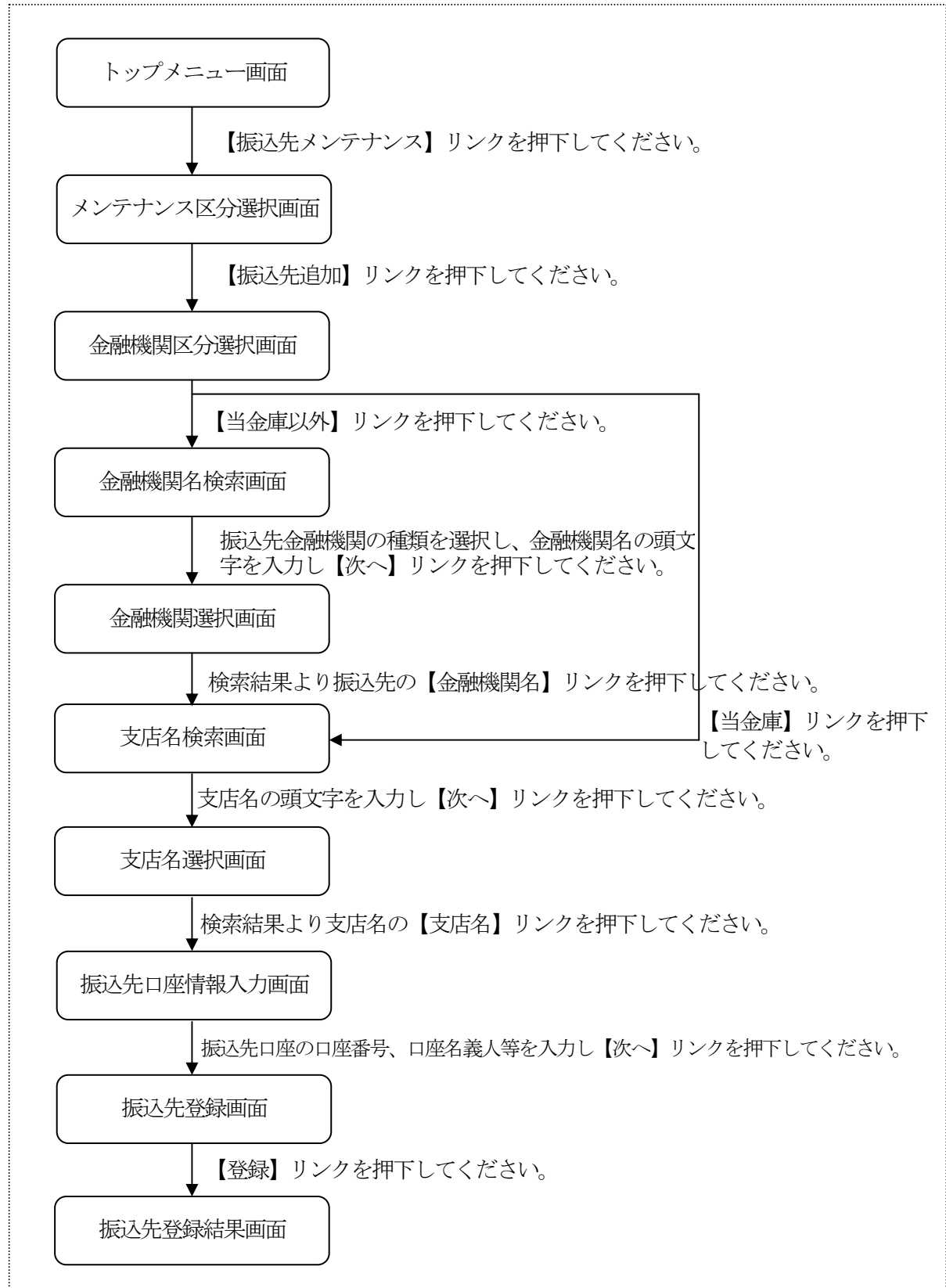

(2)メンテナンス区分選択振込先メンテナンス区分を選択します。<メンテナンス区分選択画面>

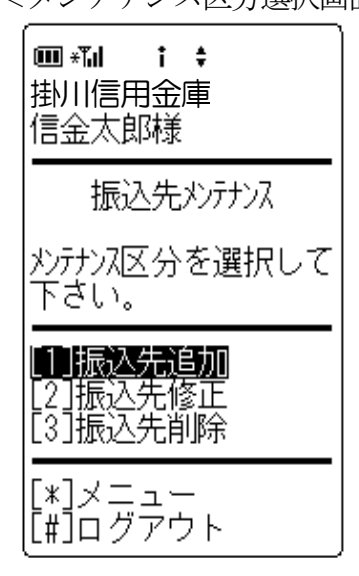

メンテナンス区分選択
 「振込先追加」を選択します。

#### ② リンクボタン

| ボタン名   | 処理内容               |
|--------|--------------------|
| メンテナンス | 振込先追加選択時は、金融機関区分選択 |
| 区分     | 画面を表示します。          |
| メニュー   | トップメニュー画面を表示します。   |
| ログアウト  | ログアウト画面を表示します。     |

(3) 金融機関区分選択

追加する振込先の金融機関を検索します。

< 余融機関区分選択面面 >

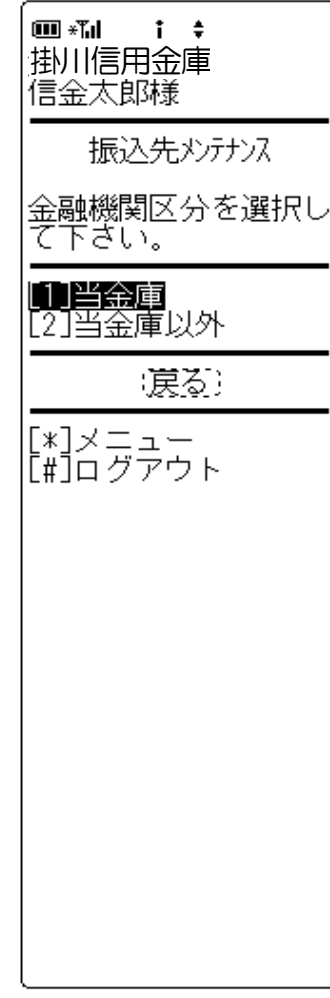

金融機関区分選択
 登録する振込先が当金庫の場合、【当金庫】を選択します。
 登録する振込先が当金庫以外の金融機関の場合、【当金庫
 以外】を選択します。

| ボタン名   | 処理内容                                                         |
|--------|--------------------------------------------------------------|
| 金融機関区分 | 当金庫選択時は、(6)支店名検索画面<br>を表示します。当金庫以外選択時は(4)<br>金融機関検索画面を表示します。 |
| 戻る     | 前画面に戻ります。                                                    |
| メニュー   | トップメニュー画面を表示します。                                             |
| ログアウト  | ログアウト画面を表示します。                                               |
(4) 金融機関名検索

当金庫以外の金融機関検索を行った場合、金融機関を選択する金融機関選択画面が表示されるので、金融機関を選択します。

<金融機関名検索画面>

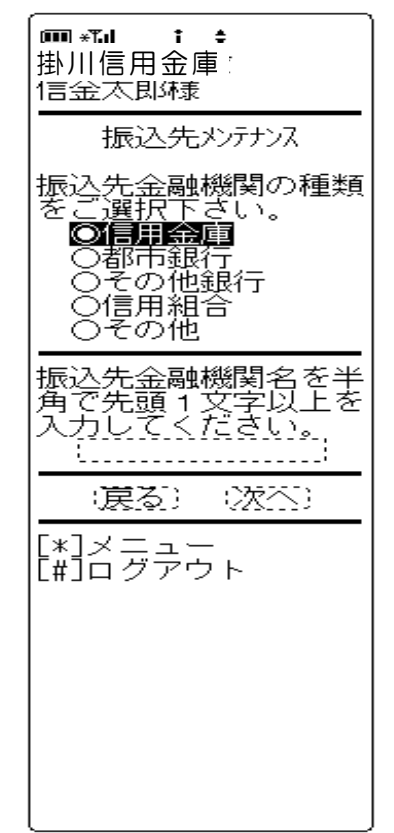

#### ① 金融機関種類

「信用金庫」「都市銀行」「その他銀行」「信用組合」「その他」より選択します。

2 頭文字

振込先口座の金融機関名の先頭文字を1文字以上入力しま す。

③ リンクボタン

| ボタン名   | 処理内容                                 |
|--------|--------------------------------------|
| 金融機関種類 | 信用金庫・都市銀行・その他銀行・信用<br>組合・その他より選択します。 |
| 戻る     | 前画面に戻ります。                            |
| 次へ     | 金融機関名選択画面を表示します。                     |
| メニュー   | トップメニュー画面を表示します。                     |
| ログアウト  | ログアウト画面を表示します。                       |

(5) 金融機関名選択

条件にあった金融機関名を表示します。

<金融機関名選択画面>

| Image: The state of the state of the st |
|----------------------------------------------------------------------------------------------------|
| 振込先メンテナンス                                                                                                    |
| 振込先金融機関をご選<br>択下さい。                                                                                                    |
| 全件数:15件<br>前の5件<br>(1)朝日信用金庫<br>[2]足立成和信用金庫<br>[3]荒川信用金庫<br>[4]あさひ信用金庫<br>[5]秋葉原信用金庫<br>前の5件 次の5件                                                                                                    |
| (戻る)                                                                                                    |
| [*]メニュー<br>[#]ログアウト                                                                                                    |

#### ① 金融機関選択

検索結果から振込先口座の金融機関名を選択します。 なお、1画面に表示可能な金融機関名は5件までとし、5 件以上のデータが存在する場合は複数ページに分割して表示します。

| ボタン名   | 処理内容               |
|--------|--------------------|
| 振込先金融機 | 選択した金融機関の支店名検索画面を表 |
| 関      | 示します。              |
| 戻る     | 前画面に戻ります。          |
| メニュー   | トップメニュー画面を表示します。   |
| ログアウト  | ログアウト画面を表示します。     |

(6) 支店名検索

追加する振込先の支店名を検索します。

<支店名検索画面>

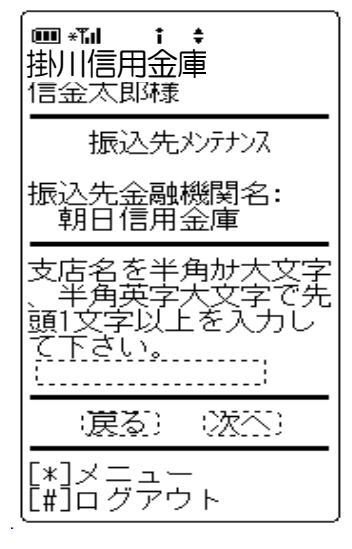

金融機関名
 金融機関名選択にて選択した金融機関名を表示します。

- 支店名 振込先口座の支店名の先頭文字を1文字以上入力します。
- ③ リンクボタン

| ボタン名  | 処理内容             |
|-------|------------------|
| 戻る    | 前画面に戻ります。        |
| 次へ    | 支店名選択画面を表示します。   |
| メニュー  | トップメニュー画面を表示します。 |
| ログアウト | ログアウト画面を表示します。   |

(7) 支店名選択

条件にあった支店名を表示します。

<支店名選択画面>

| 「 <b>■ *14 † +</b><br>掛川信用金庫<br>信金太郎様                                                     |
|-------------------------------------------------------------------------------------------|
| 振込先メンテナンス                                                                                 |
| 支店名を選択して下さ                                                                                |
| 振込先金融機関名:<br>朝日信用金庫                                                                       |
| 全件数:15件<br>前の5件 次の5件<br>[1]浅草支店<br>[2]荒川支店<br>[3]足立支店<br>[4]朝日支店<br>[5]あさひ支店<br>前の5件 次の5件 |
| (戻る)                                                                                      |
| [*]メニュー<br>[#]ログアウト                                                                       |

① 支店名選択

登録する振込先口座の支店名を選択します。 なお、1画面に表示可能な支店は5件までとし、5件以上

のデータが存在する場合は複数ページに分割して表示します。

| ボタン名  | 処理内容               |
|-------|--------------------|
| 古庄夕   | 選択した支店を振込先とした、振込先口 |
| 又佔名   | 座情報入力画面を表示します。     |
| 戻る    | 前画面に戻ります。          |
| メニュー  | トップメニュー画面を表示します。   |
| ログアウト | ログアウト画面を表示します。     |

(8) 振込先口座情報入力

登録する振込先口座の口座情報を入力します。

<振込先口座情報入力画面>

| 「 <b>Ⅲ *ī」 † ≑</b><br>掛川信用金庫 [<br>信金太郎様                                                                                          |      |
|----------------------------------------------------------------------------------------------------|------|
| 振込先メンテナンス                                                                                                    |      |
| 振込先口座情報を入<br>して下さい。(※ 半<br>か大文字、半角英字<br>文字、半角数字で入<br>して下さい。)                                                                     | 力角大力 |
| 金融機関名:<br>朝日信用金庫<br>支店名:<br>浅草支店<br>科目:<br>○当座                                                                                   |      |
| ロ座番号(半角):<br>ロ座名義人( <u>※)</u> :<br>支払名義人( <u>※)</u> :<br>(シバン 如う<br>(支払名義人のお名前<br>です。代表ロ座のロ<br>名義人名を表示して<br>ますが、変更するこ<br>もできます。) | 前座いと |
| (涙る) (次へ)                                                                                                    |      |
|                                                                                                    |      |

科目
 登録する振込先口座の科目を「普通」「当座」より選択します。

- 2 口座番号
   登録する振込先口座の口座番号を入力します。
- □座名義人
   登録する振込先口座の受取人名を半角カナで入力します。
- ④ 支払名義人代表口座の口座名義人を表示します。なお、支払名義人の変更は可能です。

#### ⑤ リンクボタン

| ボタン名  | 処理内容                       |
|-------|----------------------------|
| 科目    | 普通・当座より振込先口座の科目を選択<br>します。 |
| 戻る    | 前画面に戻ります。                  |
| 次へ    | 振込先登録画面を表示します。             |
| メニュー  | トップメニュー画面を表示します。           |
| ログアウト | ログアウト画面を表示します。             |

(9) 振込先登録

入力した振込先口座情報の確認を行い、登録処理を行います。

<振込先登録画面>

# ■\*1 i ÷ 掛川信用金庫 信金太郎様 登録追加口座情報を確認して下さい。 □座情報: 朝日信用金庫 浅草 支店 普通 0000001 シン り /b1 支払名義人: ジキン /b1 〔戻る〕 :登録〕 [\*]メニュー [#]ログアウト

表示項目

「金融機関名」「支店名」「科目」「口座番号」「口座名 義人」「支払名義人」を表示します。

② リンクボタン

| ボタン名  | 処理内容             |
|-------|------------------|
| 戻る    | 前画面に戻ります。        |
| 登録    | 振込先登録結果画面を表示します。 |
| メニュー  | トップメニュー画面を表示します。 |
| ログアウト | ログアウト画面を表示します。   |

③ 留意事項

登録できる振込先情報は最大99件までとし、99件を超 える場合は、エラーメッセージ(【登録口座数が、いっぱ いのため登録できません。振込先メンテナンスにて不要な 登録先を削除してください】)を表示します。

※窓口にて届出登録された振込先はWEBバンキングシステム内に 保有する振込先情報には含まれません。 (10) 振込先登録結果

振込先登録の結果を表示します。

<振込先登録結果画面>

# 掛川信用金庫 信金太郎様 下記口座の登録追加が 完了しました。現在の 登録件数はxx件です。 (最大99件まで登録で ぎます) □座情報: 回径1940. 朝日信用金庫 浅草 支店 普通 0000001 沙 わかつ 支払名義人: シンキン ハナコ 受付番号: 2V0716016FK2 受付日時: 2003年08月16日 14時35分31秒 [<mark>\*]メニュー</mark> [#]ログアウト

表示項目

<ロ座情報> 「金融機関名」「支店名」「科目」「ロ座番号」「受取人 名」「支払名義人」を表示します。

<受付情報>

「受付番号」「受付時刻」を表示します。

| ボタン名  | 処理内容             |
|-------|------------------|
| メニュー  | トップメニュー画面を表示します。 |
| ログアウト | ログアウト画面を表示します。   |

#### 《 振込先修正の場合 》

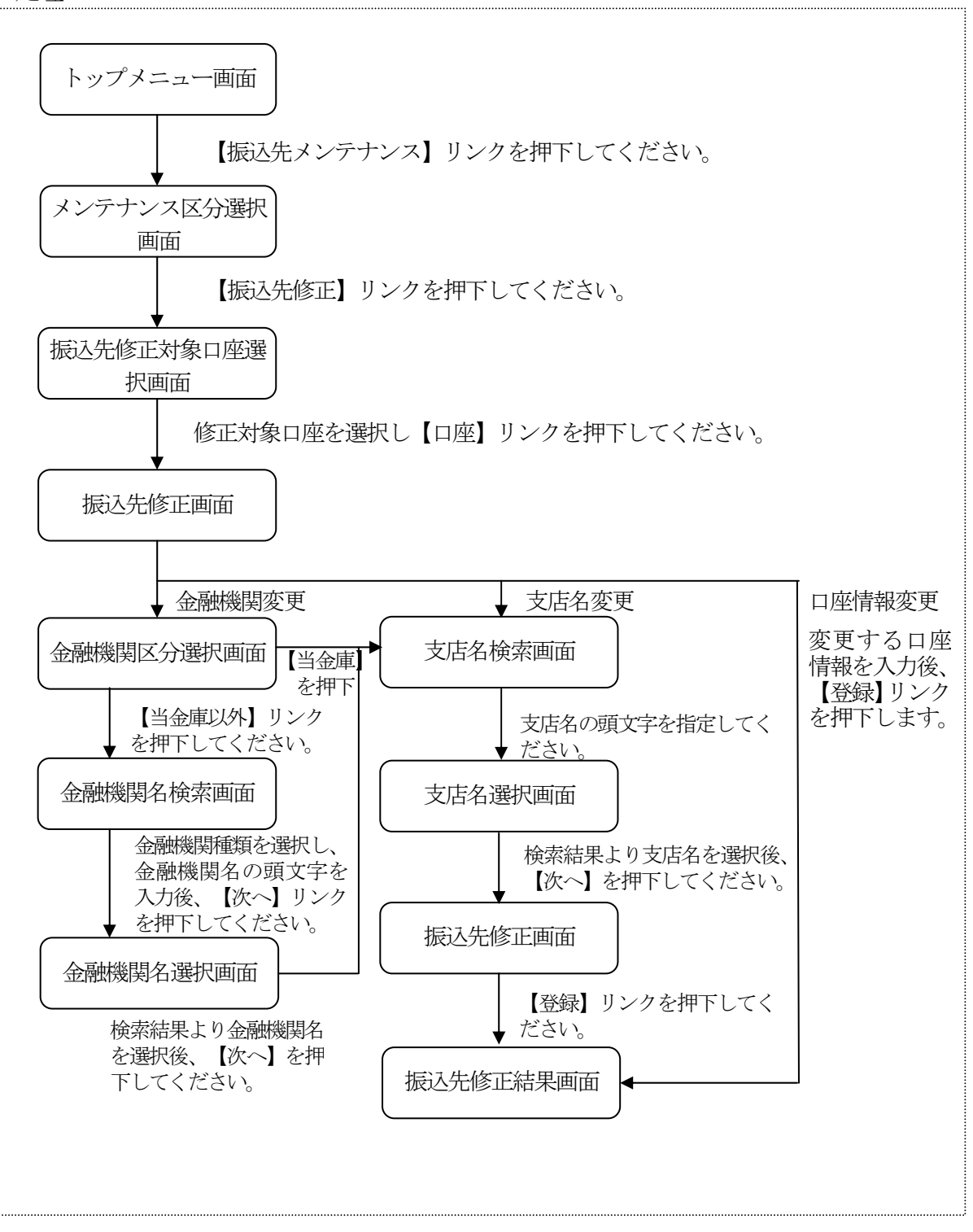

(2) メンテナンス区分選択振込先メンテナンス区分を選択します。<メンテナンス区分選択画面>

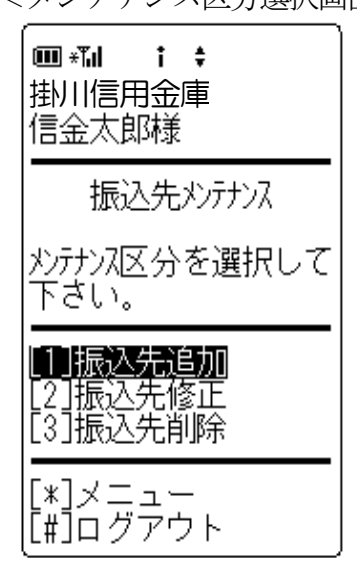

メンテナンス区分選択
 「振込先修正」を選択します。

#### ② リンクボタン

| ボタン名   | 処理内容               |
|--------|--------------------|
| メンテナンス | 振込先修正選択時は、振込先修正対象ロ |
| 区分     | 座選択画面を表示します。       |
| メニュー   | トップメニュー画面を表示します。   |
| ログアウト  | ログアウト画面を表示します。     |

- (3) 振込先修正対象口座選択 修正する振込先口座を選択します。
  - <振込先修正対象口座選択画面>

| □ *□ ↓ ↓ 掛川信用金庫 信金太郎様                                                                                                    |
|----------------------------------------------------------------------------------------------------|
| 振込先メンテナンス                                                                                                    |
| 修正対象口座を選択し<br>て下さい。                                                                                                    |
| 全件数:15件<br>全件数:15件<br>次の5件<br>1.朝日信用金庫 浅草<br>支店 普通 0000001 ジ<br>や」<br>2.みずほ銀行 大崎支<br>店 普通 0000002 ジャ<br>パコ<br>3.みずほ銀行 品川支<br>店 普通 0000003 ジャシ<br>パコ<br>4.UFJ銀行 品川支店<br>普通 0000004 シンキン パ<br>5.UFJ銀行 品川支店<br>普通 0000005 ジンキン パ<br>ゴ<br>前の5件 次の5件 |
| (戻る)                                                                                                    |
|                                                                                                    |

#### ① 振込先口座の選択

振込先登録されている口座の中から、修正する口座を選択 します。

なお、1画面に表示可能な振込先口座は5件までとし、5 件以上のデータが存在する場合は複数ページに分割して表示します。

| ボタン名  | 処理内容               |
|-------|--------------------|
| 対応    | 選択した口座の振込先修正画面を表示し |
|       | ます。                |
| 戻る    | 前画面に戻ります。          |
| メニュー  | トップメニュー画面を表示します。   |
| ログアウト | ログアウト画面を表示します。     |

(4) 振込先修正

登録内容が表示されるので、修正する項目を修正します。

<振込先修正画面>

| ■ * <b>1 i \$</b><br>;掛川信用金庫<br>信金太郎様                                                                                                    |
|----------------------------------------------------------------------------------------------------|
| 振込先メンテナンス                                                                                                    |
| ロ座情報をご修正の上<br>、[登録]ボタンを押し<br>て下さい。(※ 半角か<br>大文字、半角英字大文<br>字、半角数字で入力し<br>て下さい。)                                                                                                    |
|                                                                                                    |
| <ul> <li>●普通</li> <li>○当座</li> <li>○貯蓄</li> <li>○納税</li> <li>□座番号(半角数字):</li> <li>:0000001</li> <li>:0000001</li> <li>:00000001</li> <li>:00000001</li> <li>:000000001</li> <li:00000001< li=""> <li>:00000001</li>     &lt;</li:00000001<></ul> |
| 支払名義人(※):<br>ジチン //コ<br>支払名義人のお名前で<br>す。                                                                                                    |
| (戻る) (登録)                                                                                                    |
| [*]メニュー<br>[#]ログアウト                                                                                                    |

① 金融機関

金融機関変更時に【変更】ボタンを押下します。

② 支店名

支店変更時に【変更】ボタンを押下します。

- □座番号
   □座番号変更時に□座番号を入力します。
- ④ 口座名義人口座名義人変更時に口座名義人を入力します。
- 支払名義人
   支払名義人変更時に支払名義人を入力します。

#### ⑥ リンクボタン

| ボタン名  | 処理内容                  |
|-------|-----------------------|
|       | 金融機関変更時は、(5)金融機関区分    |
| 変更    | 選択画面を表示する。支店名変更時は、    |
|       | (8)支店名検索画面を表示します。     |
| 科目    | 科目変更時に変更科目を指定します。     |
| 戻る    | 前画面を表示します。            |
| 登録    | (10) 振込先修正結果画面を表示します。 |
| メニュー  | トップメニュー画面を表示します。      |
| ログアウト | ログアウト画面を表示します。        |

(5) 金融機関区分選択

追加する振込先の金融機関を検索します。

<金融機関区分選択画面>

| <b>彌 弐 ↓ : ↓</b><br> 掛川信用金庫<br>  信金太郎様 |
|----------------------------------------|
| 振込先メンテナンス                              |
| 金融機関区分を選択し<br>て下さい。                    |
| [1] 当金庫<br>[2] 当金庫以外                   |
| (戻る)                                   |
| [*]メニュー<br>[#]ログアウト                    |
|                                        |
|                                        |
|                                        |
|                                        |
|                                        |
|                                        |

 金融機関区分 修正する振込先が当金庫の場合、【当金庫】を選択します。
 修正する振込先が当金庫以外の金融機関の場合、【当金庫 以外】を選択します。

| ボタン名   | 処理内容                                                        |
|--------|-------------------------------------------------------------|
| 金融機関区分 | 当金庫選択時は、(8)支店名検索画面<br>を表示する。当金庫以外選択時は(6)<br>金融機関検索画面を表示します。 |
| 戻る     | 前画面に戻ります。                                                   |
| メニュー   | トップメニュー画面を表示します。                                            |
| ログアウト  | ログアウト画面を表示します。                                              |

(6) 金融機関名検索

当金庫以外の金融機関検索を行った場合、金融機関を選択する金融機関選択画面が表示されるので、金融機関を選択します。

<金融機関名検索画面>

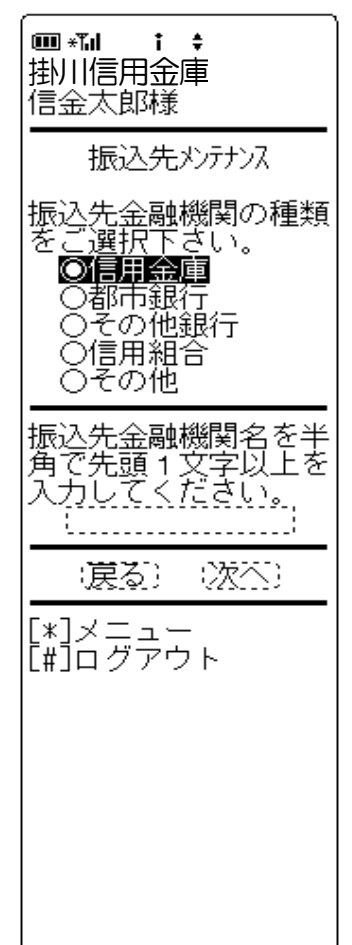

#### ① 金融機関種類

「信用金庫」「都市銀行」「その他銀行」「信用組合」「その他」より選択します。

#### 2 頭文字

振込先口座の金融機関名の先頭文字を1文字以上入力しま す。

#### ③ リンクボタン

| ボタン名   | 処理内容                                 |
|--------|--------------------------------------|
| 金融機関種類 | 信用金庫・都市銀行・その他銀行・信用<br>組合・その他より選択します。 |
| 戻る     | 前画面に戻ります。                            |
| 次へ     | 金融機関名選択画面を表示します。                     |
| メニュー   | トップメニュー画面を表示します。                     |
| ログアウト  | ログアウト画面を表示します。                       |

(7) 金融機関名選択

条件にあった金融機関名を表示します。

<金融機関名選択画面>

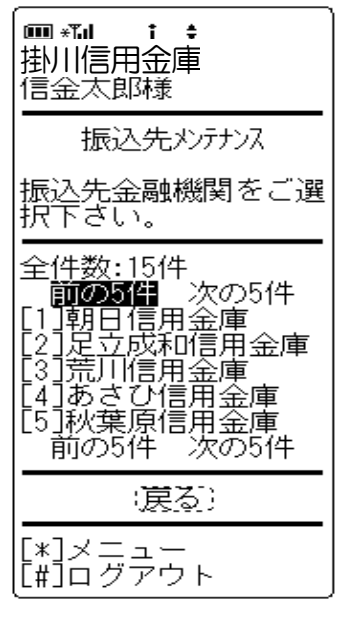

 金融機関選択 検索結果から振う

検索結果から振込先口座の金融機関名を選択します。 なお、1画面に表示可能な金融機関名は5件までとし、5 件以上のデータが存在する場合は複数ページに分割して表示します。

#### ② リンクボタン

| ボタン名   | 処理内容               |
|--------|--------------------|
| 振込先金融機 | 選択した金融機関の支店名検索画面を表 |
| 関      | 示します。              |
| 戻る     | 前画面に戻ります。          |
| メニュー   | トップメニュー画面を表示します。   |
| ログアウト  | ログアウト画面を表示します。     |

(8) 支店名検索

修正する振込先の支店名を検索します。

<支店名検索画面>

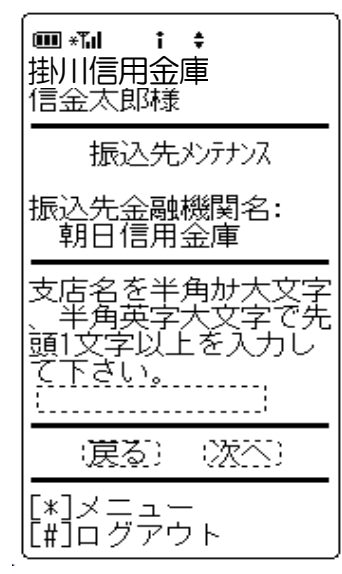

金融機関名
 金融機関名選択にて選択した金融機関名を表示します。

#### ② 支店名

振込先口座の支店名の先頭文字を1文字以上入力します。

③ リンクボタン

| ボタン名  | 処理内容             |
|-------|------------------|
| 戻る    | 前画面に戻ります。        |
| 次へ    | 支店名選択画面を表示します。   |
| メニュー  | トップメニュー画面を表示します。 |
| ログアウト | ログアウト画面を表示します。   |

(9) 支店名選択

 $\sim$ 

条件にあった支店名を表示します。

<支店名選択画面>

| ■ *** i                                                                                   |
|-------------------------------------------------------------------------------------------|
| 振込先メンテナンス                                                                                 |
| 支店名を選択して下さ                                                                                |
| 、,。<br>振込先金融機関名:<br>朝日信用金庫                                                                |
| 全件数:15件<br>前の5件 次の5件<br>[1]浅草支店<br>[2]荒川支店<br>[3]足立支店<br>[4]朝日支店<br>[5]あさひ支店<br>前の5件 次の5件 |
| (戻る)                                                                                      |
| [*]メニュー<br>[#]ログアウト                                                                       |

① 支店名選択

振込先口座の支店名を選択します。

なお、1画面に表示可能な支店は5件までとし、5件以上 のデータが存在する場合は複数ページに分割して表示しま す。

| ボタン名  | 処理内容               |
|-------|--------------------|
| 支店名   | (4) 振込先修正画面を表示します。 |
| 戻る    | 前画面に戻ります。          |
| メニュー  | トップメニュー画面を表示します。   |
| ログアウト | ログアウト画面を表示します。     |

#### (10) 振込先修正結果

振込先修正の結果(修正前後)を表示します。

<振込先修正結果画面>

| ■ *1                                                                                                    |
|----------------------------------------------------------------------------------------------------|
| 振込先メンテナンス                                                                                                    |
| ロ座の修正登録が完了<br>しました。現在の登録<br>件数はxx件です。(最<br>大99件まで登録できま<br>す)                                                                                         |
| 修正前<br>□座情報:<br>朝日信用金庫 浅草<br>支店 普通 0000001 シン<br>わかっ<br>支払名義人:<br>ジャン パコ<br>修正後<br>□座情報:<br>みずほ銀行 大崎支<br>店 普通 0000002 ジャン<br>タック<br>支払名義人:<br>ジャン パコ |
| 受付番号:<br>2V0716016FK2<br>受付日時:<br>2003年08月16日<br>14時35分31秒                                                                                           |
| [*]メニュー<br>[#]ログアウト                                                                                                    |

#### 表示項目

「金融機関名」「支店名」「科目」「口座番号」「受取人 名」「支払名義人」を表示します。

<受付情報>

「受付番号」「受付時刻」を表示します。

| ボタン名  | 処理内容             |
|-------|------------------|
| メニュー  | トップメニュー画面を表示します。 |
| ログアウト | ログアウト画面を表示します。   |

《 振込先削除の場合 》

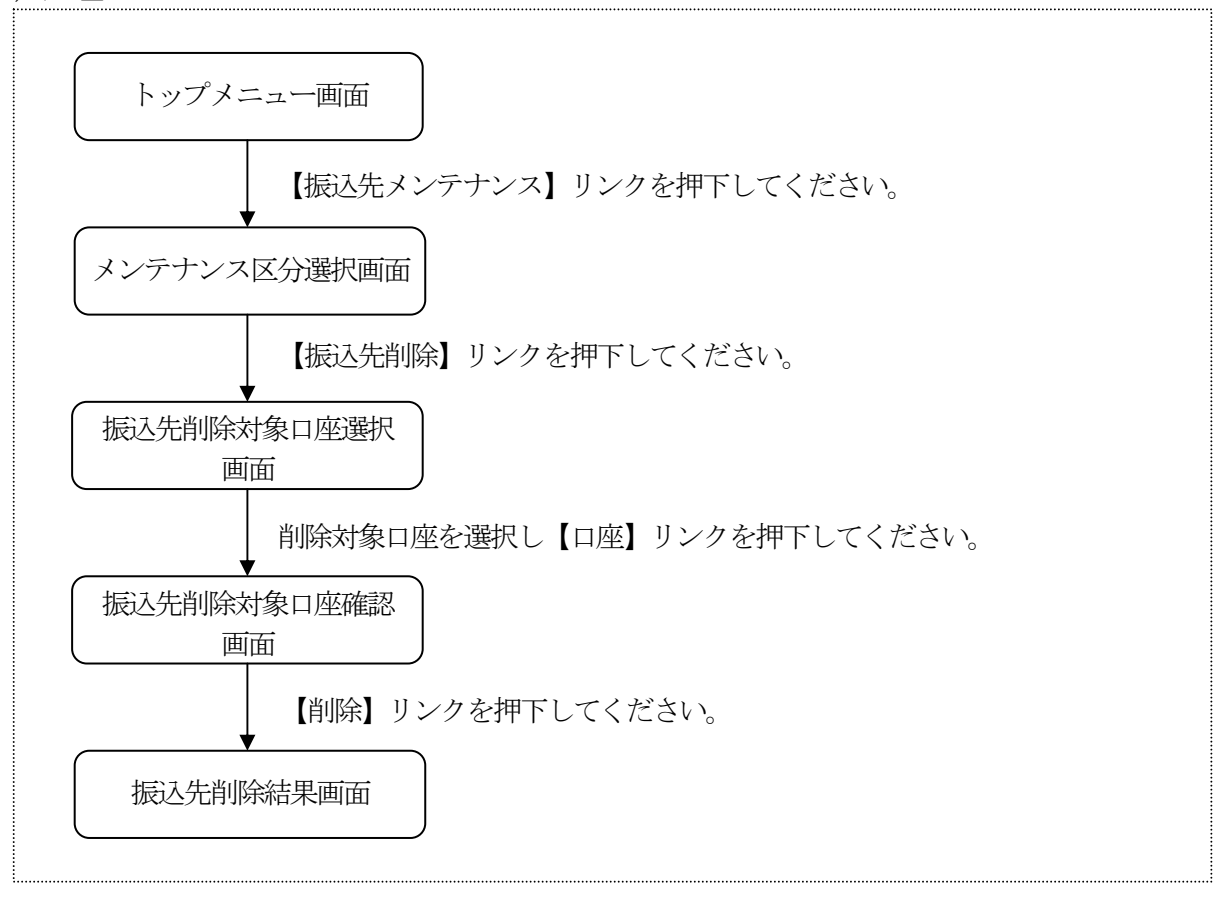

- (2) メンテナンス区分選択 振込先メンテナンス区分を選択します。
  - <メンテナンス区分選択画面>

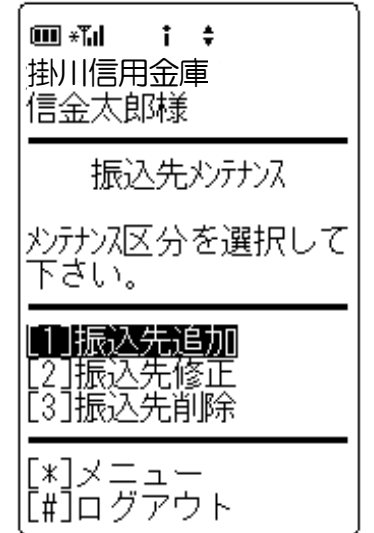

メンテナンス区分選択
 「振込先削除」を選択します。

| ボタン名         | 処理内容                               |
|--------------|------------------------------------|
| メンテナンス<br>区分 | 振込先削除選択時は、振込先削除対象口<br>座選択画面を表示します。 |
| メニュー         | トップメニュー画面を表示します。                   |
| ログアウト        | ログアウト画面を表示します。                     |

(3) 振込先削除対象口座選択

削除したい振込先情報を選択します。

<振込先削除対象口座選択画面>

掛川信用金庫 信金太郎様 削除対象口座を選択し て下さい。 エロマス:501年 前の5件 1.朝日信用金庫 浅草 支店 普通 0000001 沙 わ ルコ 全件数:50件 2. みずほ銀行 大崎支 店 普通 0000002 シンキン ルコ 3. みずほ銀行 品川支 店 普通 0000003 シンキン ルコ 4. UFJ銀行 品川支店 普通 0000004 シンキン ノナ 」 5. UFJ銀行 品川支店 普通 0000005 シンキン /け ٦ 前の5件 次の5件 (戻る) [\*]メニュー [#]ログアウト

削除対象口座の選択

振込先登録されている口座の中から、削除する口座を選択 します。 なお、1画面に表示可能な振込先情報は5件までとし、5

件以上のデータが存在する場合は複数ページに分割して表示します。

| ボタン名  | 処理内容               |
|-------|--------------------|
| 対口    | 選択した口座の振込先削除対象口座確認 |
|       | 画面を表示します。          |
| 戻る    | 前画面に戻ります。          |
| メニュー  | トップメニュー画面を表示します。   |
| ログアウト | ログアウト画面を表示します。     |

(4) 振込先削除対象口座確認

削除する振込先口座情報の確認を行い、削除処理を行います。

<振込先削除対象口座確認画面>

| ( <b>Ⅲ *īd i \$</b><br>掛川信用金庫<br>信金太郎様  |
|-----------------------------------------|
| 削除対象口座情報を確<br>認して下さい。                   |
| 朝日信用金庫 浅草支<br>店 普通 0000001 シンキン<br>ノレナコ |
| (戻る) (削除)                               |
| [*]メニュー<br>[#]ログアウト                     |
|                                         |
|                                         |
|                                         |
|                                         |
|                                         |
|                                         |

表示項目

「金融機関」「支店名」「科目」「口座番号」「受取人名」 を表示します。

| ボタン名  | 処理内容             |
|-------|------------------|
| 戻る    | 前画面に戻ります。        |
| 削除    | 振込先削除結果画面を表示します。 |
| メニュー  | トップメニュー画面を表示します。 |
| ログアウト | ログアウト画面を表示します。   |

#### (4) 振込先削除結果

振込先口座削除の処理結果を表示します。

<振込先削除結果画面>

| ■ * <b>1 : ÷</b><br>掛川信用金庫<br>信金太郎様                            |
|----------------------------------------------------------------|
| 振込先メンテナンス                                                      |
| 下記口座の登録削除が<br>完了しました。現在の<br>登録件数はxx件です。<br>(最大99件まで登録で<br>きます) |
| 朝日信用金庫 浅草支<br>店 普通 0000001 シンキン<br>パコ                          |
| 受付番号:<br>2V0716016FK2<br>受付日時:<br>2003年08月16日<br>14時35分31秒     |
| [*]メニュー<br>[#]ログアウト                                            |
|                                                                |
|                                                                |
|                                                                |

表示項目

<削除対象口座情報>

「金融機関」「支店名」「科目」「口座番号」「口座名義 人」を表示します。

<受付情報>

「受付番号」「受付時刻」を表示します。

| ボタン名  | 処理内容             |
|-------|------------------|
| メニュー  | トップメニュー画面を表示します。 |
| ログアウト | ログアウト画面を表示します。   |

# Ⅳ. 契約情報変更業務

契約情報に関する各業務を行います。

| No | 取引名                 | 概要                                |
|----|---------------------|-----------------------------------|
| 1  | ログインパスワード<br>変更     | ログインパスワードの変更を行います。                |
| 2  | 利用限度額変更             | 利用限度額(都度振込限度額および累計振込限度額)の変更を行います。 |
| 3  | 契約者氏名変更             | WEBバンキングで表示するログインユーザの名前を変更します。    |
| 4  | Eメールアドレス            | Eメールアドレスを変更します。                   |
| 5  | 金庫からのお知らせ<br>(Eメール) | 金庫からのお知らせ要否を変更します。                |
| 6  | Eメール通知サイク<br>ル      | Eメールの通知サイクルを変更します。                |
| 7  | 取引Eメール通知要<br>否      | 取引結果のEメール通知要否を変更します。              |

## 1. ログインパスワード

ログインパスワードの変更を行います。

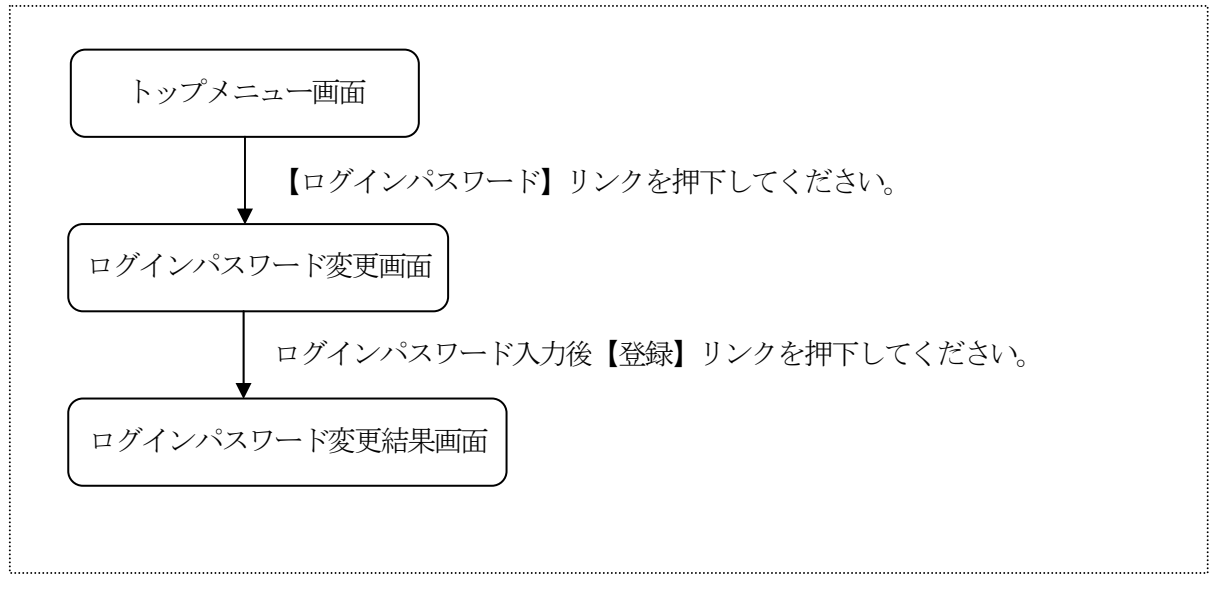

(2) ログインパスワード変更 新しいログインパスワードを入力します。<ログインパスワード変更画面>

|                                      | ( |
|--------------------------------------|---|
| 契約情報変更                               |   |
| 新しいログインパスワードを<br>入力して下さい。            |   |
| -<br>現行ログインパスワード:                    | ( |
| 新心心心心了??-ト`:                         |   |
| 確認のためもう一度新<br>ログインパスワードを入力し<br>て下さい: |   |
|                                      |   |
| [*]メニュー<br>[#]ログアウト                  | ( |

- 現在のログインパスワード 現在設定されているログインパスワードを入力します。 なお、ログインパスワード入力誤りをチェックするため、 誤りが既定回数(6回)を超えた場合はパスワードロック されます。
- 変更内容入力 変更後のログインパスワードを入力します。 また、確認のため、新ログインパスワードの再入力を行い ます。
  - <留意事項>
    - ①と同一のログインパスワードを設定することはできません。
    - ・契約者IDと同一の値を設定することはできません。

#### ③ リンクボタン

| ボタン名  | 処理内容                       |
|-------|----------------------------|
| 登録    | ログインパスワード変更結果画面を表示し<br>ます。 |
| メニュー  | トップメニュー画面を表示します。           |
| ログアウト | ログアウト画面を表示します。             |

(3) ログインパスワード変更結果
 ログインパスワードの変更結果を表示します。
 <ログインパスワード変更結果画面>

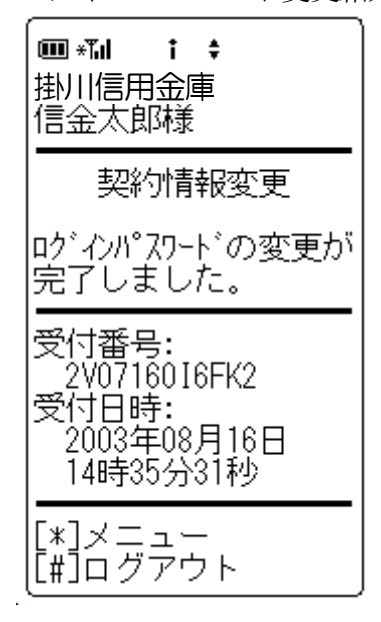

表示項目

<受付情報>

「受付番号」「受付時刻」を表示します。

| ボタン名  | 処理内容             |
|-------|------------------|
| メニュー  | トップメニュー画面を表示します。 |
| ログアウト | ログアウト画面を表示します。   |

#### 2. 利用限度額変更

利用限度額(都度振込限度額、累計振込限度額)の変更を行います。

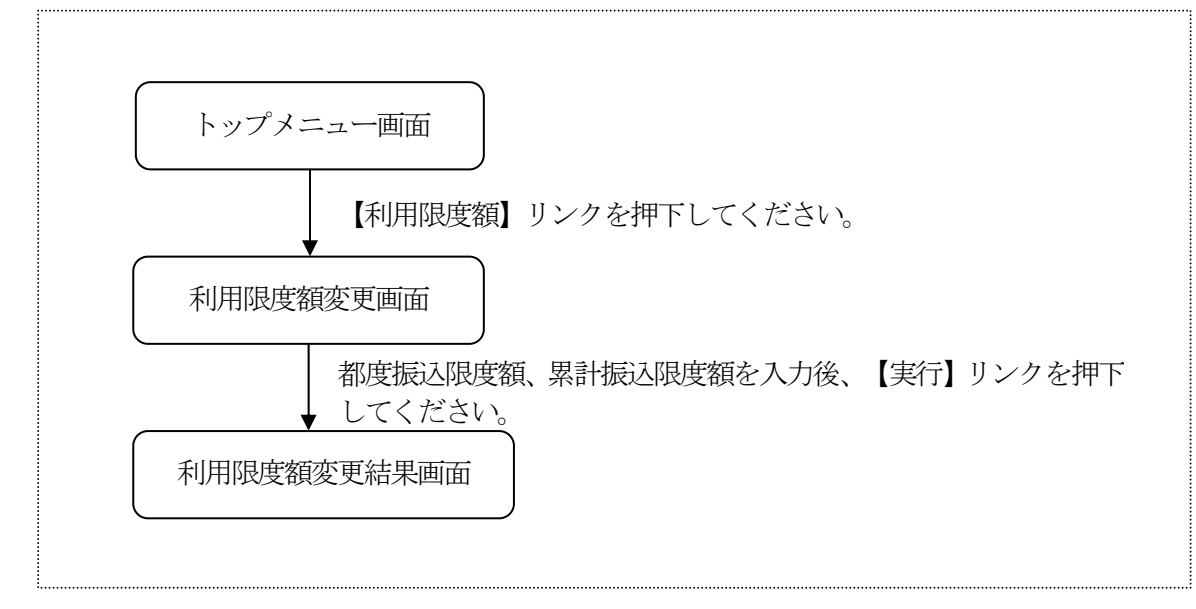

(2)利用限度額変更

振込に関する限度額を変更します。

<限度額変更画面>

# 🎟 \***"**,| i ‡ 掛川信用金庫 信金太郎様 契約情報変更 変更内容を入力して下 さい。 現在の設定内容 都度振込限度額: 100千円 累計振込限度額: 1,000千円 変更内容 都度振込限度額: (半角数字でxxxx千円 以内で入力してくださ ບປ |千円 累計振込限度額: (半角数字でxxxxx千円 以内で入力してくださ LN) :\_\_\_\_\_;千円 資金移動用パスワートの |左苏ら2、5桁目の数字 を半角でそれぞれ入力 して下さい。 2 5 []][] (実行) [\*]メニュー Ĩ#Ĩログアウト

- 現在の設定内容
   現在の設定されている利用限度額を表示します。
- ② 変更内容

変更後の利用限度額を半角数字で入力します。(どちらか 一方の変更も可能) 変更後の利用限度額は、お申込時にお届けの限度額以内と し、都度振込限度額≤累計振込限度額であることとします。 なお、お申込時にお届けられている限度額は、画面上、「X

XXX千円以内で入力してください。」として表示します。

- ③ 資金移動用パスワード 資金移動用パスワードをPIN方式にて入力します。 なお、資金移動用パスワード不正入力については、不正入 力回数を管理します。規定回数(6回)を超えた場合は、 以後の資金移動取引、利用限度額変更及びEメール設定変 更(資金移動用パスワードの認証を必要とする取引)が規 制されます。
  - ※PIN方式とは、資金移動取引時、システムが自動的に可変指定 する2つの桁目に指定した箇所の資金移動用パスワードを入力 する方式です。

#### ④ リンクボタン

| ボタン名  | 処理内容             |
|-------|------------------|
| 実行    | 限度額変更結果画面を表示します。 |
| メニュー  | トップメニュー画面を表示します。 |
| ログアウト | ログアウト画面を表示します。   |

(3) 限度額変更結果

利用限度額変更の処理結果を表示します。

<限度額変更結果画面>

| ■ * <b>11 i \$</b><br>掛川信用金庫<br>信金太郎様                                                              |
|----------------------------------------------------------------------------------------------------|
| 契約情報変更                                                                                             |
| 限度額情報の変更が完<br>了しました。                                                                               |
| 変更後<br>都度振込限度額:<br>200千円<br>累計振込限度額:<br>2,000千円<br>変更前<br>都度振込限度額:<br>100千円<br>累計振込限度額:<br>1,000千円 |
| 受付番号:<br>2V0716016FK2<br>受付日時:<br>2003年08月16日<br>14時35分31秒                                         |
| [*]メニュー<br>[#]ログアウト                                                                                |

- 表示項目
  - <受付情報>

「受付番号」「受付時刻」を表示します。

<変更情報>

変更前後の都度振込限度額、累計振込限度額を表示します。

| ボタン名  | 処理内容             |
|-------|------------------|
| メニュー  | トップメニュー画面を表示します。 |
| ログアウト | ログアウト画面を表示します。   |

#### 3. 契約者氏名変更

契約者氏名を変更します。

なお、契約者氏名はWEB画面上に表示されます。

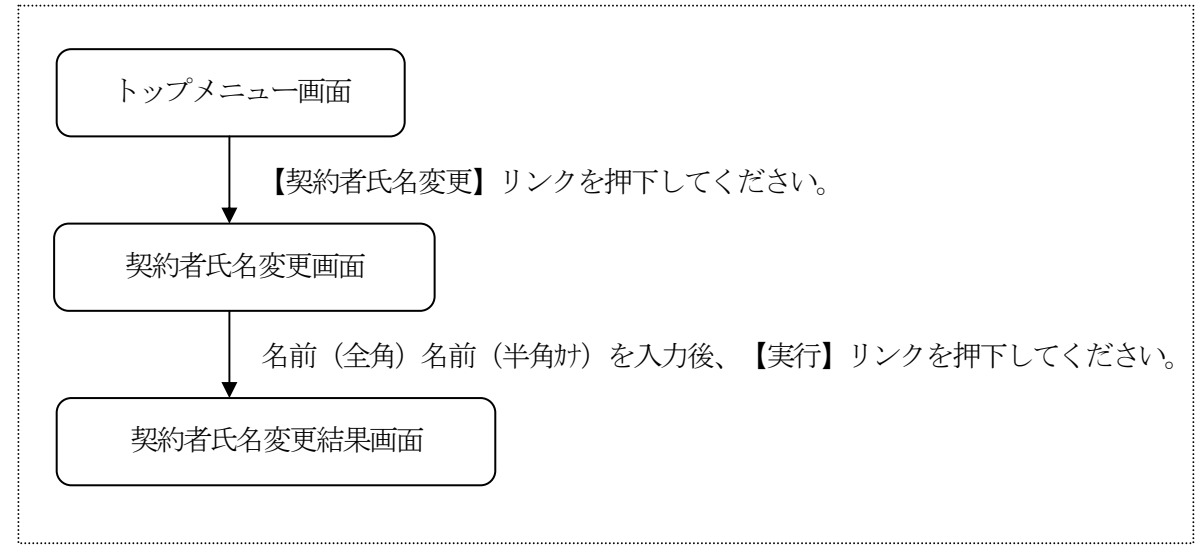

(2) 契約者氏名変更

変更後の契約者氏名を入力します。

<契約者氏名変更画面>

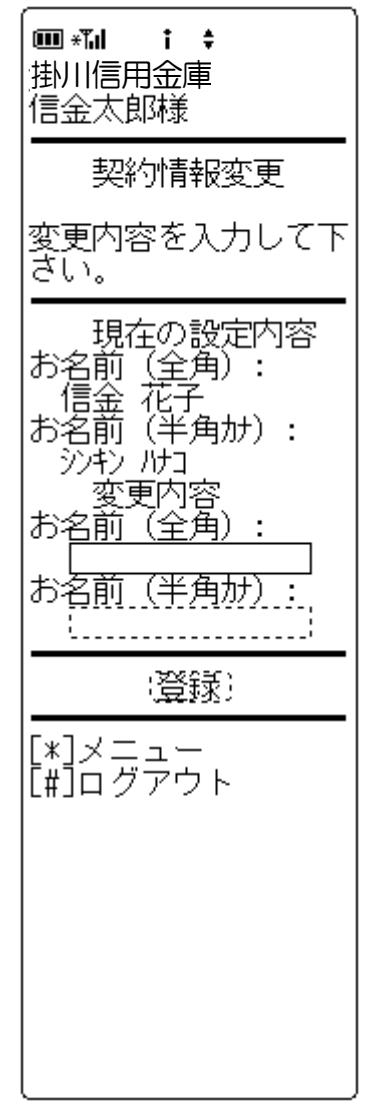

 変更内容入力 変更後の契約者氏名を入力します。 お名前(全角)は全角、お名前(半角カナ)は半角で入力 します。

| ボタン名  | 処理内容               |
|-------|--------------------|
| 登録    | 契約者氏名変更結果画面を表示します。 |
| メニュー  | トップメニュー画面を表示します。   |
| ログアウト | ログアウト画面を表示します。     |

- (3)契約者氏名変更結果契約者氏名変更の処理結果を表示します。
  - <契約者氏名変更結果画面>

| <ul> <li>■ *14</li> <li>注</li> <li>掛川信用金庫</li> <li>信金太郎様</li> </ul>                                |
|----------------------------------------------------------------------------------------------------|
| 契約情報変更                                                                                             |
| 契約者氏名の変更が完<br>了しました。                                                                               |
| 変更後<br>お名前(全角):<br>信金 太郎<br>お名前(半角か):<br>シャシ 知ウ<br>変更前<br>お名前(全角):<br>信金 花子<br>お名前(半角か):<br>シャシ パコ |
| 受付番号:<br>2V0716016FK2<br>受付日時:<br>2003年08月16日<br>14時35分31秒                                         |
| <b>[*]メニュー</b><br>[#]ログアウト                                                                         |

表示項目

<受付情報>

「受付番号」「受付時刻」を表示します。

<お名前>

変更前後の設定値を表示します。

| ボタン名  | 処理内容             |
|-------|------------------|
| メニュー  | トップメニュー画面を表示します。 |
| ログアウト | ログアウト画面を表示します。   |

#### 4. Eメールアドレス

Eメールアドレスを変更します。

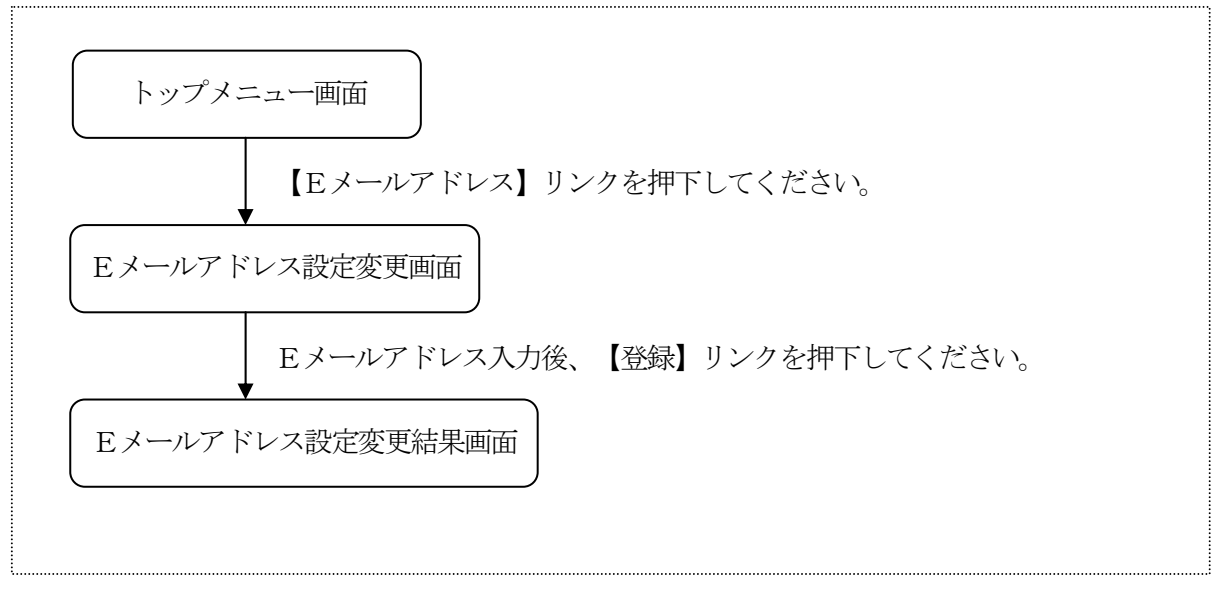

(2) Eメールアドレス設定変更

Eメールアドレスを変更します。

<Eメールアドレス設定変更画面>

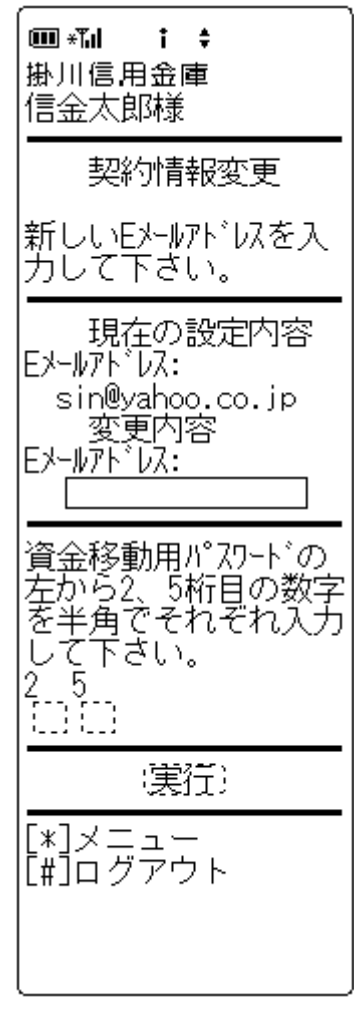

- 現在の設定内容
   現在、設定されているEメールアドレスを表示します。
- 変更内容 変更後のEメールアドレスを入力します。
- ③ 資金移動用パスワード
   資金移動用パスワードをPIN方式にて入力します。
   なお、資金移動用パスワード不正入力については、不正入力回数を管理します。規定回数(6回)を超えた場合は、
   以後の資金移動取引、利用限度額変更及びEメール設定変更(資金移動用パスワードの認証を必要とする取引)が規制されます。
   ※PIN方式とは、資金移動取引時、システムが自動的に可変指定する2つの桁目に指定した箇所の資金移動用パスワードを入力
- ④ リンクボタン

する方式です。

| ボタン名  | 処理内容                    |
|-------|-------------------------|
| 実行    | Eメールアドレス設定変更結果画面を表示します。 |
| メニュー  | トップメニュー画面を表示します。        |
| ログアウト | ログアウト画面を表示します。          |

(3) Eメールアドレス設定変更結果

Eメールアドレスに関する変更結果を表示します。 <Eメールアドレス設定変更結果画面>

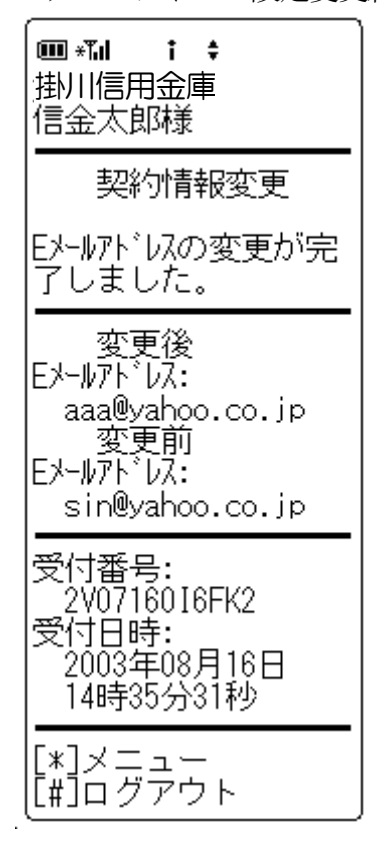

表示項目
 <受付情報>
 「受付番号」「受付時刻」を表示します。

<Eメールアドレス> 変更前後の設定値を表示します。

#### ② リンクボタン

| ボタン名  | 処理内容             |
|-------|------------------|
| メニュー  | トップメニュー画面を表示します。 |
| ログアウト | ログアウト画面を表示します。   |

#### ③ その他

Eメールアドレス変更・登録時はご利用者にEメール通知 を行います。

#### 5. 金庫からのお知らせ(Eメール)

金庫からのお知らせ要否を変更します。

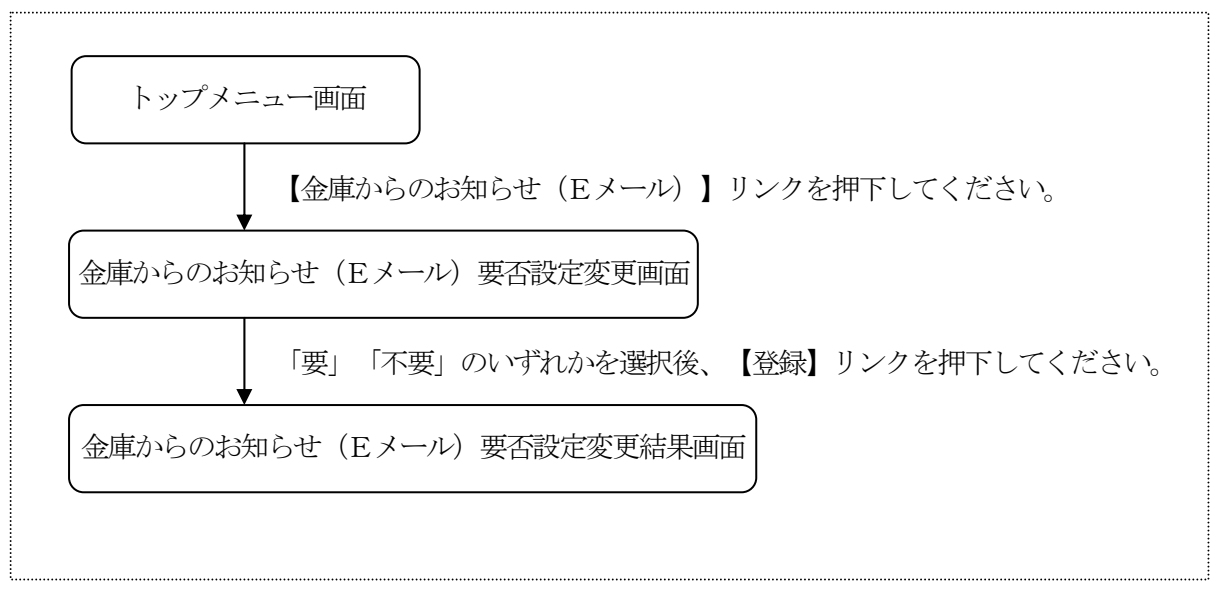

(2)金庫からのお知らせ(Eメール)要否設定変更
 金庫からのお知らせ(Eメール)の要否を変更します。
 <金庫からのお知らせ(Eメール)要否設定変更画面>

| ■ *1 ↑ ↓ 掛川信用金庫 信金太郎様                                           |
|-----------------------------------------------------------------|
| 契約情報変更                                                          |
| 金庫からのお知らせ(E<br>メール)を送ってもよろし<br>いですか?<br><b>〇要</b><br>〇不要        |
| 資金移動用パスワードの<br>左から2、5桁目の数字<br>を半角でそれぞれ入力<br>して下さい。<br>2 5<br>[] |
| (実行)                                                            |
| [*]メニュー<br>[#]ログアウト                                             |
|                                                                 |

- 金庫からのお知らせ(Eメール)要否
   「要」「不要」を選択します。
- ② 資金移動用パスワード 資金移動用パスワードをPIN方式にて入力します。 なお、資金移動用パスワード不正入力については、不正入 力回数を管理します。規定回数(6回)を超えた場合は、 以後の資金移動取引、利用限度額変更及びEメール設定変 更(資金移動用パスワードの認証を必要とする取引)が規 制されます。
  - ※PIN方式とは、資金移動取引時、システムが自動的に可変指定 する2つの桁目に指定した箇所の資金移動用パスワードを入力 する方式です。

③ リンクボタン

| ボタン名  | 処理内容                                 |
|-------|--------------------------------------|
| 実行    | 金庫からのお知らせ(Eメール)要否設<br>定変更結果画面を表示します。 |
| メニュー  | トップメニュー画面を表示します。                     |
| ログアウト | ログアウト画面を表示します。                       |

(3)金庫からのお知らせ(Eメール)要否設定変更結果 金庫からのお知らせ(Eメール)要否の変更結果を表示します。 <金庫からのお知らせ(Eメール)要否設定変更結果画面>

| Imm *Tul i ↓<br>掛川信用金庫<br>信金太郎様                                       |
|-----------------------------------------------------------------------|
| 契約情報変更                                                                |
| 金庫からのお知らせ(E<br>メール)要否の変更が完了<br>しました。                                  |
| 変更前<br>金庫からのお知らせ(E<br>メール):<br>要<br>変更後<br>金庫からのお知らせ(E<br>メール):<br>不要 |
| 受付番号:<br>2V0716016FK2<br>受付日時:<br>2003年08月16日<br>14時35分31秒            |
| [*]メニュー<br>[#]ログアウト                                                   |

表示項目

<受付情報> 「受付番号」「受付時刻」を表示します。

<金庫からのお知らせ(Eメール)要否> 変更前後の設定値を表示します。

| ボタン名  | 処理内容             |
|-------|------------------|
| メニュー  | トップメニュー画面を表示します。 |
| ログアウト | ログアウト画面を表示します。   |

#### 6. Eメール通知サイクル

Eメール通知サイクルを変更します。

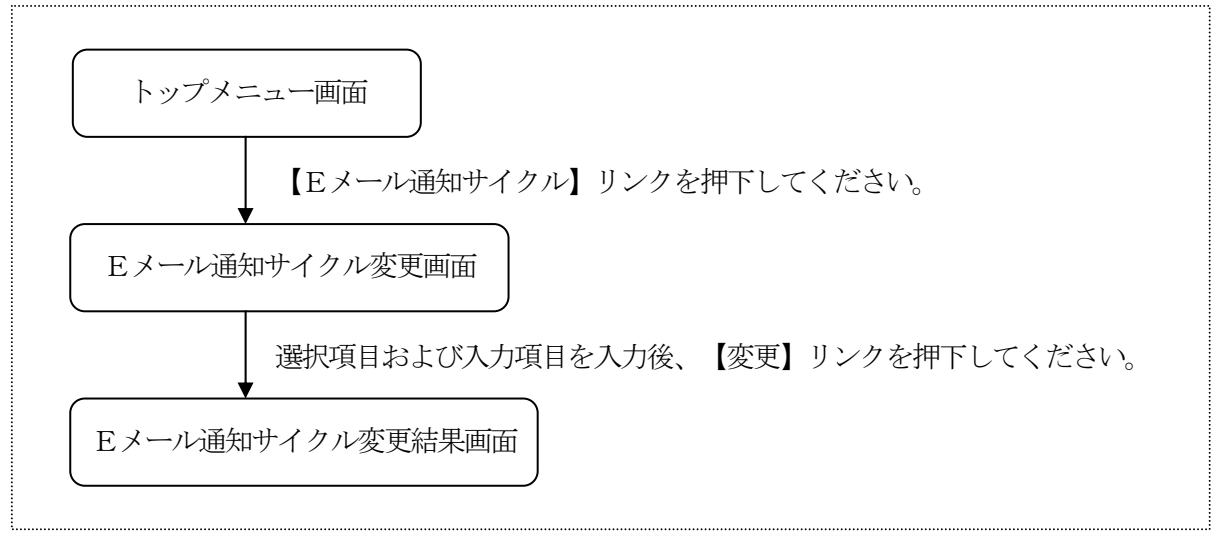

(2) Eメール通知サイクル変更

取引Eメール通知サイクルの変更を行います。

<Eメール通知サイクル変更画面>

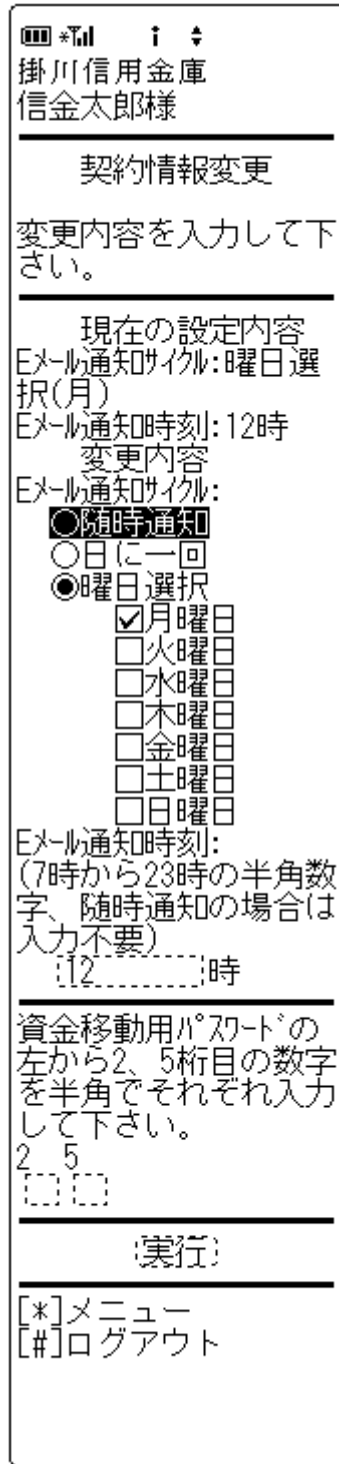

- 現在の設定内容
   現在のEメール通知サイクルおよび通知時刻の設定値を表示します。
- ② Eメール通知サイクル Eメール通知サイクルを「随時」「日に一回」「曜日選択」のいずれかを選択します。 なお、「曜日選択」の場合、通知曜日を選択します。(複数選択可)
- ③ Eメール通知時刻
   ②で「日に一回」または「曜日選択」を選択した場合、E メール通知時刻を7~23の半角数字で入力します。
- ④ 資金移動用パスワード
   資金移動用パスワードをPIN方式にて入力します。
   なお、資金移動用パスワード不正入力については、不正入力回数を管理します。規定回数(6回)を超えた場合は、
   以後の資金移動取引、利用限度額変更及びEメール設定変更(資金移動用パスワードの認証を必要とする取引)が規制されます。
  - ※PIN方式とは、資金移動取引時、システムが自動的に可変指定 する2つの桁目に指定した箇所の資金移動用パスワードを入力 する方式です。

#### ④ リンクボタン

| ボタン名  | 処理内容                    |
|-------|-------------------------|
| 実行    | Eメール通知サイクル変更結果画面を表示します。 |
| メニュー  | トップメニュー画面を表示します。        |
| ログアウト | ログアウト画面を表示します。          |
(3) Eメール通知サイクル変更結果 Eメール通知サイクルの変更結果を表示します。 <Eメール通知サイクル変更結果画面>

| ■ *** i ◆ 掛川信用金庫 信金太郎様                                     |
|------------------------------------------------------------|
| 契約情報変更                                                     |
| Eメール通知サイクルの変更が<br>完了しました。                                  |
| 変更後<br>Eメール通知サイクル:日に一                                      |
| 巴<br>EX-M通知時刻:17時                                          |
| 夏文前<br>Eメール通知サイクル:月曜日<br>Eメール通知時刻:12時                      |
| 受付番号:<br>2V0716016FK2<br>受付日時:<br>2003年08月16日<br>14時35分31秒 |
| [*]メニュー<br>[#]ログアウト                                        |

表示項目

<受付情報> 「受付番号」「受付時刻」を表示します。

<通知サイクル> 変更前後の設定値を表示します。

<通知時刻> 変更前後の設定値を表示します。

| ボタン名  | 処理内容             |
|-------|------------------|
| メニュー  | トップメニュー画面を表示します。 |
| ログアウト | ログアウト画面を表示します。   |

# 7. 取引 Eメール通知要否

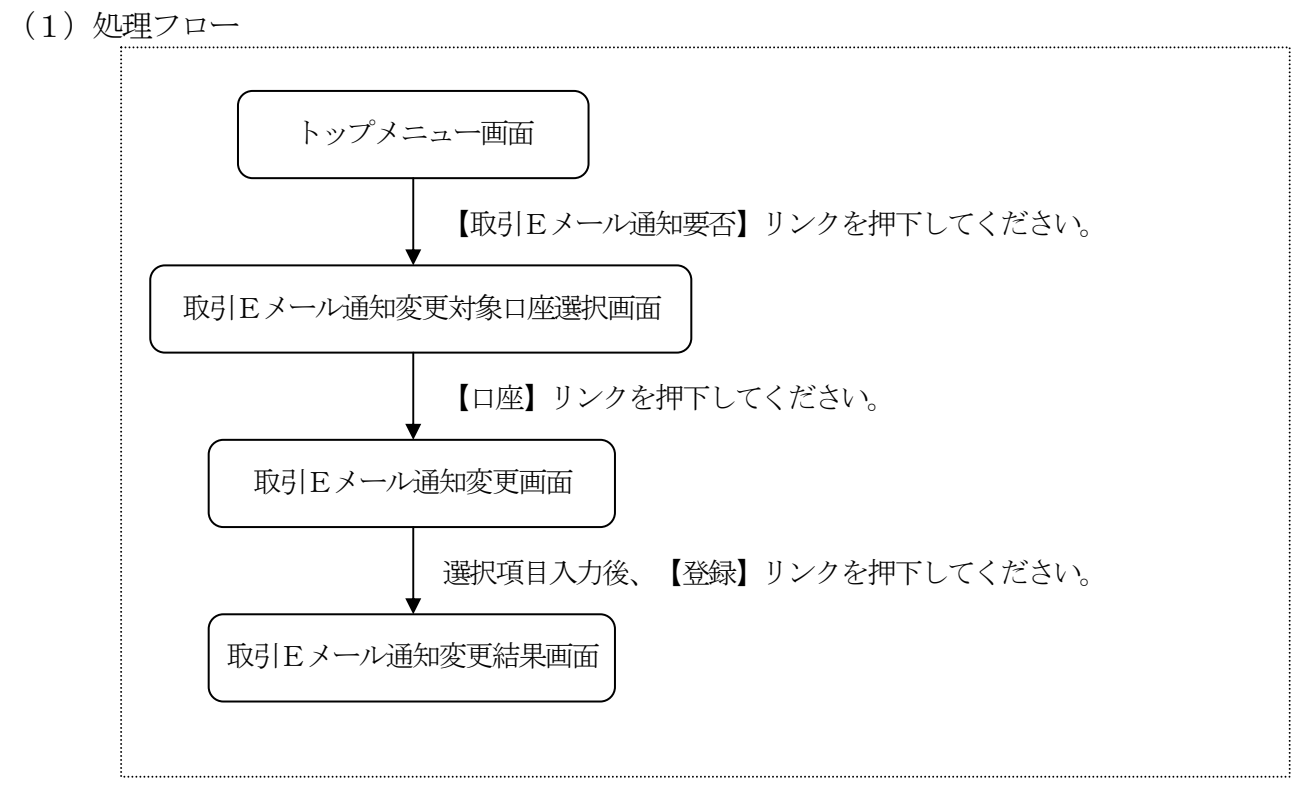

(2) 取引Eメール通知変更対象口座選択

c

取引Eメール通知の変更対象口座を選択します。

<取引 Eメール通知変更対象口座選択>

| ■ * <b>11 : \$</b><br>掛川信用金庫<br>信金太郎様                                                                                                    |
|----------------------------------------------------------------------------------------------------|
| 契約情報変更                                                                                                    |
| Eメール通知要否を変更す<br>る口座を選択して下さ<br>い。                                                                                                    |
| 全件数:15件<br>前の5件<br>次の5件<br>1. 戸塚支店 普通 000<br>0001<br>2. 大崎支店 普通 000<br>0002<br>3. 品川支店 普通 000<br>0003<br>4. 大崎支店 普通 000<br>0004<br>5. 品川支店 普通 000<br>0005<br>前の5件 次の5件 |
| [*]メニュー<br>[#]ログアウト                                                                                                    |

## ① 変更口座選択

Eメール通知要否を変更する口座を選択します。 なお、1画面に表示可能な支払元口座は5件までとし、5 件以上のデータが存在する場合は複数ページに分割して表示します。

| ボタン名  | 処理内容                |
|-------|---------------------|
| 口座    | 取引Eメール通知変更画面を表示します。 |
| メニュー  | トップメニュー画面を表示します。    |
| ログアウト | ログアウト画面を表示します。      |

(3) 取引 Eメール通知変更

指定支払元口座に対して、Eメール通知要否および通知対象取引の変更を行います。 <取引Eメール通知変更画面>

**Ⅲ \***¶ıl 1 \$ 現在の設定内容 掛川信用金庫 現在の取引Eメール通知の設定内容(通知要否、通知対象 信金太郎様 取引)を表示します。 変更内容を入力して下 Eメール通知要否 ざい。住外順通知不要 の場合は、通知対象取 引を選択する必要はあ 「要」「不要」のいずれかを選択します。 りません。) ③ 通知対象取引 Eメール通知要否が「要」の場合、次の通知対象取引を設 現在の設定内容 EX+ル通知要否:通知要 定します。 通知対象取引:振込 入出金・特定取引 変更内容 「対象入出金・特定取引を指定しない」「入出金取引」「特 Eメール通知要者: (取引結果のEメール通知 要否を選択してくださ 定取引」のいずれかを選択します。 なお、特定取引を通知対象にする場合、「振込」 「取立」 い。) 「引落」から選択します。(複数選択可) ◉通知要 O通知不要 • I B 振込予約結果 通知対象取引: 「要」「不要」のいずれかを選択します。 (Eメール通知を行う取引 を指定できます ○ ○通知対象入出金 特定取引を指定しない ④ 資金移動用パスワード 資金移動用パスワードをPIN方式にて入力します。 Q入出金取引 (入出 なお、資金移動用パスワード不正入力については、不正入 金全てが対象です ◉特定取引(3種類 力回数を管理します。規定回数(6回)を超えた場合は、 の厳引を自由に指定で 以後の資金移動取引、利用限度額変更及びEメール設定変 きます ☑振込 更(資金移動用パスワードの認証を必要とする取引)が規 □取立 ☑引落 制されます。 ※PIN方式とは、資金移動取引時、システムが自動的に可変指定 □ || B振込予約結果 (インターネットバンキングでお する2つの桁目に指定した箇所の資金移動用パスワードを入力 取引した振込予約の結 する方式です。 果を通知します。 資金移動用パスワードの (左がら2、5桁目の数字 を半角でそれぞれ入力 (5)リンクボタン ボタン名 処理内容 して下さい。 取引Eメール通知結果画面を表示しま 2 5 []][] 実行 す。 メニュー トップメニュー画面を表示します。 実行) ログアウト ログアウト画面を表示します。 [\*]メニュー [#]ログアウト

(4) 取引Eメール通知変更結果

取引Eメール通知の変更結果を表示します。

<取引Eメール通知変更結果画面>

| ■ **』 i \$<br>掛川信用金庫<br>信金太郎様                                                                                                    |
|----------------------------------------------------------------------------------------------------|
| 契約情報変更                                                                                                    |
| Eメール通知要否の変更が<br>完了しました。                                                                                                    |
| 変更対象口座:<br>戸塚之店 普通<br>0002147<br>変更知<br>夏知<br>通知対念<br>で<br>の<br>の<br>で<br>で<br>の<br>で<br>で<br>で<br>の<br>の<br>の<br>で<br>の<br>で<br>で<br>で<br>の<br>の<br>の<br>で<br>で<br>で<br>の<br>の<br>の<br>で<br>で<br>で<br>の<br>の<br>で<br>で<br>で<br>の<br>の<br>で<br>で<br>の<br>で<br>の<br>で<br>の<br>で<br>の<br>で<br>の<br>で<br>の<br>で<br>の<br>で<br>の<br>で<br>の<br>で<br>の<br>で<br>の<br>で<br>の<br>で<br>の<br>で<br>の<br>で<br>の<br>で<br>の<br>で<br>の<br>の<br>で<br>い<br>一<br>い<br>し<br>知<br>安<br>の<br>の<br>の<br>の<br>で<br>い<br>一<br>い<br>の<br>の<br>で<br>い<br>一<br>い<br>し<br>知<br>歌<br>歌<br>の<br>引<br>:<br>、<br>の<br>引<br>:<br>の<br>の<br>の<br>引<br>:<br>の<br>の<br>の<br>引<br>:<br>の<br>の<br>の<br>引<br>:<br>の<br>の<br>引<br>:<br>の<br>の<br>引<br>:<br>の<br>の<br>引<br>:<br>の<br>の<br>う<br>に<br>の<br>う<br>い<br>う<br>に<br>の<br>う<br>に<br>の<br>う<br>い<br>一<br>い<br>一<br>い<br>一<br>い<br>一<br>い<br>の<br>引<br>:<br>の<br>う<br>に<br>の<br>う<br>に<br>の<br>う<br>に<br>の<br>う<br>に<br>の<br>う<br>に<br>の<br>う<br>に<br>の<br>う<br>に<br>の<br>う<br>に<br>の<br>う<br>に<br>の<br>の<br>う<br>に<br>の<br>の<br>う<br>に<br>の<br>の<br>う<br>に<br>の<br>の<br>う<br>に<br>の<br>の<br>う<br>に<br>の<br>の<br>う<br>に<br>の<br>う<br>に<br>の<br>う<br>に<br>の<br>の<br>う<br>に<br>の<br>う<br>に<br>の<br>の<br>の<br>う<br>に<br>の<br>う<br>い<br>う<br>に<br>の<br>の<br>の<br>う<br>に<br>の<br>の<br>の<br>い<br>う<br>い<br>う<br>い<br>の<br>の<br>の<br>ら<br>い<br>う<br>の<br>の<br>ら<br>い<br>う<br>い<br>う<br>い<br>う<br>い<br>う<br>い<br>う<br>い<br>ら<br>い<br>う<br>い<br>う<br>い<br>う<br>い<br>う<br>い<br>う<br>い<br>う<br>い<br>う<br>い<br>う<br>い<br>う<br>い<br>う<br>い<br>う<br>い<br>う<br>い<br>う<br>い<br>う<br>い<br>う<br>い<br>う<br>い<br>う<br>い<br>う<br>い<br>う<br>い<br>う<br>い<br>う<br>い<br>う<br>い<br>う<br>い<br>う<br>い<br>う<br>の<br>つ<br>い<br>う<br>い<br>う<br>の<br>う<br>い<br>う<br>い<br>う<br>う<br>の<br>う<br>の<br>う<br>の<br>う<br>の<br>う<br>の<br>う<br>の<br>う<br>の<br>う<br>の<br>う<br>の<br>う<br>の<br>う<br>の<br>う<br>の<br>う<br>の<br>う<br>の<br>う<br>の<br>う<br>の<br>の<br>の<br>の<br>の<br>の<br>の<br>の<br>の<br>の<br>の<br>の<br>の |
| 受付番号:<br>2V0716016FK2<br>受付日時:<br>2003年08月16日<br>14時35分31秒                                                                                                    |
| [*]メニュー<br>[#]ログアウト                                                                                                    |

表示項目

<受付情報> 「受付番号」「受付時刻」を表示します。

<設定変更対象口座> 「店舗」「科目」「口座番号」を表示します。

<Eメール通知要否> 変更前後の設定値を表示します。

<通知対象取引>

変更前後の設定値を表示します。

| ボタン名  | 処理内容             |
|-------|------------------|
| メニュー  | トップメニュー画面を表示します。 |
| ログアウト | ログアウト画面を表示します。   |

### 8. IB取引中止

WE Bバンキング取引をすべて停止します。

なお、エンドユーザにEメールアドレスが登録されている場合は、取引中止確認のEメール通知を行います。

(1) 処理フロー

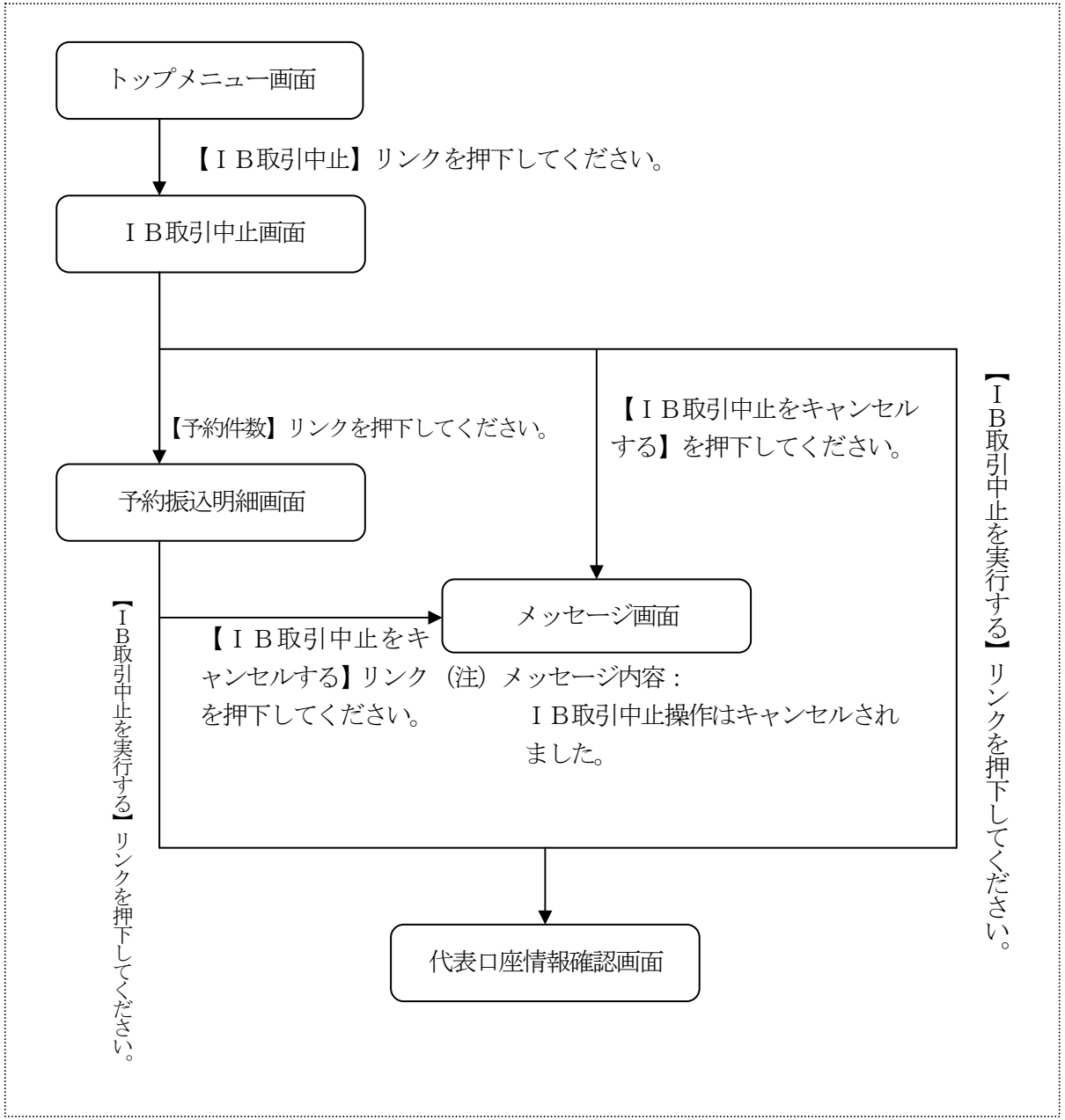

(2) 実行区分選択

c

WE Bバンキング契約状況を表示します。

<実行区分選択画面>

| ■ * <b>1                                   </b>                                                                               |                  |
|----------------------------------------------------------------------------------------------------|------------------|
| IB取引中止                                                                                                    |                  |
| IB契約口座状況をひ<br>して下さい。(未到<br>予約振込がございま<br>。IB取引中止を実行<br>る場合、予約振込た<br>行不能となりまで。<br>約振込明細を確認<br>約振込明対象口座の<br>約振込件数リンクで<br>して下さい。) | <b>韶味ますが、まりを</b> |
| -<br>全件数:15件<br>前の5件 次の5件<br>1. 大崎支店 普通                                                                                       | #<br>1 0         |
| 予約振込件数:2件<br>2. 大崎支店 貯蓄                                                                                                    | 0                |
| 予約振込件数:2件<br>3.大崎支店 普通                                                                                                    | 00               |
| 予約振込件数:2件<br>4.大崎支店 定期                                                                                                    | 00               |
| 5.目黒支店 定期<br>00005                                                                                                    | 00               |
| 前の5件 次の5件                                                                                                    | 4                |
| [1]IB取引中止をキ<br>ンセルする<br>[2]IB取引中止を実<br>する                                                                                     | ヤ<br>行           |
| [*]メニュー<br>[#]ログアウト                                                                                                    |                  |

表示項目

WEBバンキングに登録されている支払元口座情報および 定期振替先口座情報を表示します。

なお、1画面に表示可能な口座情報は5件までとし、5件 以上のデータが存在する場合は複数ページに分割して表示 します。

また、支払元口座に未到来予約振込が存在する場合は、予 約件数を表示します。

| ボタン名             | 処理内容               |
|------------------|--------------------|
| 予約件数             | 予約振込明細画面を表示します。    |
| I B取引中止          | メッセージ画面を表示します。     |
| をキャンセル           | メッセージ内容:IB取引中止操作はキ |
| する               | ャンセルされました。         |
| I B取引中止<br>を実行する | 代表口座情報確認画面を表示します。  |
| メニュー             | トップメニュー画面を表示します。   |
| ログアウト            | ログアウト画面を表示します。     |

### (3) 予約振込明細

支払元口座の振込予約状況明細を表示します。

なお、1画面に表示可能な振込予約状況明細は5件までとし、5件以上のデータが存在する 場合は複数ページに分割して表示します。

<予約振込明細画面> IB取引中止を続ける場合、対象口座の予約振 込明細をご確認くださ 対象口座: 戸塚支店 普通 0000001 全件数:15件 前の54 3 受付済 3受付番号: abc123e12 振込予定日: 指込予定日: 加切3年07月05日 振込先: みずほ銀行品川支 店 普通 3412123 ジャン 7/+3 振込金額: 10,000円 手数料: 470円 取引状況: 受付済 振込予定日: 2003年07月05日 振込先: みずは銀行品川支 店 普通3412123 シンキン かけ 振込金額: 10,000円 手数料: 470円 取引けズ況: 愛付済 の予約振込明細が 大まだあります。開発 を続ける場合、[開発] リンクを押してください。 照会 照会 ---他の口座の振込予約を 確認する場合(は、[戻 る]ボタンを押してく ここ。 : 戻る): 

[#]メニュート

表示項目

<支払元口座情報>

「お取引店」「科目」「口座番号」を表示します。

<振込予約状況明細>

「受付番号」「振込日」「振込先金融機関」「振込先店舗」 「振込先科目」「振込先口座番号」「振込先口座名義人」「振 込金額」「手数料」「取引状況」を表示します。

### <その他>

「照会件数」「情報取得日時」を表示します。

| ボタン名    | <u> </u>             |
|---------|----------------------|
| .,,,,,  |                      |
|         | 予約明細が100明細以上ある場合に最   |
| 昭今      | 後の5件を表示する画面にのみ表示しま   |
| 咒士      | す。101件目以降の予約明細を表示し   |
|         | ます。                  |
| I B取引中止 | メッセージ画面を表示します。       |
| をキャンセル  | メッセージ内容: I B取引中止操作はキ |
| する      | ャンセルされました。           |
| IB取引中止  |                      |
| を実行する   | 代表口座情報確認画面を表示します。    |
| 2天119つ  |                      |
| メニュー    | トップメニュー画面を表示します。     |
| ログアウト   | ログアウト画面を表示します。       |
| 戻る      | 前画面に戻ります。            |

(4) 代表口座情報確認

代表口座情報の内容確認を行います。

<代表口座情報確認画面>

# ■ \* III i ÷ 掛川信用金庫 信金太郎様 代表口座情報をご確認 のよ、資金移動用パカワート を入力し、[実行] ボタンを押して下さい。 代表口座情報 浅草支店 普通 2134188 (実行) [\*]メニュー [#]ログアウト

表示項目

<代表口座情報>

「店舗番号」「科目」「口座番号」を表示します。

| ボタン名  | 処理内容               |
|-------|--------------------|
| 実行    | I B取引中止結果画面を表示します。 |
| メニュー  | トップメニュー画面を表示します。   |
| ログアウト | ログアウト画面を表示します。     |

- (5) I B 取引中止結果
  - I B取引中止の処理結果を表示します。
  - < I B取引中止結果画面>

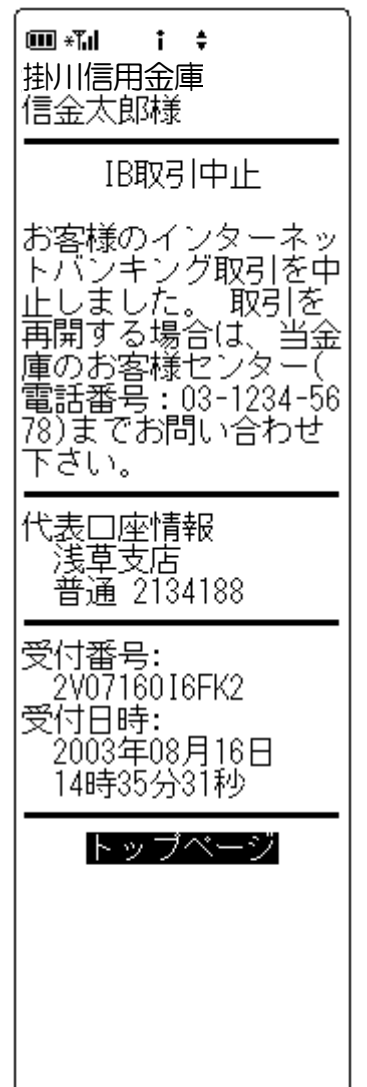

- 表示項目
- <受付情報>

「受付番号」「受付時刻」を表示します。

<代表口座情報>

「店舗番号」「科目」「口座番号」を表示します。

| ボタン名   | 処理内容            |
|--------|-----------------|
| トップページ | トップページ画面を表示します。 |

# V. 取引履歴照会

WE Bバンキングで行った取引履歴(照会系以外)を照会します。

(1) 処理フロー

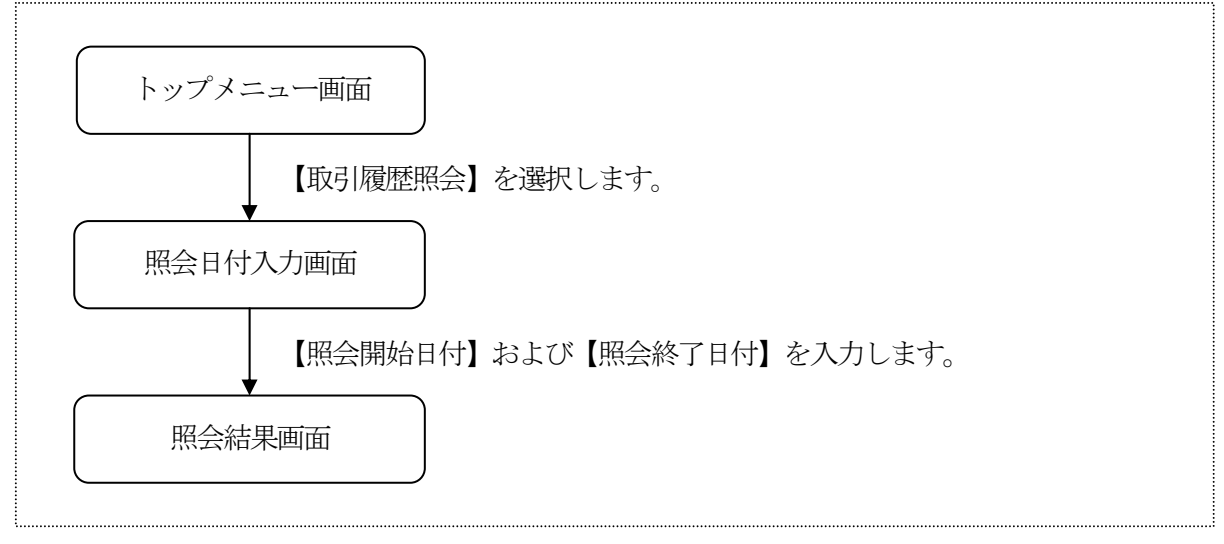

(2) 照会日付入力

履歴検索する検索期間を入力します。

<照会日付入力画面>

| ■ <b>*1                                   </b>                                                                  |
|----------------------------------------------------------------------------------------------------|
| 照会日付を入力して下<br>さい。(照会可能期間<br>は、YYYY年MM月DD日か<br>らYYYY年MM月DD日まで<br>です。)                                            |
| 開始日付:<br>西暦8桁(例:20011201)<br>[ <u>20031015</u><br>終了日付:<br>西暦8桁(例:20011201)<br>:20031015<br>※照会件数は最大100<br>件です。 |
| (実行)                                                                                                    |
| [*]メニュー<br>[#]ログアウト                                                                                             |
|                                                                                                    |
|                                                                                                    |
|                                                                                                    |

① 照会日付入力

取引履歴検索を行う検索期間を指定します。 なお、照会可能期間は、32日間とし、画面上、「照会で きる期間は、××月××日~××月××日です。」と表示 します。

② 処理ボタン

| ボタン名 | 処理内容          |
|------|---------------|
| 実行   | 照会結果画面を表示します。 |

(3) 照会結果

取引履歴検索の照会結果を表示します。

なお、1画面に表示可能な取引履歴は5件までとし、5件以上のデータが存在する場合は複数ページに分割して表示します。

<照会結果画面>

| ■ *1↓ † ◆<br>掛川信用金庫<br>信金太郎様                                                                   |  |
|------------------------------------------------------------------------------------------------|--|
| 照会範囲:                                                                                          |  |
| 2003年07月05日<br>~2003年09月02日<br>全件数・15件                                                         |  |
| ************************************                                                           |  |
| AB0810743002<br>受付日時:<br>2003年09月01日<br>14時30分20秒<br>取引内容・                                     |  |
| 新达。<br>"振达"。<br>受付状況:<br>。完了                                                                   |  |
| 2.<br>受付番号:<br>AB0810743003<br>受付日時:<br>2003年09月01日<br>14時35分20秒                               |  |
| 取引内容:<br>定期新約<br>受付状況:<br>不明<br>3 <u></u>                                                      |  |
| 受付番号:<br>AB0810743004<br>受付日時:<br>2003年09月01日<br>14時40分20秒<br>取引内容:<br>Eメール設定変更<br>受付状況:<br>完了 |  |
| 4.<br>受付番号:<br>AB0810743005<br>受付日時:<br>2003年09月01日<br>15時35公20秒                               |  |
| 取引内容:<br>利用限度額変更<br>受付状況:<br>完了                                                                |  |
| <br>受付番号:<br>AB0810743006<br>受付日時:<br>2003年09月01日                                              |  |
| 130540072049<br>取引内容:<br>振込予約取消<br>受付状況:                                                       |  |
| 完了<br>前の5件 次の5件                                                                                |  |
| [*]メニュー<br>[#]ログアウト                                                                            |  |

表示項目
 <照会範囲>
 照会範囲を表示します。

<照会情報>

「受付番号」「受付日時」「取引内容」「受付状況」を表 示します。

② 検索可能件数

検索可能な取引履歴件数は、100件までです。 照会指定範囲内で取引履歴件数が100件以上ある場合は、 「最新100件を表示いたします。」のメッセージを出力 するとともに、検索指定期間により次のとおりの警告メッ セージを表示します。

a. 照会開始日=照会終了日で取引履歴件数100件以上の 場合

> 「表示可能件数を超える取引が存在します。確認が必要なお客様は、当金庫にお問い合わせください。」の メッセージを出力します。

b. 照会開始日<照会終了日で取引履歴件数100件以上の 場合

「表示可能件数を超える取引が存在します。確認が必要 なお客様は、指定範囲を絞り、再度照会を行ってくださ い。」のメッセージを出力します。